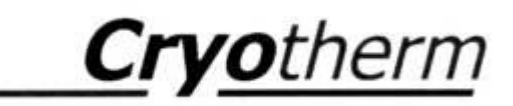

# Gebrauchsanweisung BIOSAFE®-smart MD

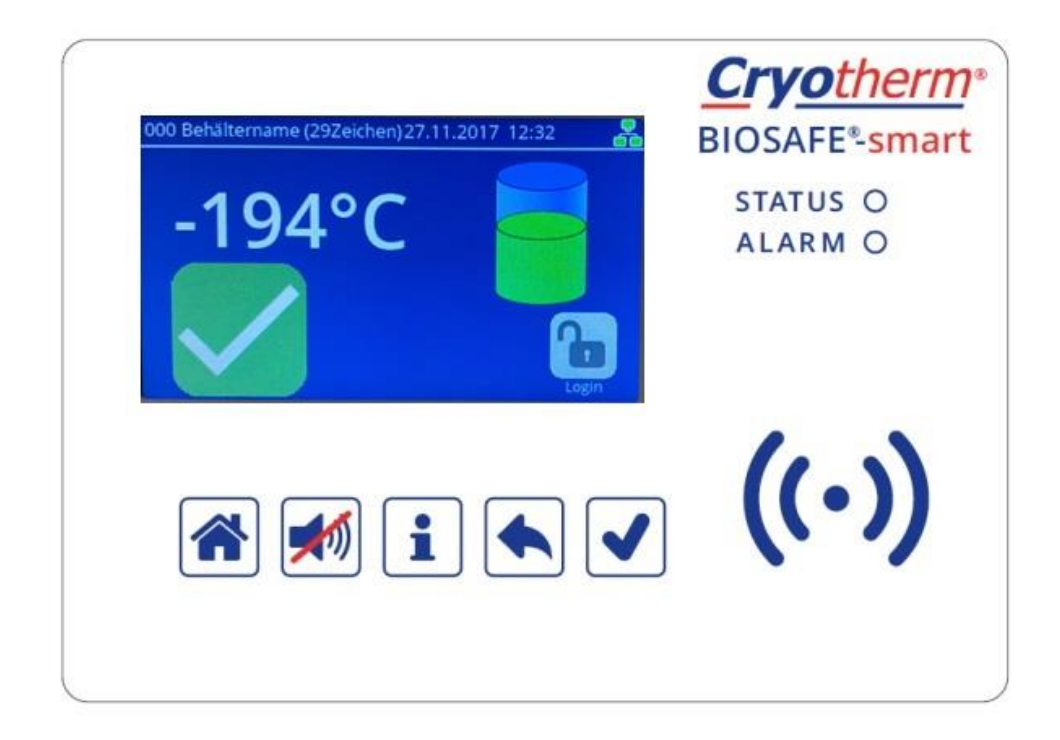

Service - Hotline:

02741-95 85 75

Inhalt

# <u>Seite</u>

Ι

| <ol> <li>Allgemeine Informationen</li> <li>1.1 Allgemeine Produktbeschreibung</li> <li>1.2 Zweckbestimmung</li> <li>3 Zielgruppe/Qualifikation des Bedienpersonal</li> </ol>                                                                       | <b>1</b><br>1<br>3<br>3                            |
|----------------------------------------------------------------------------------------------------|----------------------------------------------------|
| <ul> <li>1.4 Kontaktdaten - Hersteller</li> <li>1.5 Symbole in der Gebrauchsanweisung</li> <li>1.6 Symbole auf dem Gerät</li> <li>1.7 Typenschilder</li> </ul>                                                                                     | 4<br>4<br>6<br>7                                   |
| <ul><li>1.7.1 Typenschilder Netzteil BSAC3 MD</li><li>1.7.2 Typenschild Regelgerät BSC3 MD</li><li>1.7.3 Typenschild Bedieneinheit BSDisp MD</li><li>1.7.4 Typenschild I/O Box BSIO3MD</li></ul>                                                   | 7<br>7<br>7<br>8                                   |
| <ul> <li>1.8 Grundsatz</li> <li>1.9 Gewährleistung und Haftung</li> <li>1.10 Bestimmungs- und ordnungs- gemäße<br/>Verwendung</li> </ul>                                                                                                    | 9<br>10<br>10                                      |
| 1.11 Indikationen<br>1.11.1 BIOSAFE®-smart MD<br>1.11.2 BIOSAFE® 120-2400 MD-smart                                                                                                    | 11<br>11                                           |
| (Medizinprodukt):<br>1.11.3 Kontraindikation<br>1.12 Gültigkeitsbereich<br>1.12.1 BIOSAFE®-smart MD<br>1.12.2 BIOSAFE® - view (CONFIG)<br>1.12.3 I/O-Box (Option)<br>1.12.4 Produkt-Lebenszeit<br>1.13 Mitgeltende Dokumentation<br>1.14 Lieferung | 11<br>11<br>12<br>13<br>13<br>13<br>13<br>13       |
| <ul> <li>2 Sicherheit</li> <li>2.1 Allgemeine Sicherheitshinweise</li> <li>2.2 Sicherheitshinweise zu Stickstoff flüssig</li> <li>2.2.1 Sicherheitshinweise "Umgang mit tiefkalt vorflüssigten Gasen Quelle:</li> </ul>                            | <b>14</b><br>14<br>14                              |
| Industriegaseverband<br>2.3 Schutz vor elektrischem Strom<br>2.4 Schutz PC-System und Schnittstellen<br>2.5 Schutz der Software                                                                                                    | 15<br>19<br>19<br>20                               |
| <b>3 Baugruppenübersicht</b><br>3.1 Baugruppenübersicht BIOSAFE <sup>®</sup> 120-2400 MD -                                                                                                    | <b>21</b>                                          |
| 3.2 Baugruppenübersicht BIOSAFE® -smart MD                                                                                                    | 21                                                 |
| <ul> <li><b>4 Beschreibung</b></li> <li>4.1 Füllstandregelgerät und</li> <li>Behälterüberwachungssystem</li> <li>BIOSAEE-®-</li> </ul>                                                                                                    | 22                                                 |
| smart MD<br>4.1.1 Hauptfunktionen<br>4.1.2 Funktionen<br>4.1.3 Zusatzfunktionen<br>4.1.5 Zugangskontrolle<br>4.1.6 Eingänge<br>4.1.7 Ausgänge                                                                                                    | 22<br>22<br>23<br>23<br>23<br>23<br>23<br>23<br>24 |

**Cryo**therm

| 4.1.8 Netzwerkanschlüsse                                                                                      | 24<br>24                   |
|----------------------------------------------------------------------------------------------------|----------------------------|
| 4.1.9 Detailium tionen<br>4.1.9 Detailium tionen                                                              | 24                         |
| 4.1.11 Ereignisse                                                                                             | 26                         |
| 4.1.12 Sprachen                                                                                               | 27                         |
| 4.1.13 Bedienelemente                                                                                         | 28                         |
| 4.1.14 Display                                                                                                | 29                         |
| 4.1.15 Technische Daten                                                                                       | 39                         |
| 4.2 Beschreibung BIOSAFE <sup>®</sup> - view PC-Software                                                      | 43                         |
| 4.2.1 BIOSAFE® - view Config                                                                                  | 43                         |
| 4.2.2 BIOSAFE <sup>®</sup> - view Info (Option)                                                               | 43                         |
| 4.2.3 BIOSAFE <sup>°</sup> - VIEW INIO-AIAIM (Option)                                                         | 43                         |
| [Ontionale Komponente]                                                                                        | 44                         |
| 4 4 Optionen zu BIOSAFF <sup>®</sup> - smart MD                                                               | 44                         |
| 4.4.1 Batterie-Backup                                                                                         | 45                         |
| 4.4.2 BIOSAFE INFO (PC-Software)                                                                              | 46                         |
| 4.4.3 BIOSAFE INFO – ALARM (PC-Software)                                                                      | 46                         |
| 4.4.4 Warmgas-Bypass                                                                                          | 46                         |
| 4.4.5 Analogeingang 2                                                                                         | 46                         |
| 4.4.6 I/O-Box                                                                                                 | 47                         |
| 4.4.7 MODBUS                                                                                                  | 47                         |
| 4.4.8 Elektronische Deckel - Verriegelung                                                                     | 47                         |
| 4.4.9 Temperatursensor TS2                                                                                    | 47                         |
|                                                                                                    | 47                         |
| 5 Montage                                                                                                    | 48                         |
| 5.1 Allgemeine Montage - Hinweise                                                                             | 48                         |
| 5.2 Werkseitige Vormontage                                                                                    | 48                         |
| 5.3 Endmontage durch Service vor Ort                                                                          | 50                         |
| 6 Betrieb                                                                                                    | 52                         |
| 6 1 Betrieb allgemein                                                                                         | 52                         |
| 6.2 Erstinbetriebnahme BIOSAFE <sup>®</sup> -smart                                                            | 54                         |
| 6.3 Erstinbetriebnahme Netzwerk aus mehreren                                                                  | •                          |
| BIOSAFE <sup>®</sup> -smart MD                                                                                | 54                         |
| 6.4 Normalbetrieb BIOSAFE®-smart MD                                                                           | 54                         |
| 6.5 Anwender anmelden                                                                                         | 56                         |
| 6.6 Administrator anmelden                                                                                    | 56                         |
| 6.7 Parameter einstellen                                                                                      | 57                         |
| 6.8 Aulserbetriebnahme                                                                                        | 57                         |
| 7 Software                                                                                                    | 58                         |
| 7 1 Systemyoraussetzungen                                                                                     | 58                         |
| 7.2 Warn- und Sicherheitshinweise                                                                             | 58                         |
| 7.3 Installation und Inbetriebnahme                                                                           | 59                         |
| 7.4 Programmstart                                                                                             | 59                         |
| 7.5 Programmversion                                                                                           | 61                         |
| 7.6 Login                                                                                                    | 61                         |
| 7.7 Einstellungen                                                                                             | 62                         |
| 7 7 1 Benutzermanagement                                                                                      |                            |
|                                                                                                    | 63                         |
| 7.7.2 Anwendungseinstellungen                                                                                 | 63<br>65                   |
| 7.7.2 Anwendungseinstellungen<br>7.8 BIOSAFE®-view Config                                                     | 63<br>65<br>71             |
| 7.7.2 Anwendungseinstellungen<br>7.8 BIOSAFE®-view Config<br>7.8.1 Behälter zuordnen<br>7.8.2 Behälteranzoige | 63<br>65<br>71<br>71<br>71 |

| 7.8.3 Konfiguration der Behälterparameter<br>7.8.4 Alarme BIOSAEE® System/ Deaktivieren von | 76  |
|---------------------------------------------------------------------------------------------|-----|
| Alarmen                                                                                     | 78  |
| 7.8.5 Export Behälterparameter                                                              | 78  |
| 7.8.6 IO Box                                                                                | 78  |
| 7.9 BIOSAFE®-view Info                                                                      | 79  |
| 7.9.1 Erweiterte Standardoberfläche                                                         | 79  |
| 7.9.2 Graphische Auswertung                                                                 | 80  |
| 7.9.3 Protokolle                                                                            | 81  |
|                                                                                             | 04  |
| 8 Wartung/Reparatur/ Reinigung/Ersatzteile                                                  | 86  |
| 8.1 Wartungsumfang                                                                          | 86  |
| 8.2 Reinigung                                                                               | 87  |
| 8.3 Dekontaminationserklärung                                                               | 88  |
| 8.4 Ersatzteile                                                                             | 89  |
| 9 Störungen                                                                                 | 91  |
| 9.1 Störungsanzeige am BIOSAFE <sup>®</sup> -smart MD                                       | 91  |
| 9.1.1 LED "ALARM"                                                                           | 91  |
| 9.1.2 Anzeige am Display                                                                    | 91  |
| 9.1.3 akustische Alarmmeldung                                                               | 92  |
| 9.2 Alarme quittieren                                                                       | 93  |
| 9.3 Alarmmeldungen / Bedeutung                                                              | 94  |
| 10 Entsorgung                                                                               | 96  |
| 11 Symbole Verpackung                                                                       | 97  |
| 12 Anhang                                                                                   | 98  |
| 12.1 Herstellererklärung                                                                    | 98  |
| 12.2 Parameterliste                                                                         | 100 |
| 12.2.1 Parameter Display Beschreibung                                                       | 100 |
| 12.3 Netzkabel                                                                              | 105 |
| 12.4 Liste der Alarme                                                                       | 106 |
| 12.5 Ereignisse                                                                             | 107 |
| 12.6 Schnittstellenübersicht/Steckerbelegung                                                | 108 |

| Software - Version           |           |  |  |  |
|------------------------------|-----------|--|--|--|
| PC Software                  |           |  |  |  |
| BIOSAFE <sup>®</sup> - view  | 2.0.21714 |  |  |  |
| Firmware                     |           |  |  |  |
| BIOSAFE <sup>®</sup> - smart | 1.0.0.3   |  |  |  |

1 Allgemeine Informationen

Das Füllstandregelgerät und Behälterüberwachungssystem **BIOSAFE®-smart MD** ist Bestandteil des Medizinproduktes **BIOSAFE® 120-2400 MD-smart**!

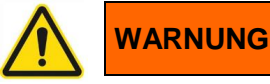

Die Verbindung mit einem LAN-Kabel erfordert die Verwendung eines Netzwerkisolators (empfohlen: Artikel: 78216629 / EMOSAFE eN-70e) der die Anforderungen für medizinische elektrische Geräte der EN 60601-1 / IEC 60601-1 (min. 4 kV) erfüllt.

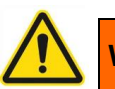

# WARNUNG

Der Netzstecker gilt als Trennvorrichtung vom Netz. Stellen Sie sicher, dass der Netzstecker leicht erreichbar ist, falls eine Trennung vom Netz erforderlich ist

1.1 Allgemeine Produktbeschreibung BIOSAFE®-smart MD dient als:

- Füllstandregelgerät für Stickstoff-flüssig, um den Füllstand im Tieftemperaturlagerbehälter CHRONOS<sup>®</sup> des BIOSAFE® 120-2400 MDsmart
  - zu regeln
  - zu überwachen
  - zu visualisieren und
  - zu dokumentieren
  - sowie
- als Behälterüberwachungssystem
   Zustände am Tieftemperaturlagerbehälter
   CHRONOS<sup>®</sup> des BIOSAFE® 120-2400 MDsmart wie zum Beispiel
  - die Lagertemperatur mit bis zu 3 Temperatursensoren
  - die Deckelöffnung
  - die Befüllung
  - den Zugang zum Behälter mittels RFID und/oder PIN zu überwachen, zu visualisieren und zu dokumentieren

**BIOSAFE®-smart MD** kann in einem LAN-Netzwerk von bis zu 254 Geräten zusammen betrieben werden.

Die Anzeige von Füllstand, Lagertemperaturen und betriebszuständen sowie die Bedienung des **BIOSAFE®smart MD** erfolgt über einen Touchscreen. Alarme werden optisch und akustisch angezeigt sowie protokolliert und weitergeleitet.

**BIOSAFE®-smart MD** bietet neben der automatischen auch eine manuelle Nachfüllung (mit LIN über die Displayeingabe) sowie die Funktion "Notbefüllung" (über Tastendruck auf der Display-Rückseite)

Es lassen sich zahlreiche Füllmodie wie "Sammelfüllen", "Kaskadenfüllen", "zeitgesteuerte Füllung" einstellen.

Zahlreiche Funktionen wie zum Beispiel "DeGas" (Entnebelung des Lagerbehälters), Füllzeitüberwachung, Füllintervallüberwachung, Manuelles Füllen, Überwachung der Deckelöffnungszeit, Überwachung und Protokollierung des Behälterzuganges, Verbrauchsmessung sind individuell einstellbar. **Cryo**therm

Über zahlreiche Ein- und Ausgänge (Analog-Eingänge 4-20 mA, Analog-Ausgänge 4-20 mA, potenzialfreie Wechsler, Digital-Eingänge, Digital-Ausgänge) lassen sich individuell externe Einrichtungen anschließen.

Durch Optionen:

- Warm-Gas-Bypass
- Batterie-Backup
- Elektronisches Deckelverriegelungssystem
- I/O-Box für zentrale Funktionen (Hauptventil, zentrales Kaltfahren von Transferleitungssystemen, Zentral-Alarm)
- Visualisierungs-Software BIOSAFE® view (INFO)
- Alarm-Visualisierungs- und –Weiterleitungs-Software BIOSAFE<sup>®</sup>- view (INFO-ALARM) läßt sich das System noch individuell erweitern.

1.2 Zweckbestimmung

Langzeitlagerung von Zell- und Gewebeproben bei Temperaturen unterhalb von – 130 °C zur Rückführung in den Menschen !

# 1.3 Zielgruppe/Qualifikation des Bedienpersonal

WARNUNG

Das Füllstandregelgerät und Behälterüberwachungssystem **BIOSAFE®-smart MD** darf ausschließlich nur von geschultem und eingewiesenem Personal betrieben werden.

### 1.4 Kontaktdaten - Hersteller

Herstelleranschrift:

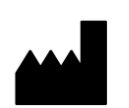

Cryotherm GmbH & Co. KG Euteneuen 4 D- 57548 Kirchen (Sieg)

Tel.:02741/9585-0 Fax:02741/6900 E-Mail: info@cryotherm.de Internet: <u>www.cryotherm.de</u>

<u>Service – Hotline:</u> 02741 958575

1.5 Symbole in der Gebrauchsanweisung

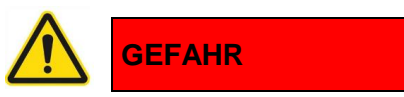

**GEFAHR** bezeichnet eine Gefährdung mit hohem Risikograd, die, wenn die nicht vermieden wird, den Tod oder eine schwere Verletzung zur Folge hat.

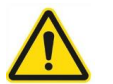

# WARNUNG

**WARNUNG**, bezeichnet eine Gefährdung mit einem mittleren Risikograd, die, wenn Sie nicht vermieden wird, den Tod oder eine schwere Verletzung zur Folge haben könnte.

# VORSICHT

**VORSICHT** bezeichnet eine Gefährdung mit einem niedrigen Risikograd, die, wenn sie nicht vermieden wird, eine geringfügige oder mäßige Verletzung zur Folge haben könnte.

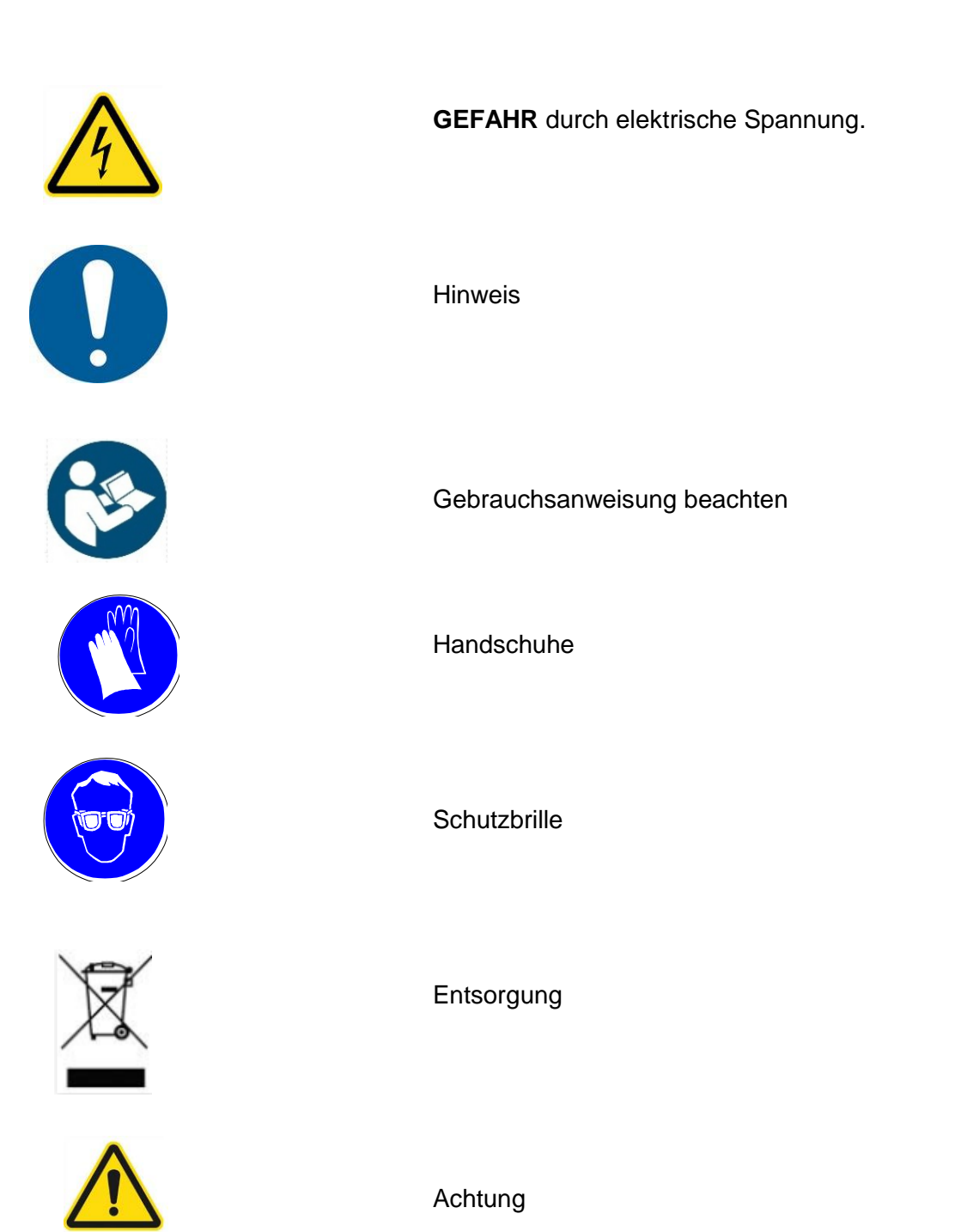

5

# 1.6 Symbole auf dem Gerät

Auf dem Gerät angebrachte Symbole und ihre Bedeutung

| Symbol     | Symbol Nr. Nachweis                                                                                                    | Bedeutung                                                                                                    |
|------------|----------------------------------------------------------------------------------------------------|----------------------------------------------------------------------------------------------------|
| ***        | ISO7000#3082<br>93/42/EWG#13.3(a)                                                                                                    | Herstellerangaben                                                                                              |
| JJJJ-MM-TT | ISO7000#2497<br>93/42/EWG#13.3(I)                                                                                                    | Herstellungsjahr                                                                                               |
|            | IEC 60417-5019                                                                                                    | Schutzerde                                                                                                    |
|            | IEC 60417-5172                                                                                                    | Schutzklasse II                                                                                                |
|            | IEC 60417-5017                                                                                                    | Funktionserdanschluß                                                                                           |
| IP41       | DIN EN 60529 (VDE 0470-<br>1):2014-09 Schutzarten durch<br>Gehäuse (IP-Code) (IEC<br>60529:1989 + A1 :1999 +<br>A2:2013); Deutsche Fassung<br>EN 60529:1991 + A1:2000 +<br>A2:2013, | Beschreibt den Schutz gegen<br>direktes Berühren bzw. gegen<br>Eindringen von Feststoffen und<br>Flüssigkeiten |
|            | ISO 7010-M002                                                                                                    | Gebrauchsanweisung befolgen                                                                                    |
| CE         |                                                                                                    | Konformitätsvermutung-<br>gesetzliche Anforderung ist<br>erfüllt                                               |

# 1.7 Typenschilder

# 1.7.1 Typenschilder Netzteil

BSAC3 MD

Artikel Nr.: 78216621 78216622

| Туре          | Type Label Cor                                                | ntent                                                                                                    |
|---------------|---------------------------------------------------------------|----------------------------------------------------------------------------------------------------|
| BSAC3 MD 100V | AC Power Supply<br>Model:<br>Serial No.:<br>Input:<br>Output: | BSAC3 MD 100V<br>AC3MD-100.000101<br>100V~ / 1,25A / 50Hz/60Hz / Fuse 1,6AT 250V (IEC60127-2/5)<br>24V~ / 4,6A                                                                                                    |
|               |                                                               | Cryotherm GmbH & Co. KG<br>Euteneuen 4<br>57548 Kirchen (Sieg) / Germany                                                                                                    |
|               |                                                               | ујуј-мм-тт 🕒 🚱 јР41                                                                                                    |
| BSAC3 MD 120V | AC Power Supply<br>Model:<br>Serial No.:<br>Input:<br>Output: | BSAC3 MD 120V<br>AC3MD-120.000101<br>120V~ / 1,25A / 50Hz/60Hz / Fuse 1,6AT 250V (IEC60127-2/5)<br>24V~ / 5A<br>Cryotherm GmbH & Co. KG<br>Euteneuen 4<br>57548 Kirchen (Sieg) / Germany                                                                       |
| BSAC3 MD 230V | AC Power Supply<br>Model:<br>Serial No.:<br>Input:<br>Output: | JJJJ-MM-TT         IP41           BSAC3 MD 230V         AC3MD-230.000101           230V- / 0.53A / 50Hz/60Hz / Fuse 0.63AT 250V (IEC60127-2/3)         24V-/ 5A           Cryotherm GmbH & Co. KG         Euteneuen 4           57548 Kirchen (Sieg) / Germany |

### 1.7.2 Typenschild Regelgerät BSC3 MD

Artikel Nr.: 78216624

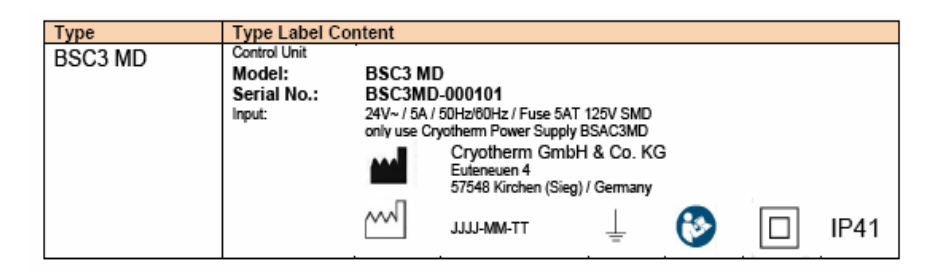

### 1.7.3 Typenschild Bedieneinheit BSDisp MD

Artikel Nr.: 78216625

Туре Type Label Content BSDisp MD Operation Unit Model: BSDisp MD Serial No.: Input: BSDispMD-000101 only use Cryotherm Control Unit Cryotherm GmbH & Co. KG Euteneuen 4 57548 Kirchen (Sieg) / Germany m JJJJ-MM-TT Ŧ 63 IP41

# 1.7.4 Typenschild I/O Box BSIO3MD

Artikel Nr.: 78216626

| Туре     | Type Label Co                                   | ontent                                        |                                                                                                    |                                                                  |   |      |
|----------|-------------------------------------------------|-----------------------------------------------|----------------------------------------------------------------------------------------------------|------------------------------------------------------------------|---|------|
| BSIO3 MD | Control Unit<br>Model:<br>Serial No.:<br>Input: | BSIO3 M<br>BSIO3MI<br>24V~/5A/<br>only use Cr | D<br>D-000101<br>50Hz/80Hz / Fuse 5<br>yotherm Power Supj<br>Cryotherm Grn<br>Euteneuen 4<br>57548 Kirchen (Si<br>JJJJ-MM-TT | AT 125V SMD<br>ply BSAC3MD<br>nbH & Co. KC<br>ieg) / Germany<br> | 3 | IP41 |

1.8 Grundsatz

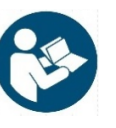

Das Füllstandregelgerät und Behälterüberwachungssystem **BIOSAFE®-smart MD** darf nur nach dieser Gebrauchsanweisung betrieben werden.

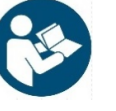

Vor Inbetriebnahme Gebrauchsanweisung unbedingt vollständig lesen.

Die Gebrauchsanweisung muss inhaltlich verstanden sein.

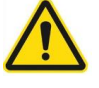

# WARNUNG

Das Füllstandregelgerät und Behälterüberwachungssystem **BIOSAFE®-smart MD** darf ausschließlich nur von geschultem und eingewiesenem Personal betrieben werden.

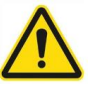

# WARNUNG

Lesen Sie diese Gebrauchsanweisung gründlich durch, bevor Sie das **BIOSAFE®-smart MD** einsetzen.

Die sichere Verwendung des Gerätes ist nur dann gewährleistet, wenn die Anweisungen in dieser Gebrauchsanweisung befolgt werden. Die Anleitungen und Hinweise in dieser Gebrauchsanweisung haben in keinem Fall Vorrang vor den Verfahren und Vorschriften auf Ebene der Klinik oder höher. Das Qualitätssicherungssystem des Krankenhauses, die Datenschutzvorschriften sowie andere Rechts- oder Richtlinienvorschriften können maßgebend dafür sein, ob und wie Sie ein bestimmtes Verfahren in diesem Abschnitt umsetzen.

Der Hersteller behält sich das Recht vor, Änderungen dieser Gebrauchsanweisung und Produktverbesserungen jederzeit und ohne Vorankündigung sowie ohne weitere Verpflichtungen durchzuführen. Die Gebrauchsanweisung verfügt über eine Artikel Nr. mit Stand auf der Rückseite der Gebrauchsanweisung.

### 1.9 Gewährleistung und Haftung

Unsere Gewährleistung setzt die bestimmungs- und ordnungsgemäße Verwendung des Gerätes voraus. Bei Austausch von Teilen sind nur Original - Ersatzteile zu verwenden. Verschleißteile unterliegen nicht der Gewährleistung.

Umfang und Dauer unserer Gewährleistung richten sich nach der Regelung in unseren Lieferbedingungen.

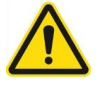

### WARNUNG

Für die Gewährleistung der Sicherheit und der Gesundheit der Patienten, der Anwender und Dritter ist es erforderlich, dass in festgelegten Zeitabständen Inspektionen und Wartungsarbeiten wie in **Kapitel 8** beschrieben durchgeführt werden, um die Betriebssicherheit und Funktionssicherheit des **BIOSAFE®-smart MD** und **BIOSAFE® 120-2400 MD-smart (Medizinprodukt)** zu gewährleisten !

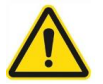

# WARNUNG

Haftungsausschluss: Werden die vom Hersteller vorgeschriebenen Inspektionen und Wartungsarbeiten seitens des Betreibers nicht beachtet, übernimmt der Hersteller für hierdurch entstandene Schäden keine Haftung!

### 1.10 Bestimmungs- und ordnungsgemäße Verwendung

Cryotherm GmbH & Co. KG haftet nicht, wenn der Behälter ohne Zustimmung des Herstellers verändert oder umgerüstet wird.

Cryotherm GmbH & Co. KG übernimmt keinerlei Haftung bei nicht bestimmungs- und ordnungsgemäßer Verwendung.

- 1.11 Indikationen
- 1.11.1 BIOSAFE®-smart MD
- 1.11.2 BIOSAFE® 120-2400 MDsmart (Medizinprodukt):

Gebrauch als Füllstandregelung und Behälterüberwachung am Medizinprodukt BIOSAFE® 120-2400 MD-smart

Mit dem Medizinprodukt **BIOSAFE® - 120-2400 smart MD** werden, unter Gebrauch von Stickstoff-flüssig als Kältemittel, beispielsweise folgende Zell- und Gewebeproben:

- Sperma, Eizellen
- Stammzellen, Knochenmark
- Blutkomponenten (z. Bsp. Erythrozyten)
- Herzklappen
- Haut, Knochen, Zähne zur Rückführung in den Menschen, sowie:
- Proben zur DNA-Analyse in der Gentechnologie bei Temperaturen unterhalb von -130°C langzeitgelagert.

Voraussetzungen hierfür sind, dass:

- die Proben in für Stickstoff- flüssig- Temperaturen geeignete Verpackungen dicht verpackt sind.
- die Proben korrekt eingefroren wurden.
- das Medizinprodukt ordnungs- und bestimmungsgemäß betrieben wird.
- Proben sind in für Stickstoff- flüssig- Temperaturen ungeeignete Verpackungen verpackt
- Proben-Verpackungen sind nicht dicht
- Proben sind nicht korrekt eingefroren
- das Medizinprodukt wird nicht ordnungs- und bestimmungsgemäß betriebe

1.12 Gültigkeitsbereich

1.11.3 Kontraindikation

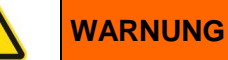

Das Füllstandregelgerät und Behälterüberwachungssystem **BIOSAFE-®-smart MD** darf ausschließlich nur von geschultem und eingewiesenem Personal betrieben werden.

# 1.12.1 BIOSAFE®-smart MD

Diese Gebrauchsanweisung ist gültig für: **BIOSAFE®-smart MD**, bestehend aus:

- Netzteil BSAC3 (3 Typen)
- Regelgerät BSC3 MD
- Bedieneinheit BSDisp MD mit der Firmware-Version: 1.0.0.3

| 1.12.2 BIOSAFE <sup>®</sup> - view (CONFIG) | BIOSAFE <sup>®</sup> - view (CONFIG)<br>Mit der Software-Versionsnummer: 2.0.21714                                                                                                    |
|---------------------------------------------|----------------------------------------------------------------------------------------------------|
| 1.12.3 I/O-Box (Option)                     | <b>I/O-Box (als Option)</b><br>mit der Firmware-Version: 1.0.0.3                                                                                                    |
| 1.12.4 Produkt-Lebenszeit                   | Die Produkte <b>BIOSAFE®-smart MD</b> und <b>BIOSAFE®</b><br><b>120-2400 MD-smart</b> sind vom Hersteller für eine beab-<br>sichtigte Lebenszeit von 10 Jahren entwickelt und gefer-<br>tigt worden! |
| 1.13 Mitgeltende Dokumentation              | Gebrauchsanweisung BIOSAFE® 120-2400 MD-smart                                                                                                    |
|                                             | Produktbuch BIOSAFE-System / FM6-18CG / Rev.4<br>11/2017                                                                                                    |

# 1.14 Lieferung

# Sofort nach Erhalt des Gerätes, Lieferung auf

- Vollständigkeit
- Beschädigung

überprüfen.

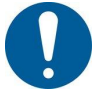

# Bei Transportschaden

- Transportversicherung
- Transportunternehmen
- Lieferwerk

# verständigen

# 2 Sicherheit

2.1 Allgemeine Sicherheitshinweise

- Lesen Sie vor dem Betrieb des Gerätes diese Gebrauchsanweisung sorgfältig durch und beachten Sie die Sicherheitshinweise
- Beachten Sie die mitgeltenden Dokumente, die in dieser Gebrauchsanweisung aufgeführt sind.
- Beachten Sie beim Betrieb des Gerätes die am Einsatzort geltenden gesetzlichen Vorschriften und Richtlinien. Der Betreiber ist im Sinne einer sicheren Nutzung und Anwendung des Gerätes für die Einhaltung der Vorschriften und Richtlinien verantwortlich.
- Die Installation und Inbetriebnahme darf ausschließlich ausgebildetes oder eingewiesenes Fachpersonal durchführen.
- Reparatur- und Instandhaltungsarbeiten dürfen nur von ausgebildetem oder eingewiesenem Personal durchgeführt werden.
- Pr
  üfen Sie vor jeder Anwendung die Funktionssicherheit und den ordnungsgem
  äßen Zustand des Ger
  ätes.
- **BIOSAFE®-smart MD** darf nicht in explosionsgefährdeten oder verbrennungsfördernden Bereichen, z.B. bei Verwendung von brennbaren Anästhesiemitteln, Hautreinigungsmitteln oder Sauerstoff, betrieben werden.

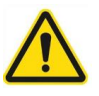

# WARNUNG

- Keine mechanischen und thermischen Arbeiten am Behälter durchführen (Vakuumverlust)
- Behälter nicht überfüllen
- Handschuhe und Schutzbrille tragen

Cryotherm GmbH & Co. KG empfiehlt dem Betreiber der Tieftemperatur-Langzeit-Lagerbehälter das EG-Sicherheitsdatenblatt gemäß TRGS220 bei seinem Gaselieferanten anzufordern.

2.2 Sicherheitshinweise zu Stickstoff flüssig

### 2.2.1 Sicherheitshinweise "Umgang mit tiefkalt verflüssigten Gasen Quelle: Industriegaseverband

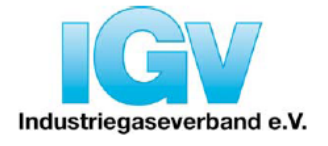

Schriftenreihe: Sicherheit im Umgang mit Industriegasen

# SICHERHEITSHINWEISE Umgang mit tiefkalt verflüssigten Gasen

#### 1. Vorbemerkungen

Diese Sicherheitshinweise sind Empfehlungen aus der Praxis für den sicheren Umgang mit tiefkalt verflüssigten Gasen. Verbindliche Sicherheits-vorschriften werden hierdurch nicht ersetzt, sondern ergänzt.

Ein Gas oder eine Flüssigkeit befindet sich in tiefkaltem (oder cryogenem) Zustand, wenn deren Temperatur deutlich unter z. B. -50° C liegt. In der Tabelle sind einige der Gase aufgeführt, mit denen häufig in tiefkaltem Zustand umgegangen wird.

Eine Gefährdungsbeurteilung für den Arbeitsbereich bzw. die Arbeitsmittel ist vor dem Umgang mit tiefkalt verflüssigten Gasen durchzuführen.

#### 2. Allgemeines über tiefkalt verflüssigte Gase

Die chemischen Eigenschaften der Gase sind im tiefkalt verflüssigten Zustand grundsätzlich die gleichen wie im "warmen" Zustand. Im tiefkalten Zustand kommt die physikalische Eigenschaft "tiefkalt" hinzu. Aus dieser zusätzlichen Eigenschaft resultieren Besonderheiten, die beim Umgang mit tiefkalt verflüssigten Gasen beachtet werden müssen, z. B.:

- **Berührung:** Direkter Kontakt mit tiefkalten Flüssigkeiten kann starke Erfrierungen bzw. Kaltverbrennungen verursachen. Insbesondere Augen können durch Spritzer geschädigt werden. - Versprödung: Werkstoffe (z. B. die meisten

Kunststoffe, Baustahl) verspröden sehr stark bei tiefen Temperaturen.

In einer Betriebsanweisung sind die wichtigsten Schutzmaßnahmen zu beschreiben und zu beachten.

#### 3. Vorsichtsmaßnahmen

Die Vorsichtsmaßnahmen in diesem Abschnitt sind anwendbar für alle tiefkalt verflüssigten Gase. Sie sind zusammen mit den Vorsichtsmaßnahmen anzuwenden, die in den Sicherheitsdatenblättern für Gase und weiteren zutreffenden Sicherheitshinweisen enthalten sind, z. B. in den Sicherheitshinweisen Sauerstoffmangel, Sauerstoffanreicherung, usw.

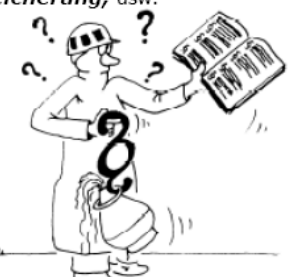

#### 3.1 Persönliche Schutzausrüstung

schützen Konsequent getragen persönliche Schutzausrüstungen vor dem Kontakt mit tiefkalten Gasen, Flüssigkeiten oder Anlageteilen, so dass Gesundheitsschäden praktisch ausgeschlossen sind.

Die **Kleidung** soll sauber, trocken und aus Naturfasern hergestellt sein. Sie soll nicht eng werden kann, wenn eine Benetzung mit dem tiefkalten Gas oder der Flüssigkeit erfolgt ist. Arme und Beine sollen vollständig bedeckt sein. Offene Taschen, umgeschlagene Hosenbeine oder Ärmel sind zu vermeiden.

| Gas                                               | Sauerstoff | Stickstoff | Argon | Wasserstoff    | Helium | LNG  | Kohlen-<br>dioxid |
|---------------------------------------------------|------------|------------|-------|----------------|--------|------|-------------------|
| Chem. Symbol                                      | O2         | N2         | Ar    | H <sub>2</sub> | He     | CH₄  | CO2               |
| Siedetemperatur bei 1013<br>mbar [°C]             | -183       | -196       | -186  | -253           | -269   | -161 | -78,5 ")          |
| Dichte der Flüssigkeit bei<br>1013 mbar [kg/l]    | 1,142      | 0,808      | 1.4   | 0,071          | 0,125  | 0,42 | 1,178 **)         |
| Dichte des Gases bei<br>15°C, 1013 mbar [kg/m]    | 1,34       | 1,17       | 1,67  | 0,084          | 0,167  | 0,72 | 1,85              |
| Rel. Dichte gegenüber<br>Luft bei 15°C, 1013 mbar | 1,09       | 0,95       | 1,36  | 0,0685         | 0,136  | 0,55 | 1,5               |
| Aus 1 I Flüssigkeit ent-<br>standene Gasmenge [I] | 853        | 691        | 839   | 845            | 749    | 587  | 632               |

Sublimationstemperature

Nr. 05 - 01/2014

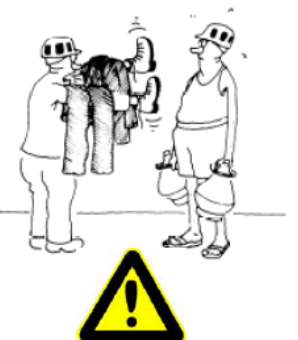

Gut isolierende **Schutzhandschuhe** aus trockenen versprödungsarmen Materialien (z. B. Leder, Kevlar<sup>®</sup>) sind zu tragen, wenn kalte Anlagenteile gehandhabt werden und wenn mit Spritzern gerechnet werden muss. Die Handschuhe sollen ebenfalls locker sitzen, damit sie schnell ausgezogen werden können, falls tiefkalte Flüssigkeit in die Handschuhe eingetreten ist. Stulpen oder Manschetten sollten so ausgeführt sein, dass sie den leichten Eintritt von Flüssigkeit verhindern.

Wenn spritzende tiefkalte Flüssigkeit die Augen erreichen könnte, soll ein **Gesichtsschutz** getragen werden, z. B. wenn tiefkalte Flüssigkeit umgegossen wird, wenn Schläuche an- oder abgeschlossen werden oder wenn Teile in die tiefkalte Flüssigkeit eingetaucht werden. Brillen können nur unvollständig schützen.

Wenn mit tiefkalten Flüssigkeiten umgegangen wird, soll **Schuhwerk** in gutem Zustand getragen werden. Die Sohlen sollten profiliert sein. Wenn mit brennbaren tiefkalten Gasen oder Flüssigkeiten umgegangen wird (z. B. mit flüssigem Wasserstoff, Flüssig-Erdgas, LNG), sind Schuhe mit leitfähigen (s. g. antistatischen) Sohlen zu tragen. Alle Schutzschuhe nach EN 345 erfüllen diese Anforderungen, sofern die Originalsohlen vorhanden sind. Stiefel sind deswegen nicht empfehlenswert, weil sie nicht schnell genug ausgezogen werden können.

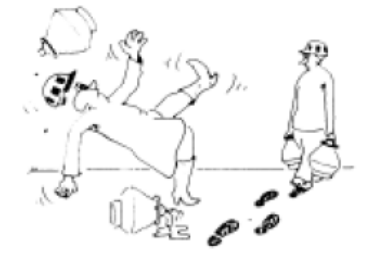

Atemschutzgeräte können dann erforderlich sein, wenn durch verdampfte, tiefkalte Gase der Sauerstoff der Luft verdrängt wird. Siehe auch Sicherheitshinweise *Sauerstoffmangel*.

#### 3.2 Besonderheiten beim Umgang mit tiefkalt verflüssigten Gasen

Tiefkalt verflüssigte Gase befinden sich in der Regel bei Atmosphärendruck im Siedezustand. Beim **Umfüllen** in Gefäße, die noch Umgebungstemperatur haben, nimmt das Sieden zunächst außerordentlich heftig zu. Hierbei werden leicht Spritzer des tiefkalt verflüssigten Gases mit dem in großer Menge verdampfenden tiefkalten Gas ausgetragen. Gesicht und Hände müssen deshalb geschützt sein. Gleiches gilt für das **Eintauchen** von Gegenständen mit Umgebungstemperatur (oder wärmer) in tiefkalt verflüssigte Gase.

Haben die Gefäße oder Gegenstände die Temperatur des tiefkalt verflüssigten Gases angenommen, lässt die Heftigkeit der Verdampfung nach, jedoch bleibt das tiefkalt

Nr. 05 - 01/2014

verflüssigte Gas im **Siedezustand.** Der Wärmeeinfall bewirkt, dass ständig tiefkaltes Gas aus dem Behälter austritt, sofern dieses offen ist (z. B. Dewar-Gefäß). Bei geschlossenen Gefäßen wird der **Druck** ansteigen. Je besser die Isolierung des Gefäßes, desto langsamer ist der Druckanstieg.

Aus einem Liter tiefkalt verflüssigtem Gas entstehen beträchtliche Gasmengen (siehe Tabelle Zeile 6). Es ist daher erforderlich, dass dort, wo mit tiefkalt verflüssigten Gasen in offenen Gefäßen umgegangen wird, eine Lüftung vorhanden ist, die mindestens die entstehende Gasmenge sicher abführt.

Eine ausreichende Lüftung soll vermeiden, dass der Sauerstoffgehalt der Luft wesentlich verändert wird:

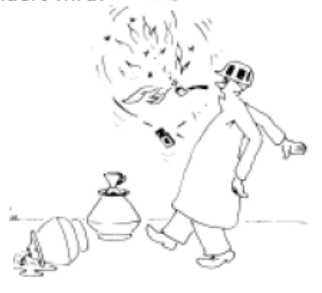

Eine Sauerstoffanreicherung der Luft von (normal) 21 Vol.-% auf mehr als ca. 23 Vol.-% erhöht die **Brandgefahr** erheblich. Tiefkalt verflüssigter Sauerstoff gehört daher nicht in offene Gefäße.

Durch die in der Tabelle aufgeführten tiefkalten Gase können zwar Vergiftungen nicht auftreten, weil die dort genannten Gase ungiftig sind. Durch diese Gase (außer durch Sauerstoff) könnte jedoch der Luftsauerstoff verdrängt werden, was unterhalb von 15 Vol.-% Sauerstoff in der Luft zu **Erstickungen** führen kann. Es sollte beachtet werden, dass Kohlendioxid bei geringen Konzentrationen in der Luft zu erheblichen **Atemstörungen** führen kann.

CO<sub>2</sub>-Konzentrationen ab etwa 8 Vol.-% wirken innerhalb von Sekunden tödlich.

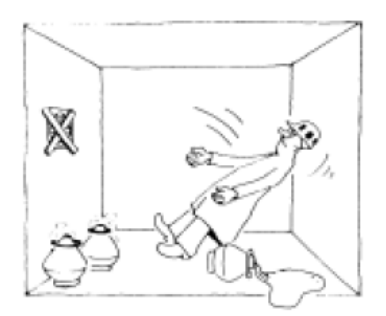

Weitere Informationen hierüber in den Sicherheitshinweisen:

Sauerstoffmangel bzw. Sauerstoffanreicherung. Der Aufenthalt in durch tiefkalte Gase unterkühlter Luft kann zu einer **Unterkühlung** des Körpers führen, es kann aber auch zu einer Störung der Lungentätigkeit beim Einatmen der durch das tiefkalte Gas unterkühlten Luft kommen.

Wenn sich tiefkalte Gase mit Luft mischen, sich Nebel bilden, weil können die Luftfeuchtigkeit infolge Abkühlung der kondensiert. Im Falle eines größeren Austritts tiefkalt verflüssigter Gase kann die Nebelbildung so umfangreich sein, dass die Sichtbehinderungen die Orientierung erschweren können. Es ist zu beachten, dass auch außerhalb der Nebelwolke deutlichen mit Veränderung einer der Luftzusammensetzung gerechnet werden muss.

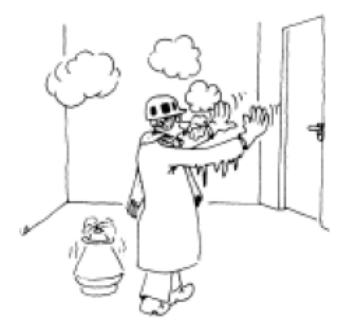

Alle in der Tabelle aufgeführten Gase sind bei der angegebenen Siedetemperatur deutlich schwerer als Luft. Wo mit dem Freiwerden großer Mengen von tiefkalt verflüssigten Gasen gerechnet werden muss, dürfen sich keine Kanaleinläufe ohne Flüssigkeitsverschluss, keine offenen Kellerfenster oder andere offenen Zugänge zu **tieferliegenden Räumen**, Kanälen etc. befinden, weil sich die schweren Gase dort ansammeln könnten. In solchen Bereichen bestünde also u. U. besondere Erstickungs- bzw. Brandgefahr. Beim Umgang mit **inerten** Gasen (z. B. Stickstoff, Argon, Helium, CO<sub>2</sub>) existiert kein Brandrisiko. Diese Gase können sogar zum Löschen von Bränden verwendet werden.

Feuer- oder Explosionsgefahr kann dann entstehen, wenn brennbare tiefkalt verflüssigte Gase (z. B. flüssiger Wasserstoff, LNG) austreten, weil diese verdampfen und dadurch mit Luft ein explosionsfähiges Gemisch bilden. Eine besonders wirksame natürliche oder künstliche Lüftung ist daher in der Regel notwendig. Sauerstoff, obwohl selbst nicht brennbar, Sauerstoff, unterstützt die Verbrennung jedoch erheblich. Werkstoffe, die unteratmosphärischen Bedingungen als unbrennbar oder schwer entflammbar gelten, können in mit Sauerstoff angereicherter Luft - und erst recht in reinem Sauerstoff - brennbar sein. Und sind sie einmal gezündet, verbrennen sie extrem heftig und mit erheblicher Wärmeentwicklung. In I uft

brennbare Materialien (z.B. Öl, Asphalt, Kunststoffe, ...) reagieren in Gegenwart von sauerstoffangereicherter Luft und in reinem Sauerstoff explosionsartig und der Kontakt ist da-

Nr. 05 - 01/2014

her zu vermeiden. Siehe auch Sicherheitshinweise *Sauerstoffanreicherung*.

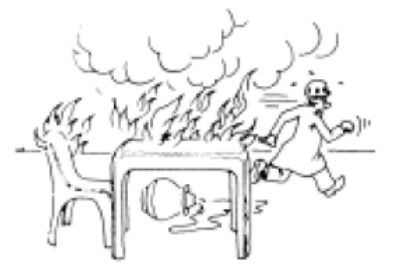

Beim Umgang mit allen tiefkalten Gasen, deren Temperatur niedriger als der Siedepunkt des Sauerstoffs liegt (siehe Tabelle Zeile 2), besteht die Möglichkeit, dass Luftsauerstoff kondensiert, und dass es zu einer örtlichen Sauerstoffanreicherung kommen kann. Siehe Sicherheitshinweise Sauerstoffanreicherung.

Die Werkstoffe, die mit tiefkalt verflüssigten Gasen in Berührung kommen können, müssen für deren tiefe Temperaturen geeignet sein, d.h. sie dürfen in der Kälte nicht **verspröden.** Geeignet sind z. B. Kupfer, austenitische Stähle, manche

Aluminiumlegierungen. Von den Kunststoffen ist PTFE unter bestimmten Bedingungen geeignet. Welche Werkstoffe für welchen Einsatzfall geeignet sind, sollte mit dem Gaslieferanten geklärt werden.

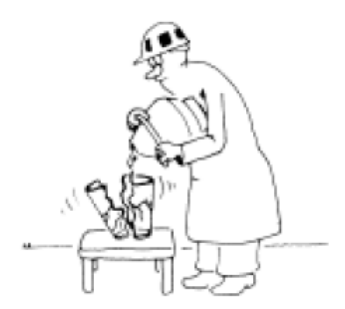

Wenn tiefkalt verflüssigte Gase z. B. zwischen zwei Ventilen eingeschlossen werden können, sind **Druckentlastungsein**richtungen mit genügend großem Durchmesser vorzusehen.

Auch bei bester Isolierung werden diese Flüssigkeiten verdampfen.

Das dabei entstehende Gas muss durch die Druckentlastungseinrichtungen abgeführt werden, um ein Bersten der Rohrleitung etc. zu vermeiden.

Bevor tiefkalt verflüssigte Gase in Apparate, Behälter, Rohrleitungen, Armaturen etc. gelangen, müssen diese sorgfältig getrocknet sein. Durch die tiefkalt verflüssigten Gase würde es sonst zum Ausfrieren der **Feuchtigkeit** kommen, wodurch Funktionsstörungen (z. B. von Sicherheitsventilen, Manometern, ...) verursacht werden können.

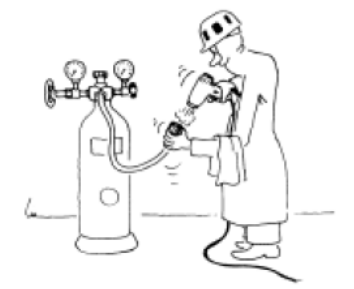

Zu beachten ist, dass jedes Material schrumpft, wenn es tieferen Temperaturen ausgesetzt wird. Das Ausmaß der **Schrumpfung** ist abhängig vom Material und vom Grad der Temperaturabsenkung. Unterschiedliche Schrumpfungen unterschiedlicher Materialien können zu Leckagen oder auch zu Brüchen, z.B. an verschraubten Flanschen oder ähnlichen Verbindungen, führen.

#### 4. Transport

Auch bei dem Transport von tiefkalt verflüssigten Gasen sind die schon vorher beschriebenen Vorsichtsmaßnahmen im besonderen einzuhalten.

Wenn ein mit flüssigem Stickstoff gefüllter Transportbehälter in einem nicht belüfteten geschlossenen Fahrzeug umkippt, werden schlagartig große Mengen an gasförmigen Stickstoff frei, die den Luftsauerstoff im Fahrzeug verdrängen. Außerdem führt die auskondensierende Luftfeuchtigkeit (Nebelbildung) zu Sichtbehinderungen im fahrzeuginneren.

Daher muss bei dem Transport von tiefkalt verflüssigten Gasen in Fahrzeugen der Ladungssicherung und der Belüftung ein sehr hoher Stellenwert beigemessen werden.

#### 5. Umweltschutz

Die in der Tabelle aufgeführten Gase (außer Wasserstoff und LNG) sind sämtlich in der Luft in unterschiedlichen Mengen vorhanden. Wenn relativ kleine Mengen (einige Liter) tiefkalt verflüssigter Gase in die Atmosphäre verdampfen, so wird sie dadurch auf Dauer weder belastet noch verändert.

Wenn versehentlich tiefkalt verflüssigte Gase verschüttet werden, entsteht keine Verunreinigung des Erdreiches, weil tiefkalt verflüssigte Gase schnell verdampfen und somit nicht oder nur in geringem Maße in das Erdreich eindringen. Die vorübergehende lokale Bodenfrostung hinterlässt keine Dauerschäden des Erdreiches.

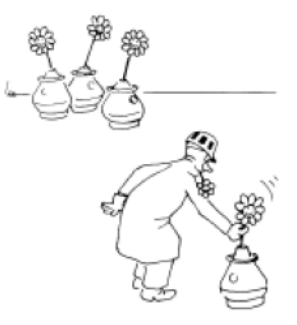

#### 6. Schlussbemerkung

Der sichere Umgang mit tiefkalt verflüssigten Gasen ist nur möglich, wenn die spezifischen Eigenschaften dieser Gase bekannt sind und bewusst genutzt werden. Unsachgemäß angewandte tiefkalte Gase können z. B. Erfrierungen verursachen, während die sachgerechte Anwendung des gleichen Effektes in der Cryochirurgie segensreich wirkt. Mit anderen Worten:

Tiefkalt verflüssigte Gase haben weder gute noch schlechte Eigenschaften. Es kommt einzig darauf an, die Eigenschaften richtig zu nutzen. Ihr Gaselieferant sagt Ihnen, wie.

Diese Veröffentlichung entspricht dem Stand des technischen Wissens zum Zeitpunkt der Herausgabe. Der Verwender muss die Anwendbarkeit auf seinen speziellen Fall und die Aktualität der ihm vorliegenden Fassung in eigener Verantwortlichkeit prüfen. Eine Haftung des IGV und derjenigen, die an der Ausarbeitung beteiligt waren, ist ausgeschlossen.

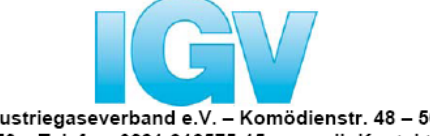

Industriegaseverband e.V. – Komödienstr. 48 – 50667 Köln Telefon: 0221-9125750 – Telefax: 0221-912575-15 – e-mail: Kontakt@Industriegaseverband.de Internet: www.Industriegaseverband.de

Nr. 05 - 01/2014

IGV – Sicherheitshinweise: Das Original ist in deutscher Sprache Übersetzungen in andere Sprachen lassen wir durch ein qualifiziertes Übersetzungsbüro vornehmen. 2.3 Schutz vor elektrischem Strom

### BIOSAFE®-smart MD wurde gemäß

"Elektrische Sicherheit Medizinprodukt: IEC 60601-1:2005/A1:2012 (Ed. 3.1) / EN 60601 – 1:2006/A1:2013/A11:2011/A12:2014 Ed. 3.1)" geprüft

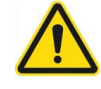

# WARNUNG

Elektrische Spannung

- Prüfen Sie vor der Inbetriebnahme das Gerät und die elektrischen Leitungen auf Beschädigungen. Beschädigte Leitungen und Steckvorrichtungen müssen sofort ersetzt werden. Wenn Leitungen oder das Gehäuse des Gerätes beschädigt sind, verwenden Sie das Gerät nicht weiter und senden Sie es ein.
- Lassen Sie elektrische Arbeiten am Gerät nur von entsprechend ausgebildetem Fachpersonal durchführen.

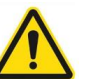

# WARNUNG

Die Stromversorgung kann nur an eine Steckdose mit Schutzerde angeschlossen werden

2.4 Schutz PC-System und Schnittstellen

Die Einbindung in ein Netzwerk ist mit dem zuständigen Systemadministrator des Betreibers zu klären!

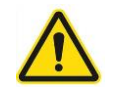

# WARNUNG

Die Verbindung mit einem LAN-Kabel erfordert die Verwendung eines Netzwerkisolators (empfohlen: Artikel: 78216629 / EMOSAFE eN-70e) der die Anforderungen für medizinische elektrische Geräte der EN 60601-1 / IEC 60601-1 (min. 4 kV) erfüllt 2.5 Schutz der Software

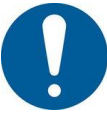

Die Software BIOSAFE® - view wurde gemäß

- IEC 62304:2006 + A1:2015 Medizingeräte-Software – Software-Lebenszyklus-Prozesse
- IEC 62366:2007 + A1:2014 Medizinprodukte – Anwendung der Gebrauchstauglichkeit auf Medizinprodukte

entwickelt

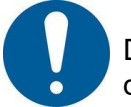

Die Software **BIOSAFE® - view** erfüllt die Anforderungen der "**21 CRF Part 11**"!

- 3 Baugruppenübersicht
- 3.1 Baugruppenübersicht BIOSAFE<sup>®</sup> 120-2400 MD smart

Das Medizinprodukt **BIOSAFE®-120-2400 MD smart** setzt sich aus zwei Komponenten zusammen:

- Füllstandregelgerät und Behälterüberwachungssystem BIOSAFE®-smart MD, mit Füllstandssonde, Temperatur – Sonde, Auswerte - Software für PC und Halterung am CHRONOS®
- Tieftemperaturlagerbehälter CHRONOS<sup>®</sup> mit Designer – Deckel mit vakuumisolierten Isolationspaneele, Magnetventil, Deckelschalter und Sicherheitszwischenstück unter einer Abdeckung, isoliertem Abfüllschlauch

Das Füllstandregelgerät und Behälterüberwachungssystem **BIOSAFE®-smart MD** setzt sich aus folgenden Komponenten zusammen:

| Bezeichnung                              | Artikel-Nummer |
|------------------------------------------|----------------|
| Füllstandsensor (3/4/3)                  | 78212309       |
| BSDisp Operation Unit                    | 78216625       |
| BSC3 Control Unit                        | 78216624       |
| BSAC3 230V AC Power<br>Supply 230V       | 78216623       |
| Netzkabel 230V VAC mit<br>Schuko-Stecker | 78216630       |
| Netzwerkkabel Adapter                    | 78216820       |
| RFID - Chip                              | 78216632       |
| Temperatursensor für<br>Biosafe-smart    | 78221802       |
| BSLEVEL Sensor Adapter                   | 78216627       |
| Netzwerkkabel 5m                         | 78216672       |
| Kabelverschraubung PG 7<br>Ø6            | 77031477       |
| Aufkleber KRYO - HOT-<br>LINE            | 79422382       |

### 3.2 Baugruppenübersicht BIOSAFE® -smart MD

4 Beschreibung

4.1.1 Hauptfunktionen

4.1 Füllstandregelgerät und Behälterüberwachungssystem BIOSAFE-® - smart MD

Microcontroller basiertes, netzwerkfähiges Behälterüberwachungssystem zur Füllstandregelung, Parameterüberwachung, Zugangskontrolle und Monitoring

- Füllstandregelgerät für Stickstoff-flüssig, um den Füllstand im Langzeitlagerbehälter CHRONOS<sup>®</sup> des BIOSAFE® 120-2400 MD-smart
  - zu regeln
  - zu überwachen
  - zu visualisieren
  - zu dokumentieren sowie
- Als Behälterüberwachungssystem Zustände am Langzeitlagerbehälter CHRNOS<sup>®</sup> des BIOSAFE® 120-2400 MD-smart wie zum Beispiel
  - die Lagertemperatur mit bis zu
  - 3 Temperatursensoren
  - die Deckelöffnung
  - die Befüllung
  - den Zugang zum Behälter mittels RFID und/oder PIN zu überwachen, zu visualisieren und zu dokumentieren

# **BIOSAFE®- smart MD**

- Mit Touchscreen
- LAN-anschluss (RJ 45)
- MODBUS (2 x RJ 45)
- Präzise Füllstandregelung mit Sonde, bestehend aus 4 Stück diskreten Sensoren, Genauigkeit +/- 0,5 cm
- Redundante, analoge Füllstandmessung (4 – 20 mA) [Option]
- Redundante Absicherung gegen Überfüllung durch das analoge Füllstandsignal [Option]
- Anschlussmöglichkeit für zweites Analogsignal (4 – 20 mA) [Option]
- Anschlussmöglichkeit für bis zu 4 Stück Temperatursensoren PT 100 [3 davon als Option]
- Detailanzeigen am Touchscreen zu Füllstand, Lagertemperaturen, Behälterzuständen, Informationen, Alarme, Parameter-Einstellungen, Temperaturverläufen, Ereignis-Protokolle, Alarmlisten
- Steuerung im Behälter vollintegriert
- Spannungsversorgung: Länderspezifisch 100 – 230 VAC, 50/60 Hz

# 4.1.2 Funktionen

22

### 4.1.3 Zusatzfunktionen

- DeGas: manuelle oder automatische Entnebelung bei geöffnetem Deckel
- Warm-Gas-Bypass: Kaltfahren der LIN-Versorgungsleitung vor jedem Nachfüllvorgang [Option]
- Batterie-Backup (24 VDC) [Option]
- Elektronische Deckelverriegelung, steuerbar über RFID-Chip und PIN-eingabe am Touchscreen [Option]
- Verbrauchsmessung
- Speicherkapazität: ???
- Datenspeicherung konform zu 21CRF11
- Zeitstempel für Temperaturen, Ereignisse und Alarme
- Über RFID-Chip und RFID-Scanner in der Displayeinheit integriert
  - Über PIN-Eingabe am Touchscreen
  - Durch Administrator einrichtbar, ob beide, nur eine oder keine der beiden Zugangskontrollen aktiv sind
  - Durch Administrator einrichtbare Userdaten
  - Bis zu 4 Ebenen der Zugangsberechtigungen (User 1+2, Administrator, Service)
  - Komplettes Logfile über die Zugriffe auf Behälter und System
  - FDA 21CRF11 konform
  - 4 x DigitalAnalog Eingänge für Füllstandregelung
  - 1 x Digitaleingang für Alarm Füllstandsonde 1
  - 1 x Analogeingang für Füllstandsonde 2 (4 – 20 mA) [Option]
  - 1 x redundanter Analogeingang f
    ür zus
    ätzlichen Sensor (4 – 20 mA) [Option]
  - 4 x Temperatursensoren PT 100
  - 1 x Digitaleingang Deckelschalter
  - 1 x Digitaleingang Zugangskontrolle
  - 4 x frei programmierbare Digitaleingänge
  - 1 x Spannungsversorgung 24 VDC für Backup-Batterie [Option]
  - 1 x Spannungsversorgung 24 VAC für Steuerung und Magnetventil

4.1.4 Logger

4.1.5 Zugangskontrolle

4.1.6 Eingänge

# 4.1.7 Ausgänge

4.1.8 Netzwerkanschlüsse

- 7 x potenzialfreie Wechsler (24 V / 2 A)
- 3 x Analogausgänge (4 20 mA)
- 4 x frei programmierbare Digitalausgänge
- LAN-Anschlus:

Es können bis zu 254 Geräte in einem vorhandenen LAN-Netzwerk oder über zusätzliche Router/Switches zu einem Netzwerk zusammengefasst werden

- MODBUS: Über 2 separate Anschlüsse (RJ 45) können bis zu 32 Geräte in Reihe geschaltet werden (Daisy Chain) und über MODBUS betrieben werden [Option]
- WLAN über entsprechende LAN-Adapter als Zubehör möglich
- Für das Medizinprodukt: LAN-Adapter und Switches mit IEC 60601-1 Zulassung

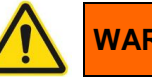

# WARNUNG

Die Verbindung mit einem LAN-Kabel erfordert die Verwendung eines Netzwerkisolators (empfohlen: Artikel: 78216629 / EMOSAFE eN-70e) der die Anforderungen für medizinische elektrische Geräte der EN 60601-1 / IEC 60601-1 (min. 4 kV) erfüllt.

# 4.1.9 Detailfunktionen

- Präzisions-Füllstandregelung über 4 Stück PT 500
- Analoge Füllstandmessung (4 20 mA) [Option]
- Redundante Füllstandüberwachung durch zusätzliche, analoge Füllstandmessung (4 – 20 mA) [Option]
- Temperaturmessung: Sollwert, Alarmschwelle, Hysterese, Schaltverzögerung, und Parametername einstellbar
- Überwachung der Deckelöffnungszeit
- Überwachung der Füllzeit
- Überwachung des Nachfüllintervalls mit automatischem Start der Nachfüllung bei Überschreitung der voreingestellten Intervallzeit
- Einstellbare Ansprechverzögerung für Füll-Magnetventil
- Zeitgesteuertes Füllen (Wochenprogramm)
- Kaskadenfüllung (die Behälter füllen nacheinander)
- Sammelfüllen (die Behälter füllen gleichzeitig)

# Beschreibung

- Frei programmierbare Zuordnung von Digital-Eingängen zu Digital-Ausgängen und potenzialfreien Wechslern
- Wartungs-Anzeige und –Überwachung
- Alarmmatrix: Alarme einzeln deaktivierbar (nur durch Service einstellbar)

Automatische Rückkühlung nach De

| Code/Event Code | Alarm                         |
|-----------------|-------------------------------|
| 40001           | Minimum Alarm                 |
| 40002           | Maximum Alarm                 |
| 40003           | Übertemperatur TS1            |
| 40004           | Übertemperatur TS2            |
| 40005           | Übertemperatur TS3            |
| 40006           | Übertemperatur TS4            |
| 40007           | Max. Deckelöffnungszeit       |
| 40008           | Füllzeit überschritten        |
| 40009           | Füllintervall überschritten   |
| 40010           | Kommunikationsfehler          |
| 40011           | Fehler des Temp –Sensors TS1  |
|                 | (Kurzschluss/Bruch),          |
| 40012           | Fehler des Temp –Sensors TS2  |
|                 | (Kurzschluss/Bruch),          |
| 40013           | Fehler des Temp –Sensors TS3  |
|                 | (Kurzschluss/Bruch),          |
| 40014           | Fehler des Temp –Sensors TS4  |
|                 | (Kurzschluss/Bruch),          |
| 40015           | Fehler Analog Eingang         |
|                 | LevelCont                     |
|                 | (Kurzschluss/Bruch)           |
| 40016           | Fehler Analog Eingang 1       |
|                 | (Kurzschluss/Bruch)           |
| 40017           | Speicher voll                 |
| 40018           | Externer Alarm                |
| 40019           | Watchdog                      |
| 40020           | Gerätestörung                 |
| 40021           | MaxLevelCont Alarm            |
| 40022           | Warm-Gas-Bypass Zeit über-    |
|                 | schritten                     |
| 40023           | Alarm Versorgungsspannung     |
| 40024           | Low Battery Backup            |
| 40025           | Alarm Zugangskontrolle        |
| 40026           | Fehler Füllstandsonde         |
|                 | (Kurzschluss / Bruch und Feh- |
|                 | lermeldung über               |
|                 | potenzialfreies Relais)       |
| 40027           | Echtzeituhren Batterie leer   |
| 40028           | Externer Alarm Füllgruppe     |

### 4.1.10 Alarme

# 4.1.11 Ereignisse

| Code/Event Code | Event                          |
|-----------------|--------------------------------|
| 20001           | Behälter ist aktiv             |
| 20002           | Zeitgesteuerte Füllen (aktiv / |
|                 | inaktiv)                       |
| 20003           | Deckel ist offen               |
| 20004           | Magnetventil (aktiv/inaktiv)   |
| 20005           | Temperatur TS1 außerhalb       |
|                 | Grenztemperatur                |
| 20006           | Temperatur TS2 außerhalb       |
|                 | Grenztemperatur                |
| 20007           | Temperatur TS3 außerhalb       |
|                 | Grenztemperatur                |
| 20008           | Temperatur TS4 außerhalb       |
|                 | Grenztemperatur                |
| 20009           | Speicher fast voll             |
| 20010           | Wartungshinweis                |
| 20011           | Manuell Füllen                 |
| 20012           | Notfüllen gedrückt             |
| 20013           | DeFog (Dauer)                  |
| 20014           | Arm-Gas-Bypass aktiv (Dauer)   |
| 20015           | Füllsignal (Autofill)-         |
| 20016           | Ausgangs-Relais SV20 aktiv     |
| 20017           | Ausgangs-Relais SV29 aktiv     |
| 20018           | Ausgangs-Relais SV30 aktiv     |
| 20019           | Ausgangs-Relais SV31 aktiv     |
| 20020           | Ausgangs-Relais SV32 aktiv     |
| 20021           | Digital-Ausgang K22 aktiv      |
| 20022           | Digital-Ausgang K23 aktiv      |
| 20023           | Digital-Ausgang K24 aktiv      |
| 20024           | Digital-Ausgang K25 aktiv      |

4.1.12 Sprachen

- Deutsch
- Englisch
- Französisch
- Italienisch
- Spanisch

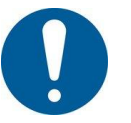

Die Spracheinstellung des Displays <u>ohne Anmeldung</u> erfolgt am Display oder PC!

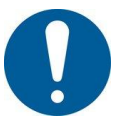

Die Anzeige am Display <u>mit Anmeldung</u> erfolgt gemäß dem persönlichen Profil des Users!

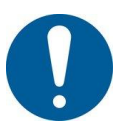

Die Spracheinstellung der PC-Oberfläche erfolgt am PC!

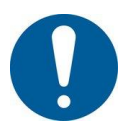

Die Anzeige am Display erfolgt für Service-User nur in Englisch!

# 4.1.13 Bedienelemente

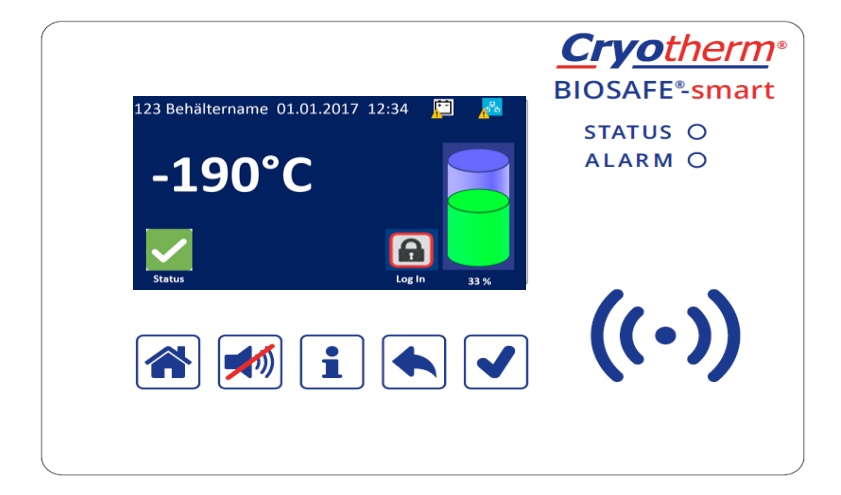

| Bedienelement | Name + Funktion                                                                                                    |
|---------------|----------------------------------------------------------------------------------------------------|
|               | <b>"Home"</b><br>Die Anzeige geht in den<br>Grundzustand                                                                    |
|               | "Akustischer Alarm Aus"<br>Akustisches Alarmsignal<br>wird ausgeschaltet, bis<br>eine erneute Alarmbedin-<br>gung auftritt. |
| 1             | "Information"<br>Behälter-Code als ma-<br>schinenlesbarer QR-Code<br>und Detailinformationen<br>werden angezeigt            |
|               | " <b>zurück"</b><br>Die Anzeige wechselt in<br>die zuvor angezeigte                                                         |
|               | "Eingabe Bestätigung"<br>Eingaben werden hiermit<br>bestätigt                                                               |
| ((•))         | " <b>RFID"</b><br>Lesebereich für den RFID-<br>Chip                                                                         |
| LED STATUS    | Leuchtet GRÜN im<br>Normalbetrieb                                                                                           |
| LED ALARM     | Blinkt ROT bei Alarm                                                                                                    |

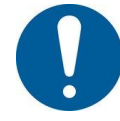

Das Display geht nach 10 Minuten ohne Bedienung in den Standby-Modus. Berührung des Displays oder der Bedienelemente startet die Display Anzeige erneut!

# 4.1.14 Display

# 4.1.14.1 Technische Daten Display

| Тур:       | TFT-LCD-Display als Touchscreen |
|------------|---------------------------------|
| Diagonale: | 4,3 Inch                        |
| Auflösung: | WQVGA (480 x 272)               |
| Farben:    | 16,7 Millionen                  |

# 4.1.14.2 Grundanzeige

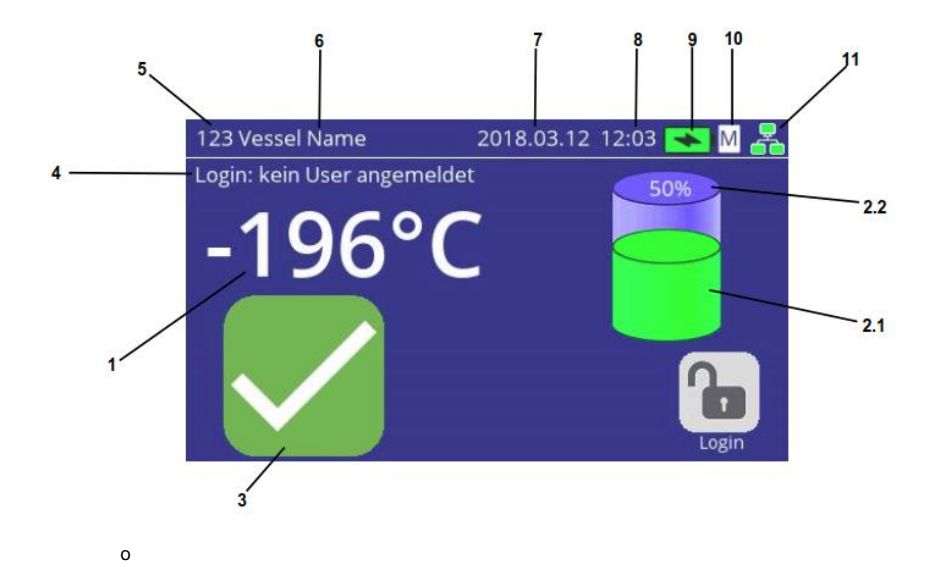

| Display – | Beschreibung                                |
|-----------|---------------------------------------------|
| Detail    |                                             |
| 1         | Anzeige der Lagertemperatur                 |
|           | Temperatursensor TS 1                       |
| 2.1       | Füllstandanzeige                            |
|           | (4 LEVEL)                                   |
| 2.2       | Füllstandanzeige                            |
|           | (Analogsignal 0 – 100 %) [Option]           |
| 3         | Zustandsanzeige                             |
|           | wie gezeigt: Alle Zustände in Ordnung !     |
|           | keine INFO-Meldungen / keine ALARME / Füll- |
|           | stand zwischen LEVEL 2 und 3                |
|           | keine Abweichungen zum Normalbetrieb        |
| 4         | Anzeige, dass kein Benutzer am Gerät ange-  |
|           | meldet ist                                  |

| ID der Steuerung / des Systems                |
|-----------------------------------------------|
| (Laufende Nr. / kann vom ADMIN frei vergeben  |
| werden)                                       |
| Name des Systems                              |
| (kann vom ADMIN frei vergeben werden)         |
| z. Bsp. Behältername, Herstell-Nr. des Behäl- |
| ters                                          |
| Datumsanzeige                                 |
| Anzeige der Uhrzeit                           |
| Anzeige des Batterie-Backup [Option]          |
| Anzeige Master / Slave                        |
| M = Master / S = Slave                        |
| Status-Anzeige der Netzwerkverbindung (Sta-   |
| tus LAN)                                      |
|                                               |

In der Grundanzeige werden folgende Informationen angezeigt:

- Lagertemperatur
- Füllstand (Symbol)
- Kopfzeile 1: ID / Behältername / Datum Uhrzeit / ggf. Batterie-Symbol (falls Option "Batterie-Backup" vorhanden ist") / Netzwerk-Symbol
- Kopfzeile 2: Hinweis, dass kein User angemeldet ist
- Icon: Login
# 4.1.14.3 Details Grundanzeige

### 4.1.14.3.1 Details Temperaturanzeige

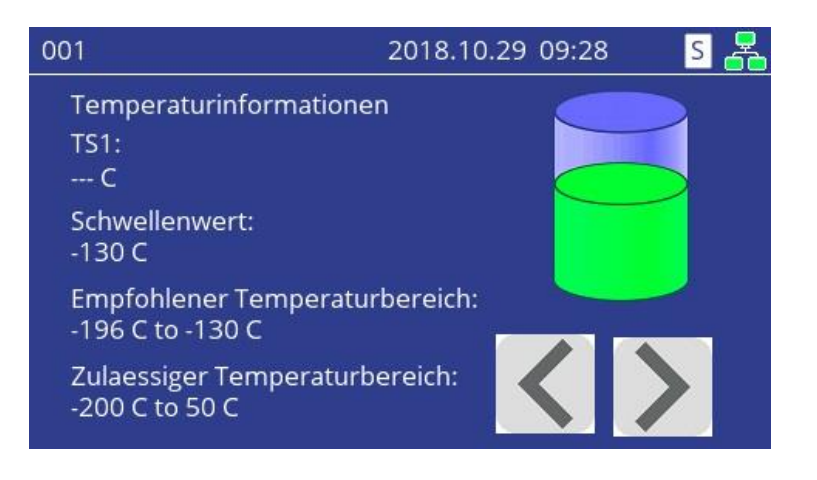

• Anzeige Istwert:

Wenn bei TS2/TS4 kein Sensor angeschlossen ist: Anzeige = " ---°C"

#### • Anzeige Schwellwert:

Angezeigt wir der Wert der Werkseinstellung Bei Überschreitung kommt zuerst eine INFO – Meldung, bei Überschreitung der Zeit "Verzögerung Alarm TS1" kommt eine Alarm – Meldung

#### Empfohlener Temperaturbereich: Empfehlung des Herstellers f ür den Normalbetrieb Werte k önnen vom ADMIN oder SERVICE eingestellt werden

#### • Zulässiger Bereich:

Es können nur Werte innerhalb diese Bereichs eingestellt werden

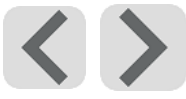

Hier können die Werte von TS2 uns TS4 angezeigt wird. TS2 und TS4 sind Optionen!

#### 4.1.14.3.2 Details Füllstandanzeige

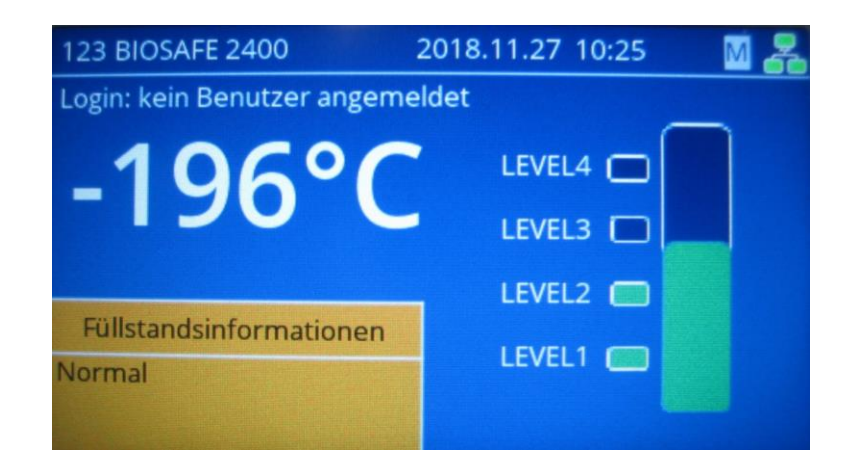

Gezeigt ist der Normalzustand!

Der Füllstand ist zwischen LEVEL 2 und LEVEL 3. Folgende Details – Anzeigen für den Füllstand sind möglich:

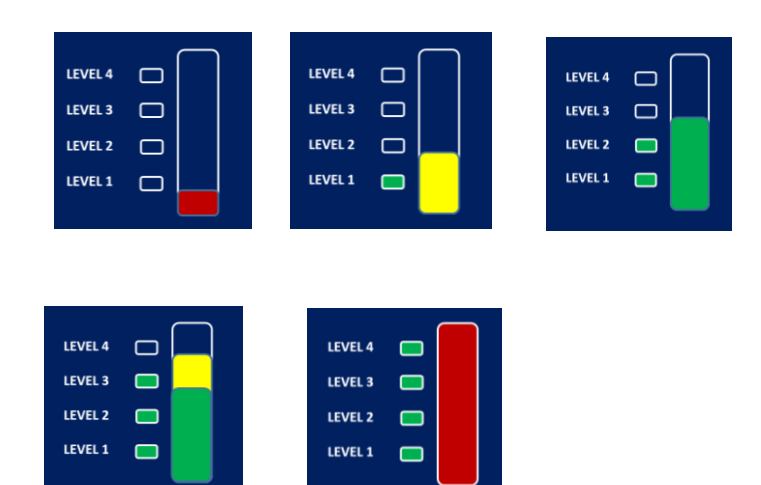

#### 4.1.14.3.3 INFO – Meldungen

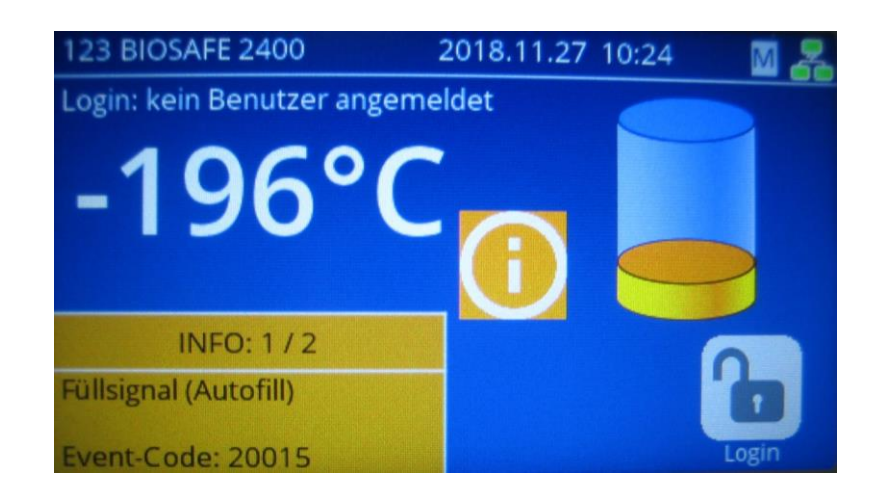

Ereignisse werden als INFO – Meldungen angezeigt.

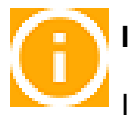

# INFO - Meldungen

Im gelben Textfeld werden Text – Informationen zur vorliegenden INFO angezeigt.

Liegen mehr als eine INFO – Meldung an, wird das durch: INFO: x/y angezeigt.

Durch Berührung des gelben INFO – Textfeldes können die weiteren INFO Meldungen angezeigt werden.

#### 4.1.14.3.4 ALARM - Meldungen

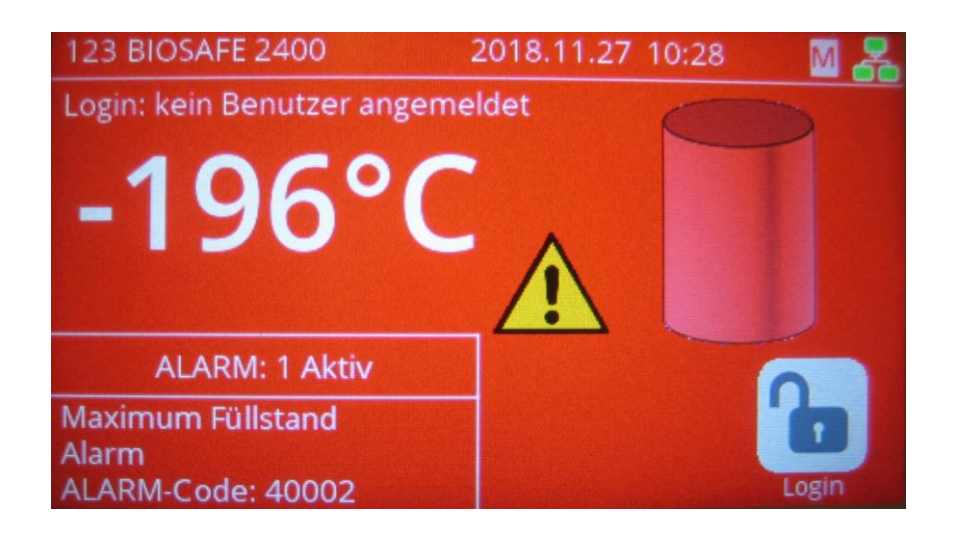

ALARME werden als ALARM – Meldungen angezeigt.

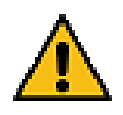

## ALARM - Meldung

Im Textfeld werden Text – Informationen zur vorliegenden ALARM Situation angezeigt.

Durch Berühren des roten ALARM – Textfeldes können die weiteren ALARM – Meldungen mit zusätzlichen Text – Informationen angezeigt werden.

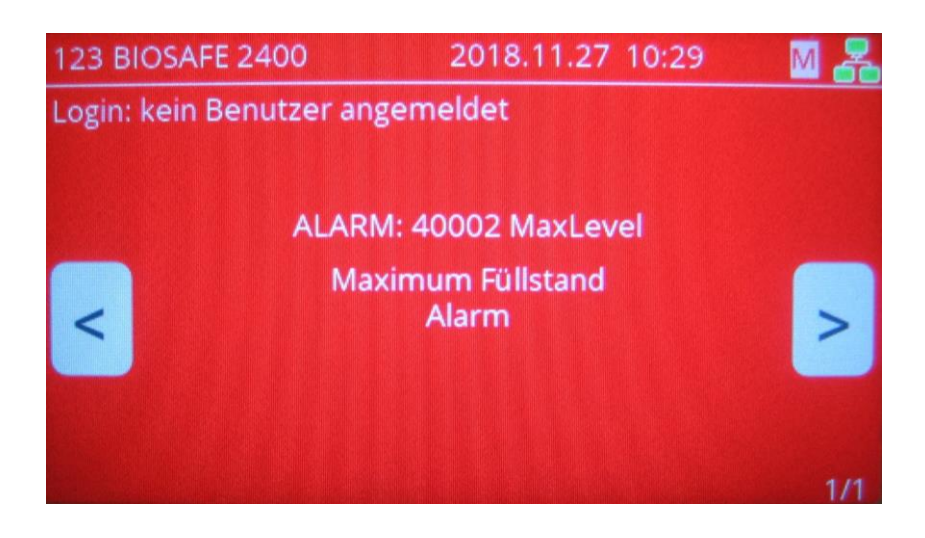

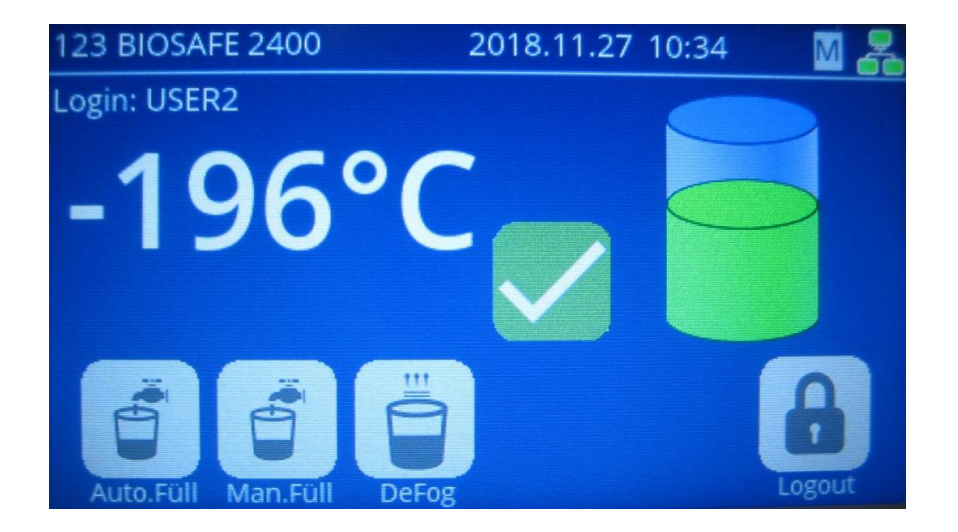

# 4.1.14.4 Anmeldung als Benutzer

Ist ein Benutzer angemeldet, sind zusätzlich noch Funktionstasten eingeblendet.

- Auto.Füll: Startet einen Automatischen Füllvorgang. Der Behälter wird bis LEVEL 3 gefüllt.
- Man.Füll:

Startet einen Manuellen Füllvorgang. Der Behälter wird für 10 Sekunden gefüllt. Die Funktion ist bei offenem und geschlossenem Behälter verfügbar.

#### Hinweis:

Soll das Manuelle Füllen vor Ablauf der 10 Sekunden gestoppt werden, muss das INFO - Symbol angetippt werden. Das INFO-Textfeld wird damit in das INFO-Symbol verschoben.

Erneutes Tippen auf "Man.Füll" stoppt das Manuelle Füllen !

• DeFog:

Diese Funktion ist nur bei offenem Deckel verfügbar. Diese Funktion entnebelt den Behälter durch ein kurzes Öffnen des Füllventils (ähnlich dem Manuellen Füllen). Die Entnebelungs-Zeit ist über die Parameter einstellbar.

Hinweis:

Zum Start der Funktion muss zuerst durch Antippen des INFO-Symbols das INFO-Textfeld verschoben werden.

Somit ist die Funktionsfläche "DeFog" zugänglich !

 Quittierung von ALARMEN Der angemeldete Benutzer kann ALARME quittieren !

Hierzu auf das Textfeld ALARME tippen.

Danach können die ALARM-Meldungen einzeln ausgelesen und quittiert werden.

# 4.1.14.5 Anmeldung als Administrator

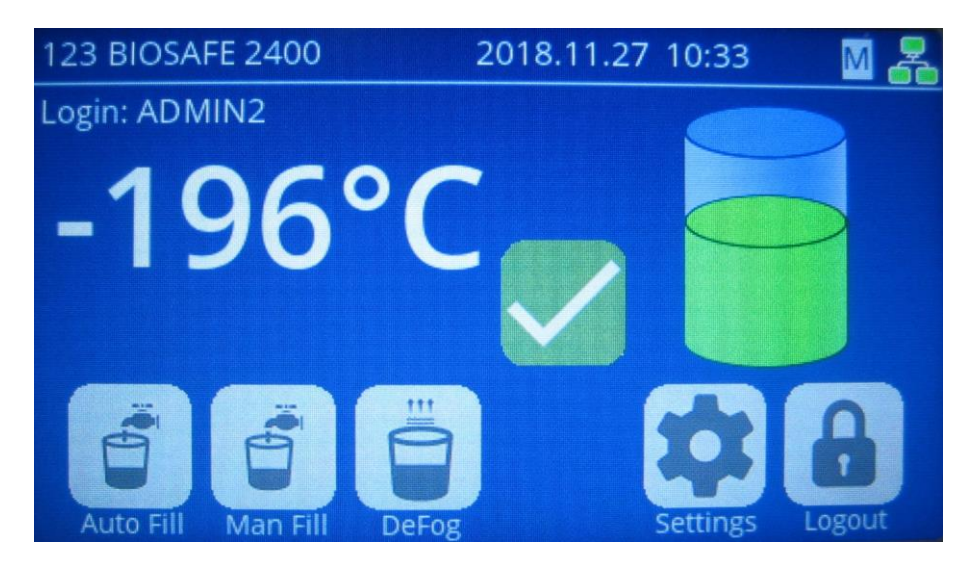

Der Administrator hat zusätzlich zu den Funktionstasten noch Zugriff auf die "Einstellungen" !

Hinweis:

Die Werte für die Parameter – Einstellungen sind in Kapitel XXX detailliert aufgeführt.

# 4.1.14.6 Anmeldung als Service

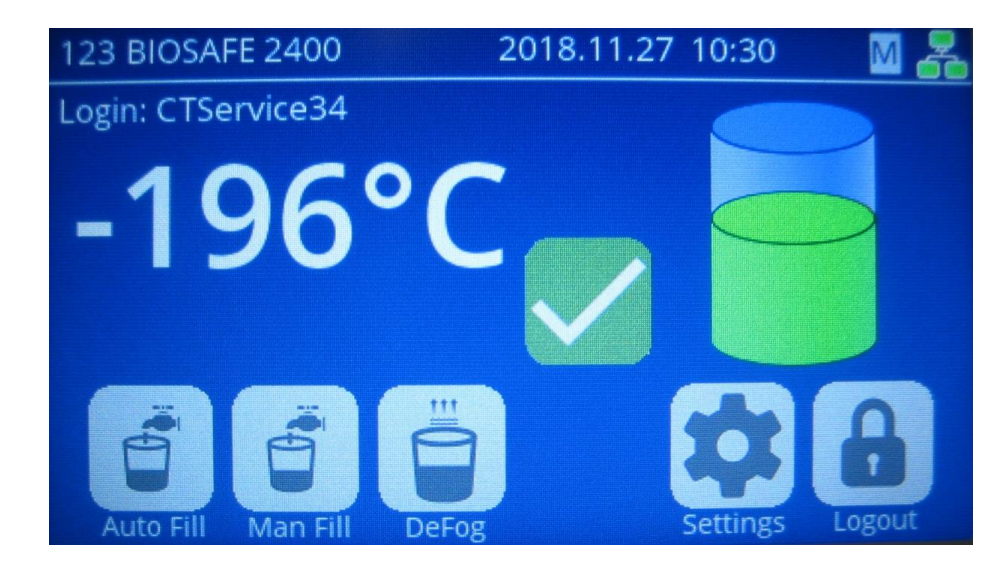

Der Service hat zusätzlich zu den Funktionstasten und den "Einstellungen" noch Zugriff auf den Bereich "Service - Einstellungen" !

Hinweis:

Die Werte für die Parameter – Einstellungen sind in Kapitel XXX detailliert aufgeführt.

#### 4.1.14.6.1 Batterie – Backup

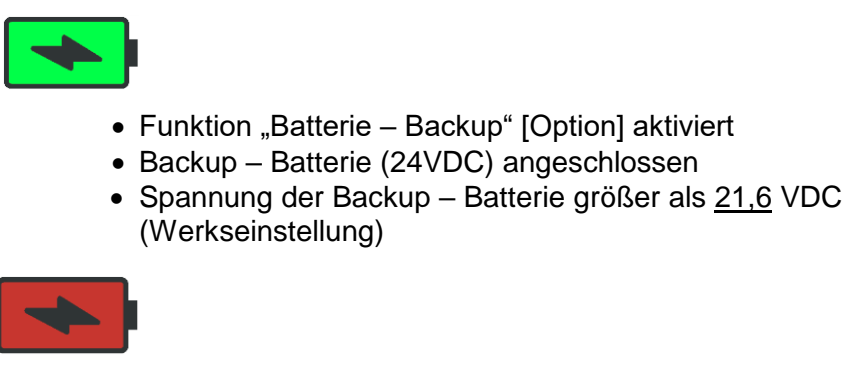

• Spannung der Backup – Batterie kleiner als <u>21,6</u> VDC (Werkseinstellung)

#### 4.1.14.6.2 Netzwerkverbindungen

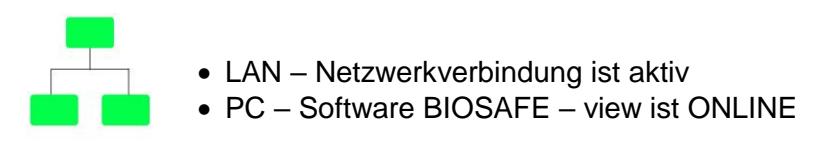

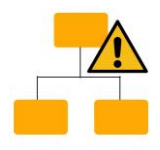

- LAN Netzwerkverbindung ist aktiv
- PC-Software BIOSAFE view ist OFFLINE

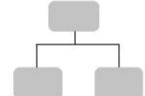

• LAN – Netzwerkverbindung unterbrochen

### 4.1.15 Technische Daten

# 4.1.15.1 Abmessungen/Gewichte

| Туре                  | Dimensions         | Weight                                  |
|-----------------------|--------------------|-----------------------------------------|
| BSAC3 MD (all Models) | L202 x B115 x H65  | 2,0 Kg incl. output power cable         |
| BSC3 MD               | L524 x B106 x H103 | 1,6 Kg                                  |
| BSDisp MD             | L191 x B166 x H64  | 1,3 Kg incl. Holder Plate and DVI cable |
| BSIO3 MD              | L524 x B106 x H103 | 1,6 Kg                                  |

# 4.1.15.2 Spannungen/Ströme/Sicherungen

Tested with load for BSAC3: 1 and 2 magnetic valves (Type: AC, 400425-201 ASCO), connected to 1 BSC3 Base Unit without Display

| Туре                                         | Input Voltage Range*           | Input Current (max.)            | Fuse Type              |
|----------------------------------------------|--------------------------------|---------------------------------|------------------------|
| BSAC3 MD 100V                                | System with 2 Magnetic Valves: | System with 2 Magnetic Valves:  | 1,25AT (IEC 60127-2/5) |
|                                              | 85 – 106Vac                    | 0,69A @ 85Vac - 1,04A @ 106Vac  |                        |
|                                              | System with 1 Magnetic Valve:  | System with 1 Magnetic Valve:   |                        |
|                                              | 83 – 102Vac                    | 0,35A @ 83Vac – 0,52A @ 102Vac  |                        |
| BSAC3 MD 120V System with 2 Magnetic Valves: |                                | System with 2 Magnetic Valves:  | 1,25AT (IEC 60127-2/5) |
|                                              | 103 – 129Vac                   | 0,56A @ 103Vac - 0,86A @ 129Vac |                        |
|                                              | System with 1 Magnetic Valve:  | System with 1 Magnetic Valve:   |                        |
|                                              | 101 – 124Vac                   | 0,28A @ 101Vac – 0,43A @ 124Vac |                        |
| BSAC3 MD 230V System with 2 Magnetic Valves: |                                | System with 2 Magnetic Valves:  | 0,63AT (IEC 60127-2/3) |
|                                              | 197 – 244Vac                   | 0,29A @ 197Vac - 0,44A @ 244Vac |                        |
|                                              | System with 1 Magnetic Valve:  | System with 1 Magnetic Valve:   |                        |
|                                              | 192 – 237Vac                   | 0,15A @ 192Vac – 0,22A @ 237Vac |                        |

\*Input Voltage Range limitation because of Specification of used AC Valve! The electronic control system can be used with Nominal Voltage +-10%!

# 4.1.15.3 Betriebs- und Transportbedingungen

| Betrieb                   |                               |
|---------------------------|-------------------------------|
| Temperaturbereich         | +5 bis + 40oC                 |
| Relative Luftfeuchtigkeit | Maximal 80% bis 31°C; bis 50% |
| _                         | bis 40°C; liear abnehmend     |
| Luftdruck                 | 700hPA – 1060hPa              |
| Verschmutzungsgrad        | 2                             |
| Max. Aufstellhöhe         | 2000 m                        |

| Lagerung und Transport    |                                                         |
|---------------------------|---------------------------------------------------------|
| Temperaturbereich         | +5 bis + 40oC                                           |
| Relative Luftfeuchtigkeit | Maximal 80% bis 31°C; bis 50% bis 40°C; liear abnehmend |
| Luftdruck                 | 700hPA – 1060hPa                                        |
| Max. Höhe für Lagerung    | 2000 m                                                  |

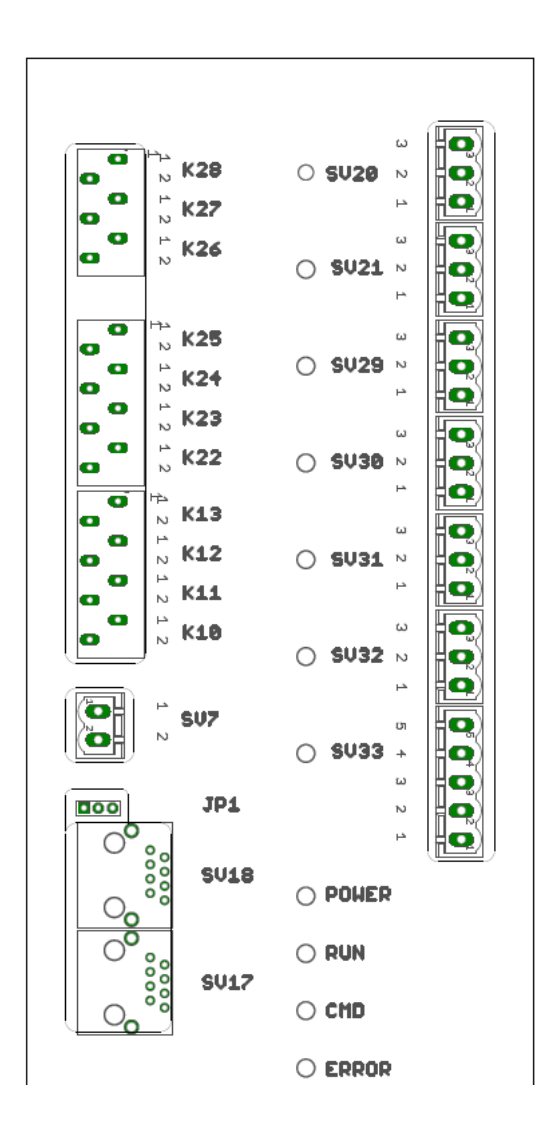

# 4.1.15.4 Abbildung Anschlussbereich

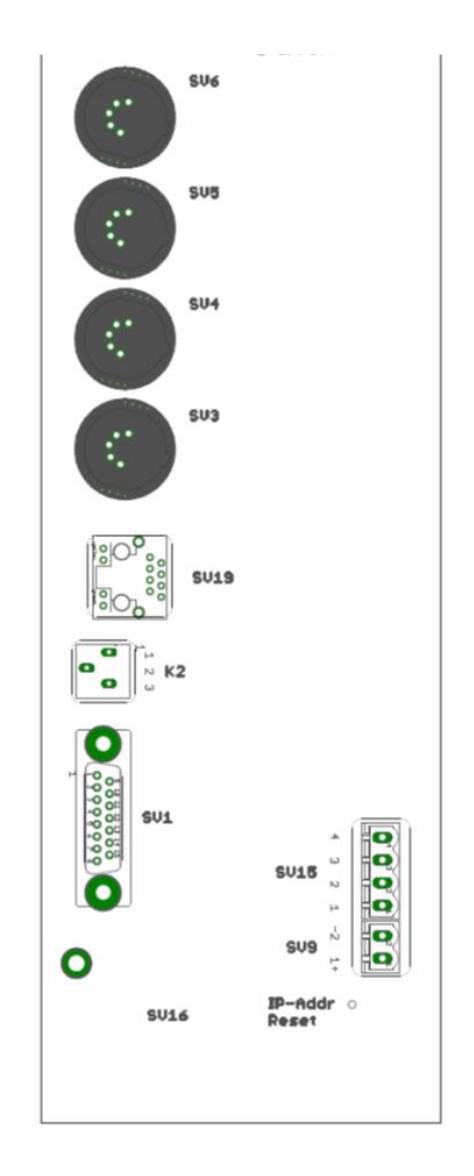

|       | Komponente                                                  |
|-------|-------------------------------------------------------------|
| SV 1  | Füllstandsensor                                             |
| SV 3  | Temperatursensor<br>TS1                                     |
| SV 7  | Deckelschalter                                              |
| SV 15 | Spannungsversorgung<br>24 VAC                               |
| SV 16 | Bedien- und Displayeinheit                                  |
| SV 19 | Ethernet                                                    |
| SV 21 | Sammelalarm<br>(Wechsler)                                   |
| SV 33 | Magnetventil Füllen<br>Brücke: 2 – 4<br>Magnetventil: 1 + 3 |

# 4.1.15.4.1 Standardbelegung

|       | Komponente                                  |
|-------|---------------------------------------------|
|       |                                             |
| SV 4  | Temperatursensor TS2<br>(Lagertemperatur 2) |
| SV 5  | Temperatursensor TS3<br>(Warm-Gas-Bypass)   |
| SV 6  | Temperatursensor TS4                        |
| SV 9  | Batterie-Backup (24 VDC)                    |
| SV 17 | RS 485 Eingang<br>(MODBUS)                  |
| SV 18 | RS 485 Ausgang<br>(MODBUS)                  |
| SV 20 | Elektronische Deckelver-<br>riegelung       |
| SV 29 | Reserve 2 (Wechsler)                        |
| SV 30 | Reserve 1 (Wechsler)                        |
| SV 31 | Warm-Gas-Bypass                             |
| SV 32 | Reserve 3 (Wechsler)                        |

# 4.1.15.4.2 Zusätzlich mögliche Anschluß-Möglicheiten

|      | Komponente                |
|------|---------------------------|
|      |                           |
| K 2  | Analogeingang (4 20 mA)   |
| K 10 | Digital - Eingang         |
| K 11 | Digital - Eingang         |
| K 12 | Digital - Eingang         |
| K 13 | Digital - Eingang         |
| K 22 | Digital - Ausgang         |
| K 23 | Digital - Ausgang         |
| K 24 | Digital - Ausgang         |
| K 25 | Digital - Ausgang         |
| K 26 | Analogausgang (4 … 20 mA) |
| K 27 | Analogausgang (4 20 mA)   |
| K 28 | Analogausgang (4 20 mA)   |

- 4.2 Beschreibung BIOSAFE<sup>®</sup> - view PC-Software
- 4.2.1 BIOSAFE<sup>®</sup> view Config

4.2.2 BIOSAFE<sup>®</sup> - view Info (Option) PC-Software (WINDOWS-Version) zur:

- einfachen Konfiguration der Geräte-Parameter und Netzwerk-Einstellungen am PC
- Einrichtung der Userdaten (Passwörter, PIN, Zuordnung RFID-Chip)
- einfachen Übersicht der Behälterparameter
- FDA 21CRF11 konform
- Gehört beim Medizinprodukt gemäß Richtlinie 93/42/EWG zum Medizinprodukt (mit Zertifiziert)

Gehört zum Lieferumfang des BIOSAFE®- smart MD!

PC-Software (WINDOWS-Version) zur:

- übersichtlichen Darstellung aller Behälter gleichzeitig, deren aktuelle Betriebszustände, Parameter und Zusatzinformationen am PC
- Betriebszustände farbig dargestellt: Alarme = Rot, Hinweise = Gelb, Normalzustand = Grün
- Graphische Darstellung der Temperaturverläufe
- Listen und Auswertungen von Ereignissen und Alarmen
- Datenbank mit zahlreichen Auswerte- und Protokollierungs-Möglichkeiten

Beinhaltet alle Funktionen der **BIOSAFE®- view** (Config.) ! Gehört nicht zum Lieferumfang des **BIOSAFE®- smart** 

MD und ist als Option verfügbar!

#### 4.2.3 BIOSAFE<sup>®</sup> - view Info-Alarm (Option)

PC-Software (Windows- Version) zur:

 Direkten Weiterleitung von Alarmmeldungen per Email oder SMS

(Zusammen mit der Alarmmeldung erfolgt auch eine Meldung zum aktuellen Zustand aller Behälter.)

 Regelmäßigen, Zeitgesteuerten Weiterleitung der Behälterzustände per Email oder SMS

Beinhaltet alle Funktionen der **BIOSAFE®- view** (Info) ! Gehört nicht zum Lieferumfang des **BIOSAFE®smart MD** und ist als Option verfügbar 4.3 Beschreibung I/O-Box für BIOSAFE<sup>®</sup>- smart MD [Optionale Komponente]

Technische Ausführung (Eingänge, Ausgänge, Technische Daten)identisch zum BSC3 MD.

- Zentrale Kaltfahreinrichtung für gesamtes LIN-Versorgungssystem
- Zentraler Sammelalarm
- Zentrale Steuerung eines Haupt-Absperr-Ventils
- Alarmeingänge für externe Alarme, wie z. Bsp. Sauerstoff-Mangel-Überwachung, Lüftungsanlagen, u.v.m.
- Frei programmierbare Digitaleingänge, Digitalausgänge und potenzialfreie Wechsler mit logischer Verknüpfung verschiedener Signale (Mini-SPS)
- 4.4 Optionen zu BIOSAFE<sup>®</sup>smart MD

Option zum derzeitigen Stand noch nicht alle verfügbar!

| Bezeichnung                                                     | Artikel-<br>Nummer | verfügbar |
|-----------------------------------------------------------------|--------------------|-----------|
| Analog-Eingang (4 – 20 mA)                                      | 78400306           | Х         |
| Automatische Deckelverriegelung BIOSAFE <sup>®</sup> 120 - 420  | 78222357           |           |
| Automatische Deckelverriegelung BIOSAFE <sup>®</sup> 500        | 78222358           |           |
| Automatische Deckelverriegelung BIOSAFE <sup>®</sup> 600 - 1400 | 78222359           |           |
| Automatische Deckelverriegelung BIOSAFE <sup>®</sup> 2400       | 78222360           |           |
| Temperatursensor TS 2                                           | 78222361           | х         |
| Temperatursensor TS 4                                           | 78222362           | Х         |
| Füllstandsensor (4 – 20 mA)                                     | 78222363           |           |

| Bezeichnung                                                     | Artikel-<br>Nummer | verfügbar |
|-----------------------------------------------------------------|--------------------|-----------|
| BIOSAFE <sup>®</sup> - view INFO                                | 78400303           | Х         |
| BIOSAFE <sup>®</sup> - view INFO-ALARM                          | 78400304           | Х         |
| BIOSAFE <sup>®</sup> - view INFO-ALARM Testversion (30<br>Tage) | 78400305           | Х         |
| Batterie – Backup (24 VDC)                                      | 78222353           |           |
| Warm-Gas-Bypass BIOSAFE <sup>®</sup> 120 - 420                  | 78222354           |           |
| Warm-Gas-Bypass BIOSAFE <sup>®</sup> 500                        | 78222355           |           |
| Warm-Gas-Bypass BIOSAFE <sup>®</sup> 600 - 1400                 | 78222356           |           |
| Warm-Gas-Bypass BIOSAFE <sup>®</sup> 2400                       | 78221877           |           |

#### 4.4.1 Batterie-Backup

Das Batterie Backup [stellt bei Ausfall der Netzspannung die Stromversorgung über eine Batterie mit 24 VDC für den Notbetrieb des BIOSAFE-smart sicher]

- Das Batterie Backup stellt die Aufzeichnung aller Parameter des Behälters für mindestens xxxx Stunden sicher, so dass Ihre biologischen Proben überwacht bleiben
- Der Betrieb des Batterie Backup erzeugt einen Alarm
- Ist die Leistungsfähigkeit des Batterie Backups erschöpft, so wird ein getrennter Alarm erzeugt

| 4.4.2 | BIOSAFE INFO<br>(PC-Software) | Die Biosafe Info dient der Visualisierung und Parametrisierung<br>eines Biosafe Behälters oder einer Cryobank, bestehend aus<br>mehreren Biosafe Behältern. Mit der Biosafe Info Software<br>können Sie umfangreiche Überwachungsfunktionen<br>generieren und Auswertungen des Betriebszustandes<br>durchführen. In der Hauptansicht der Software wird zu jedem<br>Behälter der aktuelle Zustand auf den ersten Blick, farblich<br>eindeutig und mit Text und Symbolen versehen, dargestellt.<br>Dabei werden die Temperaturen und der Füllstand dauerhaft,<br>sowie eventuelle Ereignisse (z.B. Befüllung, Deckelöffnung) |
|-------|-------------------------------|----------------------------------------------------------------------------------------------------|
|       |                               | Dabei werden die Temperaturen und der Füllstand dauerhaft,<br>sowie eventuelle Ereignisse (z.B. Befüllung, Deckelöffnung)<br>oder Alarme (Mangel, Überfüllung) bei Eintritt dargestellt.                                                                                                    |

#### 4.4.3 BIOSAFE INFO – ALARM (PC-Software)

Die Biosafe Alarm Software kann den verschiedenen Alarmen eines Behälters, verschiedene Alarmwege und Prioritäten zuweisen. So können grundsätzliche Maßnahmen, differenziert nach dem Fehler erfolgen. Bei einem Maximum Alarm können redundante Ventile geschlossen werden, wohingegen bei einem Minimumalarm grundsätzlich andere Maßnahme, wie die Benutzeralarmierung im Vordergrund stehen. Die Biosafe Alarm Software ermöglicht die externe Alarmierung via Email, SMS und steuert die Alarmweiterleitung via potentialfreier Kontakte der Biosafe Smart - MD.

| 4.4.4 | Warmgas-Bypass | Die Biosafe® Smart – MD Steuerung ermöglicht das<br>kontrollierte Abkühlen von Zuleitungen. Dabei wird über den<br>Temperatursensor 3 eine Auswertung der Gastemperatur vor<br>dem Behälter geführt. Erst bei Unterschreitung einer<br>Schwelltemperatur wird das Behälterfüllventil geöffnet.<br>Oberhalb dieser Schwelltemperatur steht ein elektrischer<br>Kontakt zur Verfügung, der ein Ventil zum kontrollierten<br>Ablassen des warmen Stickstoffgases öffnet. Dabei kann<br>diese Einrichtung zentral für eine Cryobank oder aber für den<br>einzelnen Behälter eingerichtet werden. |
|-------|----------------|----------------------------------------------------------------------------------------------------|
|       |                | 5                                                                                                    |

4.4.5 Analogeingang 2 Die Biosafe® Smart - MD Steuerung kann mehrere Signale für die Füllstandsteuerung verarbeiten. Über den Analogeingang 2 kann ein zweiter Sensor mit z. B. 4-20 mA Signal ausgewertet werden. Dieses Signal kann durch die Biosafe® Smart - MD Steuerung ausgewertet und zur Schaltung von Relais eingesetzt werden. Dadurch können z.B. Versorgungsdrücke von Zuleitungen, Füllstände von Vorlagebehältern oder zusätzliche Temperatursensoren für Abgastemperaturüberwa-chungseinrichtungen ausgewertet werden.

| 4.4.6  | I/O-Box                                  | <ul> <li>Technische Ausführung (Eingänge, Ausgänge, Technische Daten)identisch zum BSC3 MD.</li> <li>Zentrale Kaltfahreinrichtung für gesamtes LIN-Versorgungssystem</li> <li>Zentraler Sammelalarm</li> <li>Zentrale Steuerung eines Haupt-Absperr-Ventils</li> <li>Alarmeingänge für externe Alarme, wie z. Bsp. Sauerstoff-Mangel-Überwachung, Lüftungsanlagen, u.v.m.</li> <li>Frei programmierbare Digitaleingänge, Digitalausgänge und potenzialfreie Wechsler mit logischer Verknüpfung verschiedener Signale (Mini-SPS)</li> </ul>                                                                   |
|--------|------------------------------------------|----------------------------------------------------------------------------------------------------|
| 4.4.7  | MODBUS                                   | Die Biosafe® Smart - MD Steuerung kann über ein MODBUS<br>Protokoll direkt mit externen Steuerungen kommunizieren, so<br>können OPC Server oder Alarmserver via BUS Protokoll mit<br>Daten versorgt werden.                                                                                                    |
| 4.4.8  | Elektronische Deckel - Ver-<br>riegelung | Die Biosafe® Smart – MD Steuerung kann, bei entsprechen-<br>der Ausrüstung des Biosafe® 120-2400 MD - smart Behälters,<br>über die Steuerung die Öffnung des Deckels frei geben. So<br>können nur befugte Benutzer den Behälter öffnen. Zum<br>Öffnen kann entweder ein PIN Code über die Steuerungstas-<br>tatur eingegeben oder ein RFID Chip am Lesegerät ausgewer-<br>tet werden. Die Steuerung gibt dann, bei vorhandener<br>Berechtigung, das elektromechanische Schloss frei. So lassen<br>sich Zugangsberechtigung und das Aufzeichnen der<br>Zugriffsdaten über die Biosafe® Smart – MD darstellen. |
| 4.4.9  | Temperatursensor TS2                     | Mit dem TS2 besteht die Möglichkeit einen zweiten Tempera-<br>tursensor im Behälter zu platzieren. Dadurch kann eine<br>Temperatur über einen redundanten Sensor ermittelt werden.<br>Alternativ kann die Temperatur auch an mehreren Stellen im<br>Behälter gemessen und aufgezeichnet werden. Für diesen<br>Sensor steht ein getrennter Alarm zur Verfügung.                                                                                                    |
| 4.4.10 | Temperatursensor TS4                     | Mit dem TS2 besteht die Möglichkeit einen zweiten Tempera-<br>tursensor im Behälter zu platzieren. Dadurch kann eine<br>Temperatur über einen redundanten Sensor ermittelt werden.<br>Alternativ kann die Temperatur auch an mehreren Stellen im<br>Behälter gemessen und aufgezeichnet werden. Für diesen<br>Sensor steht ein getrennter Alarm zur Verfügung.                                                                                                    |

### 5 Montage

### 5.1 Allgemeine Montage - Hinweise

Das Medizinprodukt **BIOSAFE® – 120-2400 MD smart** wird komplett montiert geliefert! Hierzu wird ab Werk das Füllstandregelgerät und Behälterüberwachungssystem **BIOSAFE®-smart MD** direkt am Tieftemperaturlagerbehälter **CHRONOS®** vormontiert. Die restliche Montage erfolgt durch einen authorisier-

#### 5.2 Werkseitige Vormontage

Die Vormontage umfaßt:

ten Service vor Ort.

- Befestigung des Netzteils BSAC3 MD an der Rückwand des Langzeitlagerbehälters CHRONOS®
- Befestigung des Regelgerätes BSC3 MD an der Rückwand des Langzeitlagerbehälters CHRONOS®
- Anschluss Magnetventil und Deckelschalter
- Montage Temperatursensor TS1
- Montage Füllstandsensor FS1
- Alle Kabel werden im Kabelkanal verlegt

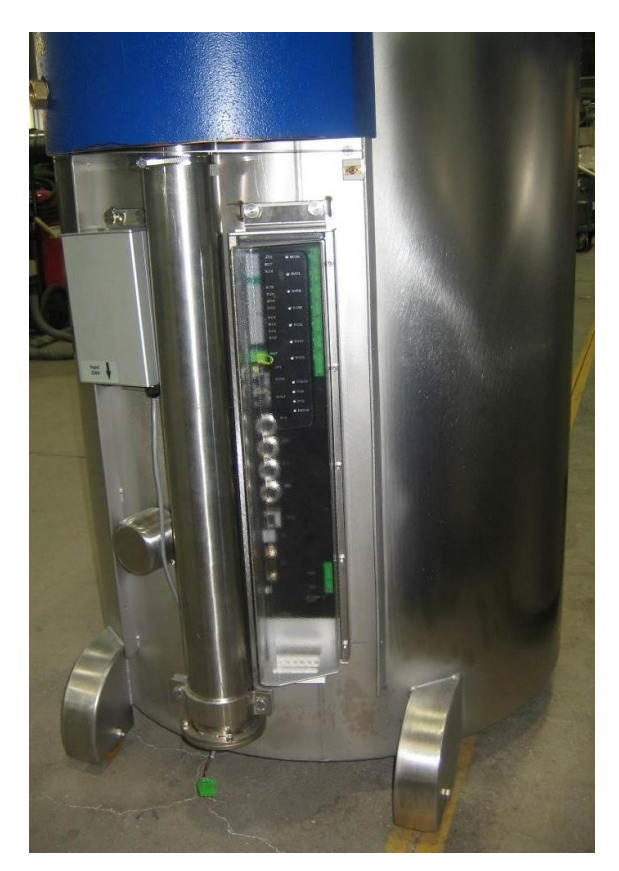

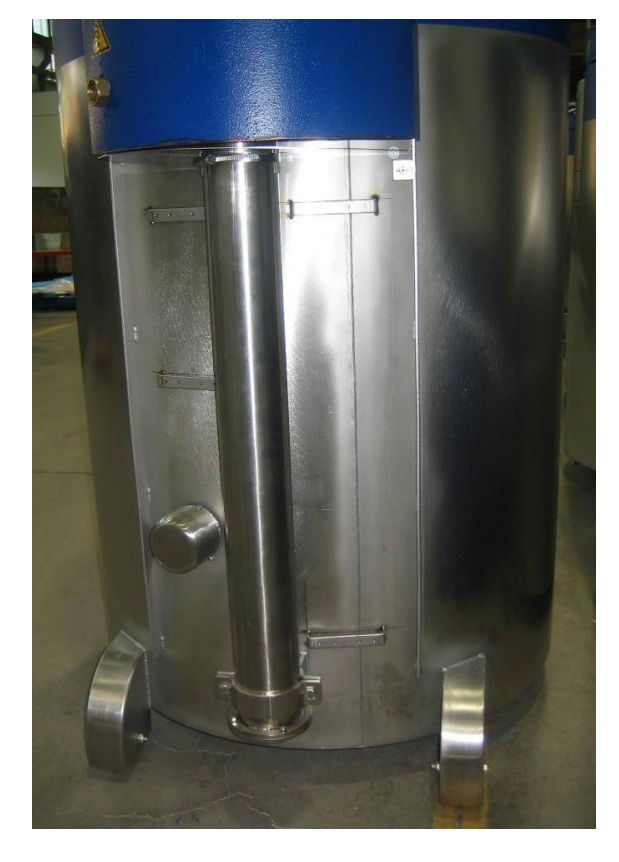

© Cryotherm GmbH & Co. KG Änderungen vorbehalten

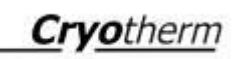

5.3 Endmontage durch Service vor Ort

Vor Ort wird die separat verpackte Bedieneinheit BSDisp MD mit 2 Schrauben auf den dafür vorgesehenen Gerätehalter befestigt.

Das Kabel wird so weit wie möglich innerhalb des Halterrohres geführt.

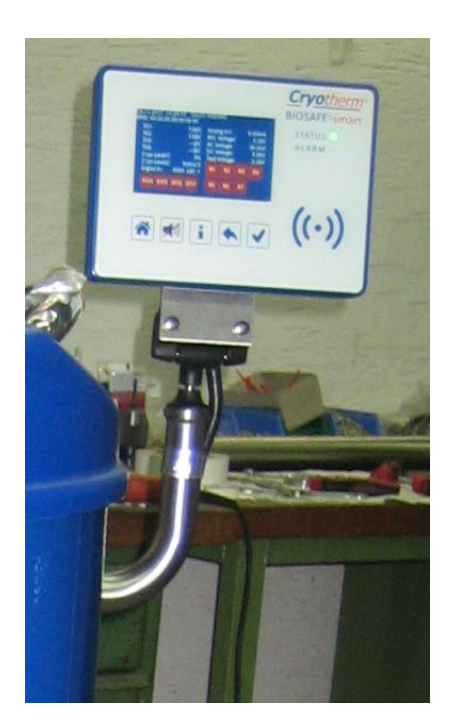

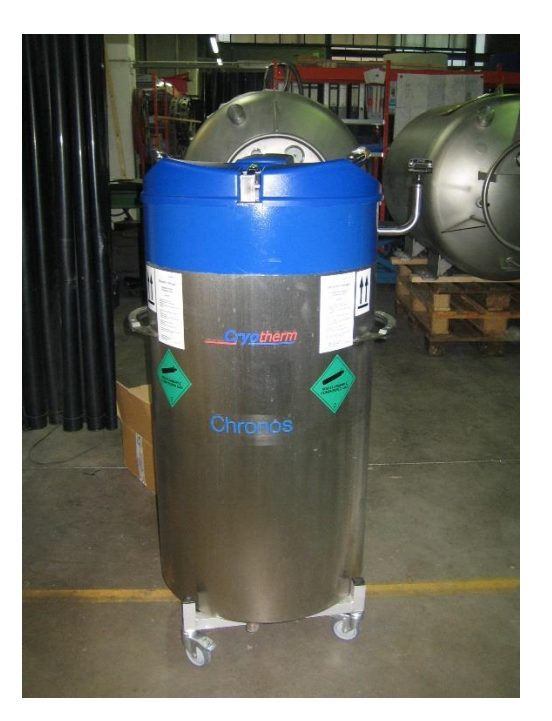

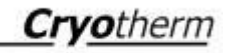

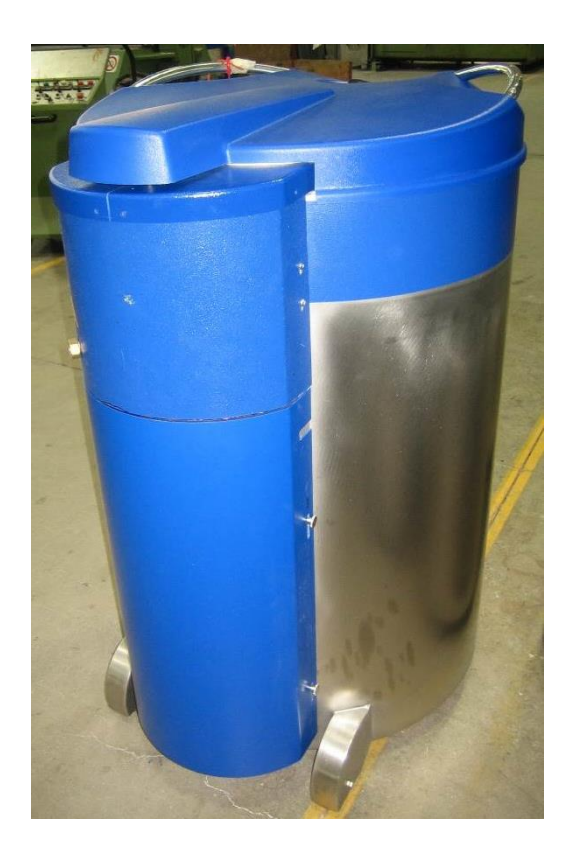

Abschließend wird auf der Behälterrückseite die untere Abdeckung wieder am Behälter mit 4 Schrauben befestigt.

#### 6 Betrieb

6.1 Betrieb allgemein

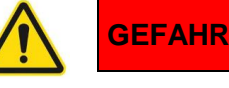

Sicherheitshinweise beachten!

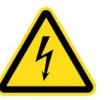

Elektrische Spannung

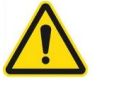

GEFAHR

Achtung beim Umgang mit Stickstoff - flüssig!

- Umgang mit Stickstoff flüssig Folgendes beachten:
  - Sicherheitshinweise "Umgang mit tiefkalt verflüssigten Gasen"
  - Angaben f
    ür den Stra
    ßentransport "tiefgek
    ühlt verfl
    üssigte Gase: erstickend"
  - Betreiben von Druckgasbehältern (TRG 280)
  - Bei Aufstellung in Räumen für gute Durchlüftung sorgen (TRB 610)
  - Bedienung nur durch unterwiesene Personen zulässig (TRB 700)
  - Unfallverhütungsvorschrift Berufsgenossenschaftliche Regel BGR 500 Kap. 2.33 (ehemals BGV B 6)
  - Betriebssicherheitsverordnung

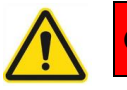

GEFAHR

Vor Inbetriebnahme sicherstellen, dass das verwendete Netzteil BSAC3 MD für die vorhandene Netzspannung geeignet ist und ein Netzanschlusskabel mit geeignetem Netzstecker vorhanden ist.

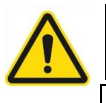

# WARNUNG

Das Füllstandregelgerät und Behälterüberwachungssystem **BIOSAFE®-smart MD** darf ausschließlich nur von geschultem und eingewiesenem Personal betrieben werden.

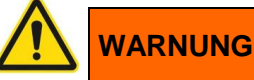

Durch eine arbeitstägliche Sichtprüfung am **BIOSAFE®-smart MD** muss der Anwender sicherstellen, dass:

- Die LED "STATUS" Grün leuchtet
- Die LED "ALARM" NICHT leuchtet
- KEIN akustisches Alarmsignal zu hören ist

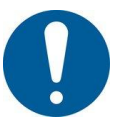

#### **Hinweis!**

Durch Berühren des Displays erscheinen Detailinformationen auf dem Display. Normalbetrieb:

- Die Lagertemperatur wird angezeigt
- Der Füllstand wird angezeigt
- Auf dem Display wird KEINE Alarmmeldung angezeigt

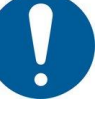

#### Hinweis!

Die Inbetriebnahme des **BIOSAFE®-smart MD** erfolgt durch Einstecken des Netzsteckers in die dafür passende Steckdose!

#### 6.2 Erstinbetriebnahme BIOSAFE<sup>®</sup>-smart

Um das **BIOSAFE®-smart MD** erstmals in Betrieb zu nehmen, muß es über ein Netzwerkkabel (Cat. 5) mit einem PC verbunden werden, auf dem die mit dem Gerät gelieferte Software **BIOSAFE®-view (Config.)** installiert ist.

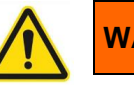

# WARNUNG

Die Verbindung mit einem LAN-Kabel erfordert die Verwendung eines Netzwerkisolators (empfohlen: Artikel: 78216629 / EMOSAFE eN-70e) der die Anforderungen für medizinische elektrische Geräte der EN 60601-1 / IEC 60601-1 (min. 4 kV) erfüllt.

Folgende Grundeinstellungen müssen über den PC am BIOSAFE<sup>®</sup>-smart vorgenommen werden:

 Parameter gemäß Parameterliste, Kapitel 12.2

6.3 Erstinbetriebnahme Netzwerk aus mehreren BIOSAFE<sup>®</sup>-smart MD

Die unter Kapitel 6.2 beschriebene Konfiguration ist mit jedem **BIOSAFE®-smart MD** eines Netzwerkes separat durchzuführen. Zusätzlich müssen folgende Systemeinstellungen vorgenommen werden.

6.4 Normalbetrieb BIOSAFE<sup>®</sup>-smart MD

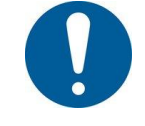

# HINWEIS!

Im Normalbetrieb regelt **BIOSAFE®-smart MD** den Füllstand des flüssigen Stickstoffs im Langzeitlagerbehälter automatisch zwischen Minimum (LEVEL 2) und Maximum (LEVEL 3)!

#### Am Display erfolgt folgende Anzeige:

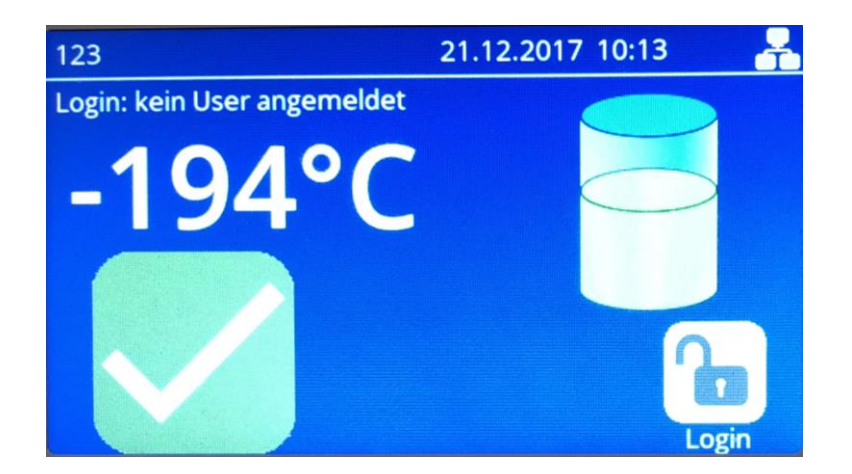

Im Normalbetrieb werden folgende Zustände und Elemente angezeigt:

- Kopfzeile: ID / Behältername / Datum / Uhrzeit / ggf. Symbol für Bakchup-Batterie (Option) / Symbol für Netzwerkverbindung
- Login-Information
- Lagertemperatur
- Symbol für Füllstand
- Symbol für Normalbetrieb (weiser Haken auf grünem Hintergrund)
- Symbol für Logi

#### 6.5 Anwender anmelden

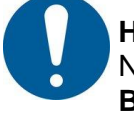

#### HINWEIS!

Nur Anwender, die vorher vom System-Administrator für das **BIOSAFE® - smart MD** eingerichtet wurden, sind befugt, sich am **BIOSAFE® - smart MD** anzumelden!

# HINWEIS!

- Die Anmeldung erfolgt je nach Systemeinstellung:
- mit dem RFID-Chip
- mit der persönlichen PIN
- beidem
- keinem von beiden (Grundeinstellung)

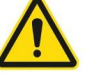

# WARNUNG

Um eine Zugangsberechtigung zu gewährleisten, muss mindestens eines von beiden (RFID-Chip oder PIN) eingerichtet sein!

#### 6.6 Administrator anmelden

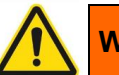

# WARNUNG

Die erstmalige Einrichtung eines System-Administrators darf nur durch den authorisierten Service erfolgen! Dieser System-Administrator kann dann weitere Administratoren einrichten.

#### 6.7 Parameter einstellen

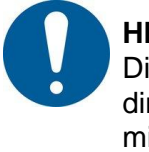

HINWEIS! Die Parameter können sowohl am BIOSAFE® - smart MD direkt oder über einen angeschlossenen PC über die mitgelieferte PC-Software BIOSAFE ® - view (Config.) eingestellt werden!

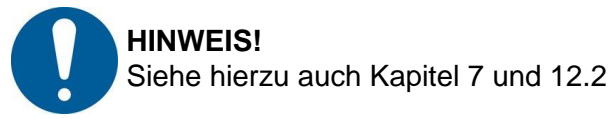

#### 6.8 Außerbetriebnahme

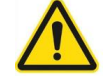

## WARNUNG

Vor Außerbetriebnahme des **BIOSAFE®-smart MD** muss zuerst die Probenlagerung im Langzeitlagerbehälter sichergestellt sein!

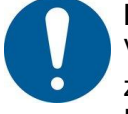

#### HINWEIS!

Vor Außerbetriebnahme des **BIOSAFE®- smart MD** muss zuerst das Programm **BIOSAFE®-view** am angeschlossenen PC beendet werden!

Einzelsystem:

• Netzstecker ziehen

Netzwerk aus mehreren BIOSAFE®-- smart MD:

 Netzstecker des betreffenden BIOSAFE<sup>®</sup>- smart MD ziehen

#### 7 Software

7.1 Systemvoraussetzungen

Für einen störungsfreien Betrieb der PC-Software **BIOSAFE®-view** empfehlen wir folgende Systemvoraussetzungen:

Hardwareanforderungen: PC mit Tastatur, Bildschirm und Maus <u>Mindestanforderungen:</u> Prozessor: mit mindestens 1,4 GHz kompatibel mit x86/x64 RAM: 1 GB für 32-Bit oder 2 GB für 64-Bit Festplattenspeicher: 16 GB für 32-Bit-Betriebssystem oder 32 GB für 64-Bit-Betriebssystem Grafikkarte: DirectX 9 oder höher mit WDDM 1.0 Treiber - Display: 1366 x 768 - Netzwerkkarte: Ethernet Adapter mit 100MBit <u>Softwareanforderungen:</u> Betriebssystem: Windows 7, SP1 Windows 8, Windows 8.1, Windows 10

Framework: .Net Framework 4.6.2

7.2 Warn- und Sicherheitshinweise

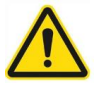

#### WARNUNG

**BIOSAFE<sup>®</sup> -smart MD** darf nur durch Cryotherm Service - Mitarbeiter oder durch von diesen geschultem Personal in Betrieb genommen werden (Erstinbetriebnahme).

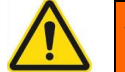

# WARNUNG

Die Verbindung mit einem LAN-Kabel erfordert die Verwendung eines Netzwerkisolators (empfohlen: Artikel: 78216629 / EMOSAFE eN-70e) der die Anforderungen für medizinische elektrische Geräte der EN 60601-1 / IEC 60601-1 (min. 4 kV) erfüllt.

#### 7.3 Installation und Inbetriebnahme

Die Installation ist gemäß Installationsanweisung durchzuführen.

Zur Installation und initialer Konfiguration berechtigt sind qualifizierte Service Mitarbeiter der Firma Cryotherm.

Durch das Cryotherm Servicepersonal wird neben den initialen Behälterkonfigurationen auch ein Administrator für das System angelegt.

#### 7.4 Programmstart

Die PC-Software **BIOSAFE®-view** enthält standardmäßig das Modul **BIOSAFE®-view Config**, welches zur Einrichtung und Konfiguration des **BIOSAFE®-smart MD** benötigt wird. Die Software kann durch den Erwerb von Freischalt Codes um die Module **BIOSAFE®-view (Info)** und **BIOSAFE®- view (Info Alarm)** erweitert werden.

Die in dieser Gebrauchsanweisung dargestellten Bildschirmmasken können von den im tatsächlichen Betrieb angezeigten abweichen, da diese teilweise systemabhängig sind.

Nachdem die BIOSAFE®-view Software gestartet wurde, erscheint eine Aufforderung zur Durchführung der arbeitstäglichen Prüfung.

| Bitte führen Sie die arbeitstägliche Überprüfung du                                                                                                    | rch.     |         |
|----------------------------------------------------------------------------------------------------|----------|---------|
| Um fortzufahen müssen folgende Punkte bestätigt werden:<br>• Temperatur wird angezeigt<br>• Füllstand wird angezeigt<br>• Kein Alarm wird angezeigt<br>• Kein Alarmsignal ist zu hören |          |         |
| Die Antwort muss authorisiert werden, bitte die Benutzerdaten eingeben um fortz<br>Benutzername<br>PIN                                                                                 | ufahren. |         |
|                                                                                                    |          | Abbruch |

Abb.: Hinweis und Aufforderung zur Bestätigung: Arbeitstägliche Überprüfung

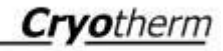

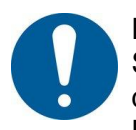

Das heißt, dass an den Systemen vor Ort durch eine Sichtprüfung durch den Anwender festgestellt werden soll, dass keine Störung vorliegt.

Um die Prüfung zu bestätigen, ist die Eingabe eines gültigen Benutzernamens und der dazugehörigen PIN erforderlich. Bei "Abbruch" wird geloggt, dass der Hinweis nicht durch Username und Passwort bestätigt wurde.

Die Uhrzeit für das früheste Erscheinen der Meldung je Tag ist in den Anwendungseinstellungen konfigurierbar.

Durch den Anwender ist in den Anwendungseinstellungen einund ausschaltbar, ob der Hinweis bei jedem Programmstart erscheinen soll.

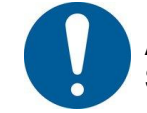

Auch wenn der Dialog ausgeschaltet wird, ist die eine Sichtprüfung vor Ort unerlässlich.

Ist die Software mit dem BIOSAFE® Info Alarm Service verbunden, werden die angeschlossenen Container angezeigt. Ist dieser Service nicht erreichbar, so wird ein PC Neustart empfohlen (alternativ kann der Service in den lokalen Diensten manuell gestartet bzw. neugestartet werden).

Auf der rechten Bildschirmseite wird der Status des BIOSA-FE® Systems angezeigt.

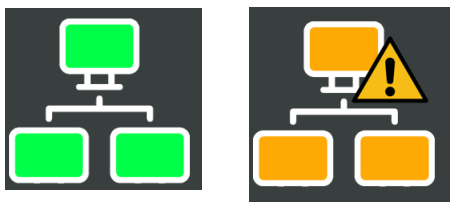

(aktiv)

(Störung)

Der Status der einzelnen Behälter im System wird angezeigt:

| Systemstatus      |   |
|-------------------|---|
| Verbindungsstatus |   |
| Behälter          | 1 |
| • Online          | 1 |
| • Offline         | 0 |

| 7.5 | Programmversion | Über die Schaltfläche "INFO" kann die installierte<br>Programmversion, Versionen externer Komponenten, die<br>Kundennummer und registrierte Geräte eingesehen werden.                                                                                                    |
|-----|-----------------|----------------------------------------------------------------------------------------------------|
| 7.6 | Login           | Auch ohne, dass sich ein Benutzer an der Software eingeloggt<br>hat werden schon wesentliche Systeminformationen<br>angezeigt. Informationen zum System- und Behälterstatus<br>erfordern z.B. keine Benutzeridentifikation.<br>Um den vollen Funktionsumfang des Systems nutzen zu<br>können (z.B. Event- und Temperatur Logs einsehen, Benutzer<br>verwalten, Behälter konfigurieren), muss sich ein Benutzer<br>einloggen. |
|     |                 | Dies geschieht über die Schaltfläche.                                                                                                    |
|     |                 |                                                                                                    |

| Authentifizieren |       |            |
|------------------|-------|------------|
| Benutzername     |       |            |
| admin            |       |            |
| PIN              |       |            |
| ••••             |       |            |
|                  | 0     | < 8        |
|                  | Modus | OK Abbruch |

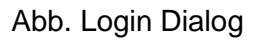

Durch Eingabe von Benutzername und PIN kann sich der Benutzer legitimieren.

Ist keine PIN vergeben, wird der Benutzer zur Vergabe einer PIN aufgefordert.

Ist bereits eine PIN vergeben und der Benutzer gibt diese mehrfach falsch ein, so verlängert sich die Reaktionszeit des Login Mechanismus pro Falscheingabe und 2 Sekunden. Dies geschieht um unautorisierte Zugriffe auf die Software zu erschweren.

Liegt kein aktives Benutzerkonto vor, so muss sich ein Benutzer mit einer Super PIN einloggen.

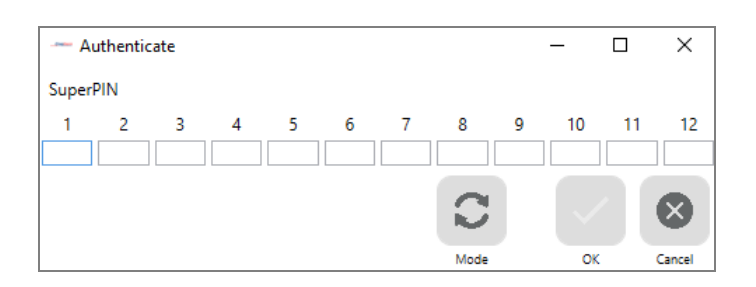

Abb.: Dialog zur Aufforderung der Super PIN beim ersten Login

Der Cryotherm Support, kann eine Super-PIN erzeugen, mit der die Anwendung gestartet werden kann. Die Super-PIN ist nicht für die dauerhafte Benutzung geeignet und verliert daher ihre Gültigkeit nach einem Tag.

Ist ein Benutzer an dem System eingeloggt, so ändert sich

das Login Symbol in und der Name des eingeloggten Benutzers erscheint am linken unteren Bildschirmrand.

Das BIOSAFE® System ist grundsätzlich mit dem hier beschriebenen zweistufigen Login Mechanismus gesichert. Jeder Nutzer muss sich mit seinem Benutzernamen/ TransponderID und einem Passwort legitimieren.

Ist es ausdrücklich erwünscht, die Passworteingabe am Behälter/System zu umgehen, so kann dies entweder für einzelne Behälter oder aber für alle Behälter in den Behälterparametern eingestellt werden (s. Kap.12.2 Limitierung der Authentifizierung, einstellbar in den erweiterten Parametern)

Limitierung Authentifizierung

Aktivierte Optionen Transponder PIN

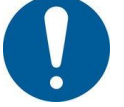

Wird auf die zweistufige Authentifizierung verzichtet, verliert das System die Compliance zu verschiedenen Regulatorien wie der 21 CFR part 11.

7.7 Einstellungen

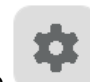

gelangt der initial angemeldeter

Über die Schaltfläche Service Mitarbeiter und später der angelegte Administrator in die "Einstellungen".

Der Service Mitarbeiter legt bei der Systemeinrichtung mindestens einen Administrator an, der das System konfigurieren und neue Benutzer anlegen kann. Ein vom Service eingerichteter Benutzer ist ohne weitere Bestätigung "aktiv", d.h. er gilt als vom Servicemitarbeiter persönlich identifiziert.

#### 7.7.1 Benutzermanagement

| Benutzermanagemen      | t Anwendungseinstellungen | Info Alarm Einstellungen                                |
|------------------------|---------------------------|---------------------------------------------------------|
| Benutzer               | Stammdaten                |                                                         |
| Admin istrator (admin) | Vorname                   | Nachname                                                |
|                        | Admin                     | istrator                                                |
|                        | Benutzername              | Transponder ID                                          |
|                        | admin                     |                                                         |
|                        | E-Mail                    | Handy                                                   |
|                        | Aktiv                     | Gerätesprache des Nutzers                               |
|                        | V                         | Englisch                                                |
|                        | Bestätigt durch Nutzer    | Erstellt                                                |
|                        | SU                        | 07.05.2018                                              |
|                        | Zugriffsrechte            | Autorisierte Behälter                                   |
|                        | Administrator             | ✓ Ø Sim CT3 BOBER3                                      |
|                        |                           |                                                         |
|                        |                           | 6 + ■                                                   |
|                        | zu                        | PIN Hinzufügen Löschen Bearbeiten Abbruch<br>rücksetzen |

Abb.: Benutzermanagement

Mit wird ein neuer Benutzer angelegt. Er wird mit den Informationen: Vorname, Nachname, Benutzername (notwendig für das Login), Transponder ID, Emailadresse, Handynummer (nur erforderlich, wenn Alarme etc. an das Handy des Mitarbeiters weitergeleitet werden sollen) erstellt.

Der angemeldete Administrator bestätigt bei der Neuanlage eines Benutzers, dass er die Identität des Benutzers kennt. Zu jedem Benutzer wird angezeigt, wer das Benutzerkonto angelegt hat.

Zugriffsrechte

Jedem Benutzer müssen Zugriffsrechte zugeordnet werden. Er ist entweder Administrator oder ein normaler Benutzer.

| Zugriffsrechte |   |
|----------------|---|
| Administrator  | Ý |
| Benutzer       |   |
| Administrator  |   |

© Cryotherm GmbH & Co. KG Änderungen vorbehalten

Ein Benutzer kann im BIOSAFE®-view Info Temperaturlogs und Eventlogs (Ereignisse und Alarme) ansehen. Er kann außerdem Behältereinstellungen ansehen, darf jedoch keine Änderungen an diesen vornehmen.

Der Administrator ist eine durch Cryotherm instruierte Person, die Systemparameter pro BIOSAFE® und pro BIOSAFE® Gruppe ändern kann und Benutzer verwalten darf.

Ein Administrator hat Standard Benutzerrechte und zusätzlich die Rechte:

- Benutzer im Benutzermanagement anzulegen und zu bearbeiten, er darf auch Administratoren anlegen
- Behältereinstellungen konfigurieren

Ein angemeldeter Administrator kann sich selbst nicht löschen.

### PIN

Jeder Benutzer muss beim ersten Start PC seitig eine PIN (numerisch, 4 Ziffern) eingeben.

Diese PIN wird auch benötigt, um sich an den BIOSAFE® Geräten zu legitimieren. Sie kann jedoch nur PC seitig vergeben oder geändert werden.

In den Anwendungseinstellungen wird festgelegt, nach wie vielen Tagen diese PIN aus Sicherheitsgründen geändert werden muss.

Über "PIN zurücksetzen" kann die PIN eines Benutzers zurückgesetzt werden. Beim nächsten Login muss dieser am PC eine neue PIN vergeben.

#### Autorisierte Behälter

Einem neu angelegten Benutzer sind initial keine Behälter zugeordnet. Unter "Autorisierte Behälter" kann selektiert werden, welche Behälter dem Benutzer zugeordnet werden

sollen. Über 🛄 werden alle Behälter aktiviert bzw. deaktiviert.

Mit "Löschen" kann ein bereits eingerichteter Benutzer gelöscht werden. Auch gelöschte Benutzerdaten bleiben in der Datenbank erhalten. Um die Eindeutigkeit der Benutzer zu gewährleisten, kann kein neuer Benutzer mit gleichem Benutzernamen angelegt werden.

Mit "Bearbeiten" kann ein vorhandener Benutzer bearbeitet werden. Änderungen an den Benutzerdaten müssen mit "Speichern" bestätigt werden und werden im Audittrail geloggt.

Mit "Abbruch" abgebrochen.

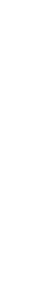

💿 Cryotherm GmbH & Co. KG Änderungen vorbehalten

wird der Vorgang der Datenbearbeitung

#### 7.7.2 Anwendungseinstellungen

| Benutzermanagement                       | Anwendungseinstellungen              | Info Alarm Einstellungen                                                                     |
|------------------------------------------|--------------------------------------|----------------------------------------------------------------------------------------------|
| Anwendungseinstellungen                  |                                      | Programmoptionen                                                                             |
| Abrufintervall für Protokolleinträge     | 1 Minuten                            | Code eingeben                                                                                |
| Automatische Abmeldung                   | 2 Minuten                            |                                                                                              |
| Abrufintervall für Statuswerte.          | 60 Sekunden                          |                                                                                              |
| IP Suchbereich Anfang                    | 192.168.0.101                        | Enlichaitea                                                                                  |
| IP Suchbereich Ende                      | 192.168.0.101                        | reschief                                                                                     |
| Hinweis zur tägliche Prüfung             | 0                                    |                                                                                              |
| Hinweis zur tägliche Prüfung (Zeitpunkt) | 09:00                                |                                                                                              |
| Sprache                                  | Deutsch                              | Testversion                                                                                  |
| Zeige Vorschau vor dem Drucken.          | ۲                                    | surren                                                                                       |
| Zeige entfernte Behälter                 |                                      | Status der freigeschalteten Programmoptionen                                                 |
| Sicherungsort                            | C:\ProgramData\Cryotherm\BIOSAFE Bac | Visualisierung von Protokollen                                                               |
| Sicherungsintervall                      | 1 Tage                               | BIOSAFE Info für Temperatur, Alarme,                                                         |
|                                          |                                      | Ereignisse und<br>Systemmeldungen.                                                           |
|                                          | Backup Backup wiederherstel<br>Ien   | Aktivierung von erweiterten     BIOSAFE INFO - ALARM     Alamierungsoptionen (SMS,     Mail) |
| Benutzermanagement                       |                                      | Testversion                                                                                  |
| Maximales PIN Alter                      | 0 Tage                               | ✓ Notfallbatterie                                                                            |
|                                          |                                      | Gas – Bypass +<br>Temperatursensor 3                                                         |
|                                          |                                      | Analoger Eingang 2                                                                           |
|                                          |                                      | SIO3                                                                                         |
|                                          |                                      | ✓ Automatisches Verschließen                                                                 |
|                                          |                                      | ✓ Temperatursensor 2                                                                         |
|                                          |                                      | ✓ Temperatursensor 4                                                                         |
|                                          |                                      | Kontinuierlicher Füllstandsensor                                                             |

Abb.: Anwendungseinstellungen

Sie werden über die Schaltfläche

#### Anwendungseinstellungen

In den Anwendungseinstellungen kann ein Administrator die Systemeinstellungen festgelegen.

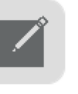

"Bearbeiten" in der unteren Taskleiste bearbeitbar geschaltet. Änderungen

müssen dann mit

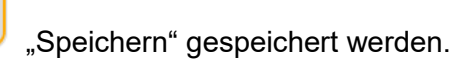

Das Intervall für den Abruf der Temperatur-, Ereignis- und Systemprotokolle kann festgelegt werden und sollte einen Intervall im Minutenbereich haben. Das Intervall beschreibt, wie häufig geloggte Daten von den BIOSAFE® Geräten abgerufen werden.

Über IP-Suchbereich Start/Ende wird der Bereich festgelegt, in dem die Software nach verfügbaren BIOSAFE® Geräten sucht. Jedes Gerät hat eine eindeutige IP Adresse. Sie muss in dem angegebenen Bereich liegen, da sie ansonsten nicht gefunden wird.

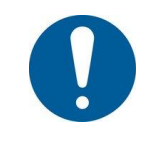

Über die Schaltfläche (Scannen) in der Taskleiste am unteren Rand der Anwendungseinstellungen wird der gesamte IP Bereich einmalig abgefragt. Neue Behälter werden gefunden und in der Behälterübersicht angezeigt. Hier müssen sie von einem Administrator bestätigt werden.

Ein neuer Behälter, der eine IP Adresse außerhalb des eingegebenen Suchbereichs hat, wird nicht gefunden, wenn der IP-Suchbereich nicht gleichzeitig angepasst wird!

Ob der Benutzer beim Programmstart darauf hingewiesen wird, dass eine arbeitstägliche Prüfung des Kryolagers vor Ort stattfinden muss und der Benutzer sich nicht auf die Anzeige am PC verlassen darf, kann festgelegt werden. Wird "Täglicher Hinweis an den Benutzer…" deaktiviert, so wird der Nutzer nicht mehr darauf hingewiesen.

Zudem kann festgelegt werden, zu welcher Uhrzeit der Hinweis an den User (wenn aktiviert) kommen soll.

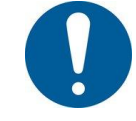

Nur durch eine Sichtprüfung vor Ort kann durch den Anwender festgestellt werden, dass keine Störung vorliegt.

Von den Daten des BIOSAFE® Systems werden regelmäßig Datensicherungen gemacht. Das Verzeichnis, in das die Datensicherungen abgelegt werden, wird unter Sicherungsort ausgewählt.

Unter Sicherungsintervall wird festgelegt, wie häufig eine Datensicherung gemacht werden soll (z.B. täglich, alle 3 Tage).

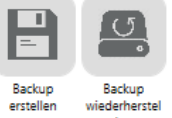

Über die Schaltflächen erstellen kann initiativ ein Backup der Datenbank erstellt werden bzw. ein vorhandenes Backup eingelesen werden.

#### Benutzermanagement

Für das Benutzermanagement kann festgelegt werden, wie lange eine PIN gültig sein darf. Nach Ablauf der Gültigkeitsdauer muss der Benutzer eine neue PIN vergeben. Der Wert "0" sagt aus, dass der Benutzer sein Passwort nicht ändern muss.

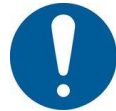

Verwenden Benutzer dauerhaft dasselbe Passwort, erhöht dies das Risiko eines unautorisierten Systemzugriffs.
#### Programmoptionen

Unter Programmoptionen ist aufgelistet, welche Programmoptionen vom Cryotherm Kunden erworben wurden und somit funktional zur Verfügung stehen.

Über "Freischaltcodes" können zusätzliche Programmoptionen freigeschaltet werden.

Zusätzliche Einstellungen, die durch den Cryotherm® Kundenservice konfiguriert/ genutzt werden können.

#### Datenrettung

| Datenrettung<br>Geräteauswahl  |            |    |            |     |
|--------------------------------|------------|----|------------|-----|
| Sim CT3 BOBER3 (123456789)     |            |    |            | ~   |
| Zielordner für die Backup-Log- | Datenbank. |    |            |     |
|                                |            |    |            | _   |
|                                |            | -  |            |     |
|                                |            | On | dner Downk | oad |
|                                |            | wä | hlen       | 10  |

Im Bereich "Datenrettung" kann der Ringspeicher des Temperatur- und Eventlogs eines ausgewählten Containers ausgelesen werden. Nach Auswahl eines Zielordners wird eine Datenbank auf der Festplatte gespeichert.

## Firmware Aktualisierung

| Firmware Aktualisierur | ng                                         |
|------------------------|--------------------------------------------|
| Datei                  | Für eine Aktualisierung vorgesehene Geräte |
|                        | Sim CT3 BOBER3                             |
| CRC Prüfsumme          |                                            |
|                        |                                            |
|                        |                                            |
|                        | Firmware Verteilen<br>auswählen            |

Steht ein neues Firmwareupdate zur Verfügung, so kann dieses im Bereich "Firmware Aktualisierung" auf die betroffenen BIOSAFE® Geräte geladen werden.

Über "Firmware auswählen" kann die entsprechende Datei ausgewählt werden. Die zu aktualisierenden Geräte

werden selektiert und mit "Verteilen" die Geräte übermittelt.

"Verteilen" die Firmware auf

#### **Regeln bearbeiten**

Über die Schaltfläche "Regeln bearbeiten" können Service Benutzer am BIOSAFE® System bestimmte "Regeln" definieren.

Über "Regeln bearbeiten" werden *Eingänge* oder logisch verknüpfte Kombinationen von Eingängen auf einen *Ausgang* geführt. Somit kann die Funktion der Firmware in Grenzen ähnlich einer Speicher-programmierbaren Steuerung (SPS) programmiert werden. Es können mehrere Regeln definiert werden, die periodisch aufgelöst werden und einen neuen Ausgang erzeugen. Die Verwaltung der Regeln ist nur mit Servicerechten möglich und erfordert detaillierte Systemkenntnisse. Pro Gerät sind die Regeln einzeln zu konfigurieren.

Eingänge:

- Alarme
- Events
- Digitale Eingänge
- Analoge Eingänge

Ausgänge:

- Relais Ausgänge
- Digitale Ausgänge
- Analoge Ausgänge

Die zur Verfügung stehenden Ein-/Ausgänge sind zusammengestellt.

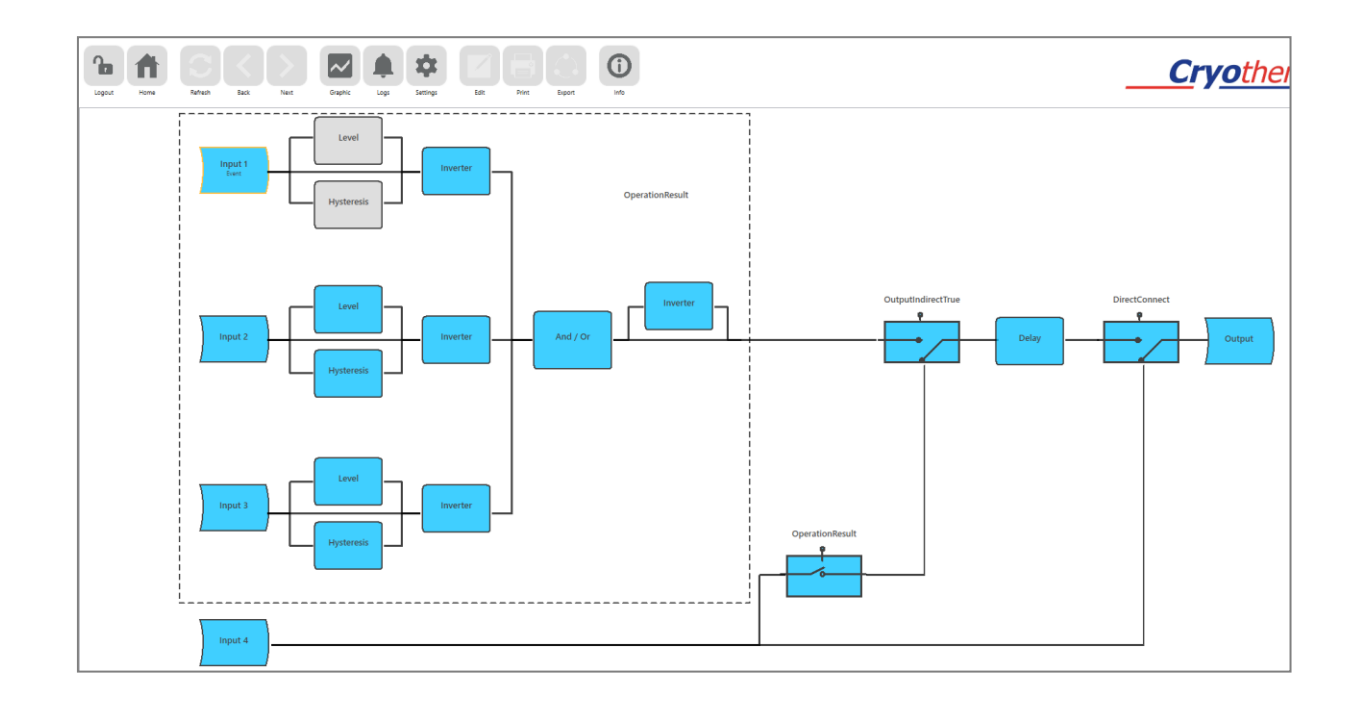

© Cryotherm GmbH & Co. KG Änderungen vorbehalten

Die einzelnen Module einer Regel sind durch Mausklick auf das Modul editierbar.

Sind Werte eingestellt, erscheinen diese direkt in der Übersicht.

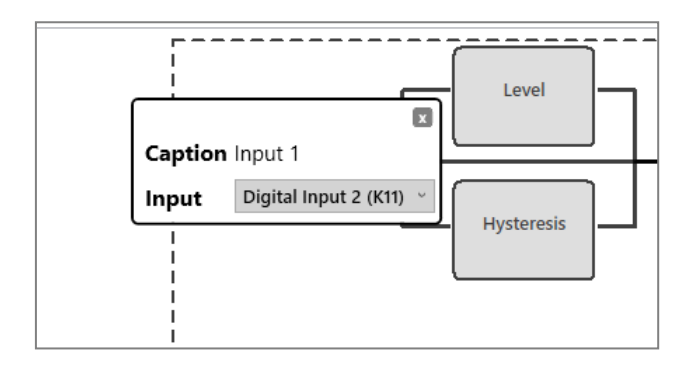

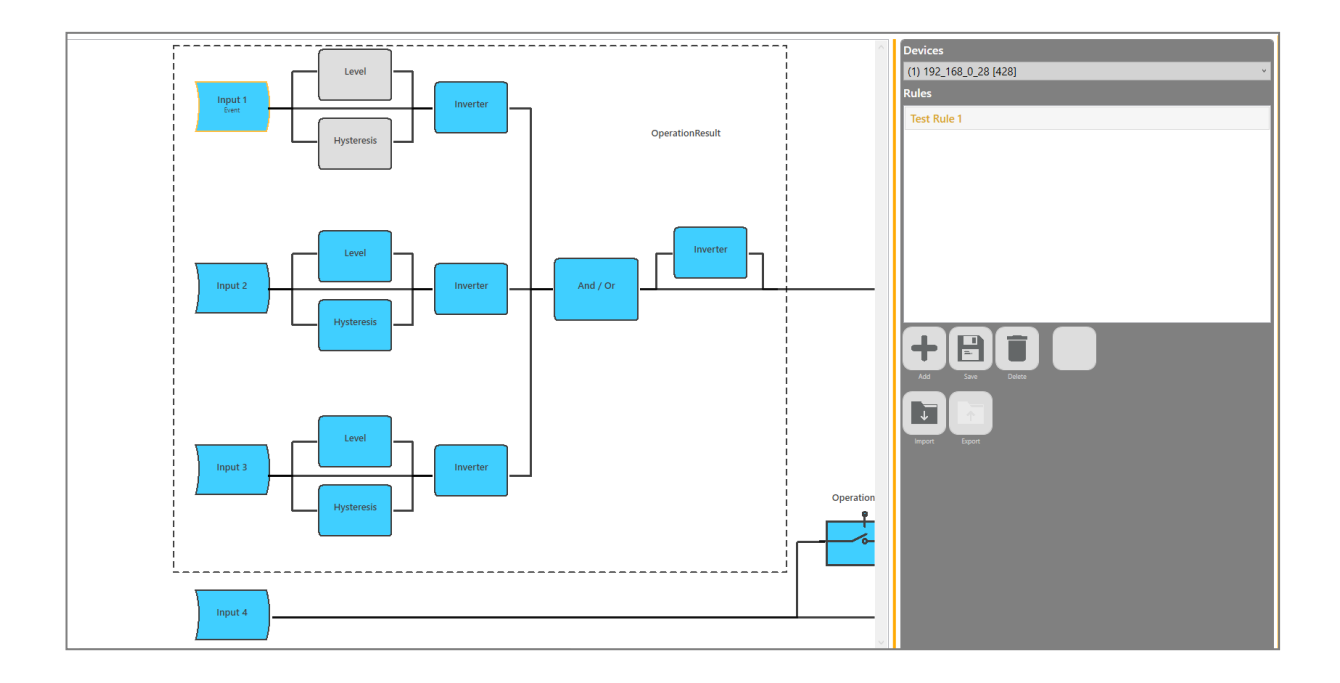

Auf der rechten Seite ist ein Bereich, zur Verwaltung verschiedener Regeln.

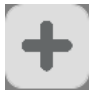

"Hinzufügen" legt eine neue Regel an.

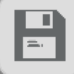

speichert die Regel in der Datenbank und auf dem gewählten Gerät.

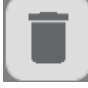

löscht eine selektierte Regel.

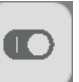

setzt die Regel aktiv/inaktiv. Die Änderung wir direkt an das Gerät übertragen.

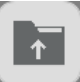

exportiert eine selektierte Regel als JSON an einen gegebenen Speicherort.

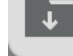

importiert eine exportierte Regel (JSON Format).

#### 7.8 BIOSAFE®-view Config

#### 7.8.1 Behälter zuordnen

Beim ersten Starten, sind dem System noch keine Behälter zugeordnet.

In den Anwendungseinstellungen gibt es die Schaltfläche

"Scannen" Der gesamte IP Suchbereich wird durch Betätigen dieser Schaltfläche auf neue Geräte hin untersucht. Die gefundenen Geräte werden als "unbestätigt" (rot blinkend umrandet) angezeigt. Sie können einzeln markiert und mit

"Bestätigen" dem System zugeordnet werden. Neue Behälter können nur von einem Administrator bestätigt werden. Dieser muss die Bestätigung der Geräte durch Eingabe von Benutzername und PIN freigeben.

| Neuen Behälter bestätigen?                                                                                           |  |  |  |  |  |  |  |
|----------------------------------------------------------------------------------------------------|--|--|--|--|--|--|--|
| Behälter '192_168_0_45' ist in der bisherigen Konfiguration unbekannt,<br>mochten Sie den neuen Behälter bestätigen? |  |  |  |  |  |  |  |
| Die Antwort muss authorisiert werden, bitte die Benutzerdaten<br>eingeben um fortzufahren.                           |  |  |  |  |  |  |  |
| Username                                                                                                    |  |  |  |  |  |  |  |
| Password                                                                                                    |  |  |  |  |  |  |  |
|                                                                                                    |  |  |  |  |  |  |  |
|                                                                                                    |  |  |  |  |  |  |  |
| OK Abbruch                                                                                                    |  |  |  |  |  |  |  |

Abb.: Dialog zur Bestätigung eines neuen Behälters

#### Behälter zuordnen im laufenden Betrieb

Wird dem System im laufenden Betrieb ein neuer Behälter hinzugefügt, so muss ggf. der IP Bereich angepasst, ein Scan in den Anwendungseinstellungen durchgeführt und der Behälter von einem Administrator bestätigt werden.

#### 7.8.2 Behälteranzeige

Die Anzeige der Behälterübersicht wird über die Schaltfläche

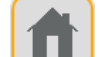

aufgerufen.

Die Behälter werden mit ID, Name und Status in der Übersicht angezeigt.

Ist ein Behälter im Normalbetrieb, wird er durch einen grünen Haken gekennzeichnet.

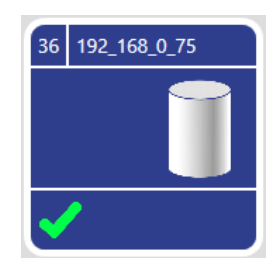

Bei einem Hinweis ist die Behälteranzeige orange mit einem

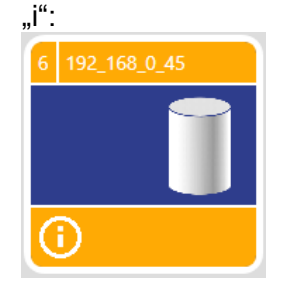

Wurde bei einem Behälter ein Alarm ausgelöst, wird er in rot angezeigt. Ein Alarmsignal und der ausgelöste Alarm sind zu sehen.

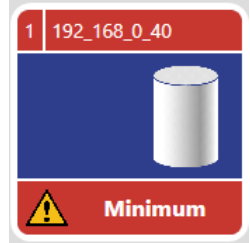

Alarme können softwareseitig quittiert werden.

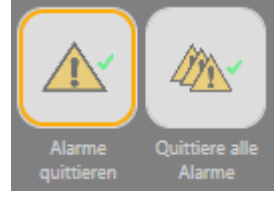

Es können entweder alle Alarme oder einzelne Alarme quittiert werden. Der quittierende Anwender muss Administrator oder Servicemitarbeiter sein.

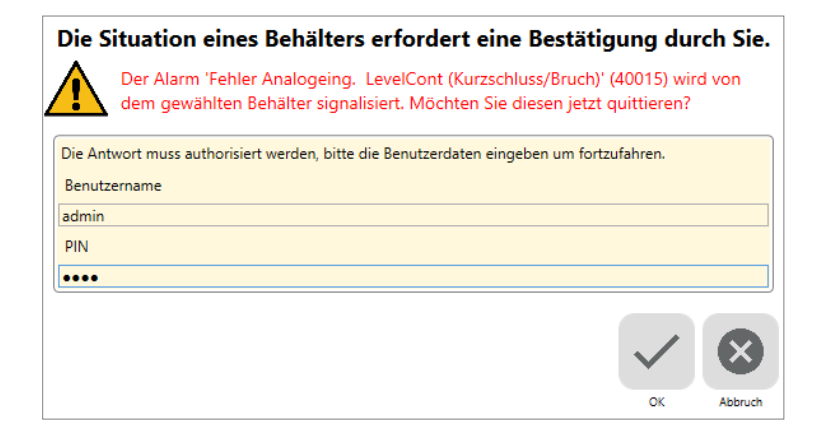

Quittierte Alarme werden geräteseitig trotz Quittierung wieder ausgelöst, sollte die Fehlersituation weiter bestehen.

Ist der Behälter für die Software aktuell nicht zu erreichen, so wird er als "offline" angezeigt.

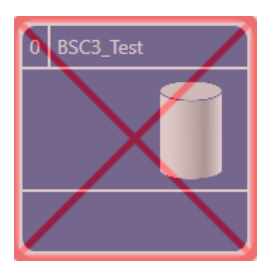

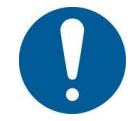

Alle Zustände die nicht in Ordnung sind, also "Offline" oder "Störung", sind rot hinterlegt!

Ein Behälter, der "Offline" ist, ist möglicherweise aus dem Lager entfernt worden. Soll er auch aus der Übersicht entfernt werden, kann er durch einen Administrator markiert und über

die Schaltfläche

"Entfernen" entfernt werden.

Nur Behälter mit dem Status "Offline" können aus der Übersicht entfernt werden.

| Sind Sie sicher, dass Sie diesen Behälter aus<br>der Konfiguration entfernen möchten?                  |
|----------------------------------------------------------------------------------------------------|
| Der Behälter '192_168_0_51' kann nicht erreicht werden, Sie können ihn<br>der Konfiguration entfernen. |
| Die Antwort muss authorisiert werden, bitte die Benutzerdaten<br>eingeben um fortzufahren.             |
|                                                                                                    |
| Password                                                                                               |
|                                                                                                    |
| OK Abbruch                                                                                             |

Abb.: Dialog zum Entfernen eines Behälters

Das Entfernen des Behälters muss durch erneute Eingabe von Benutzername und PIN bestätigt werden.

Um die Behälterinformationen zu einem bestimmten Behälter einsehen/ ändern zu können, muss dieser in der Ansicht markiert werden.

Die Werte zu dem markierten Behälter werden in der rechten Bildschirmhälfte angezeigt.

Aus der Anzeige heraus sind die Werte nicht veränderbar. Sie müssen hierfür durch einen Administrator zum Bearbeiten freigeschaltet werden.

Die Anzeige ist in "Status", "Parameter" und "Info" unterschieden. Diese können separat ausgewählt werden.

# 7.8.2.1 Anzeige Status

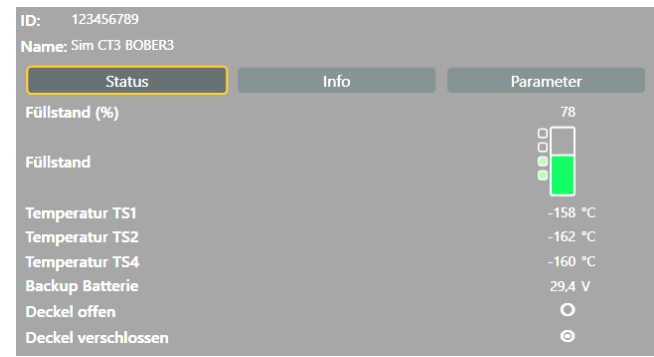

Der Füllstand des Behälters wird angezeigt. Die Füllzustände werden wie folgt angezeigt:

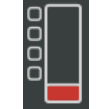

Füllstand unterhalb des Fühlers Minimum Alarm (Alarmsituation: Minimum Alarm)

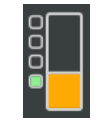

Füllstand unterhalb des Fühlers Minimum und oberhalb des Fühlers Minimum Alarm (Behälter füllt nach)

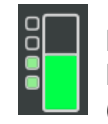

Füllstand unterhalb des Fühlers Maximum und oberhalb des Fühlers Minimum (Normalbetrieb)

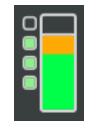

Füllstand unterhalb des Fühlers Maximum – Alarm und oberhalb des Fühlers Maximum (für kurze Zeit direkt nach dem Nachfüllen)

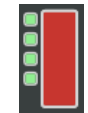

Füllstand oberhalb des Fühlers Maximum Alarm (Alarmsituation: Maximum Alarm) Es werden außerdem die gemeldeten Temperaturen der verschiedenen Temperatursonden angezeigt.

## 7.8.2.2 Anzeige Info

Unter Info wird die Behälter ID, der Behältername, ein behälterspezifischer Text, die System ID, die Seriennummer und die Firmware Version angezeigt.

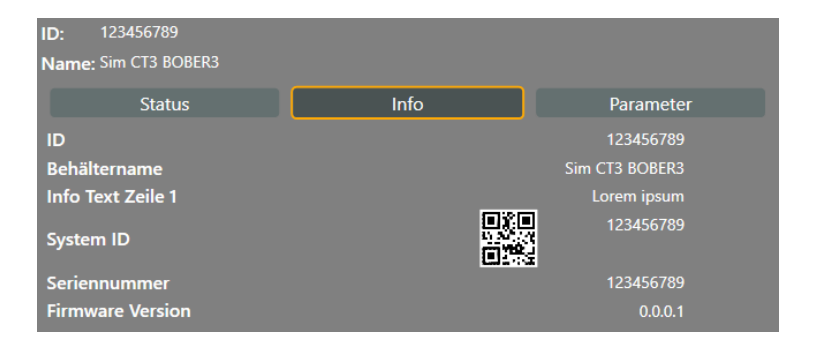

## 7.8.2.3 Anzeige Parameter

Es werden die verschiedenen Behälter- und Systemparameter angezeigt.

Der normale Benutzer kann alle Parameter einsehen, die ein Administrator eingeben kann. Parameter, die nur für den Service relevant sind, werden ausgeblendet.

| ID: 123456789                 |      |                   |
|-------------------------------|------|-------------------|
| Name: Sim CT3 BOBER3          |      |                   |
| Status                        | Info | Parameter         |
| Standard                      |      | Erweitert         |
| Sprache                       |      | Englisch 🔷        |
| Temperatureinheit             |      | °C                |
| Grenztemperatur TS1           |      | -130              |
| Grenztemperatur TS2           |      | -130              |
| Grenztemperatur TS4           |      | -130              |
| Verzögerung Alarm TS1         |      | 30 Minuten        |
| Verzögerung Alarm TS2         |      | 30 Minuten        |
| Verzögerung Alarm TS4         |      | 30 Minuten        |
| Füllmodus Gruppe              |      | 1                 |
| Füllmodus                     |      | 0                 |
| Sammelfüllen                  |      |                   |
| Kaskadenfüllen                |      | <b>CO Minuter</b> |
|                               |      | 60 Minuten        |
|                               |      | 72 Churchen       |
|                               |      | 72 stunden        |
|                               |      |                   |
|                               |      | 09:00             |
| Zeitgesteuertes Füllen Mo-So  |      | Alldays           |
| DeGas: aktiv / inaktiv        |      | 0                 |
| DeGas nach Deckelöffnung      |      | 0                 |
| DeGas Laufzeit                |      | 30                |
| Maximale Deckelöffnungszeit   |      | 5 Minuten         |
| Aut.Deckelverriegel. akt./in. |      | O v               |

## 7.8.2.4 Anzeige Service

Neben Info wird ein weiterer Reiter angezeigt, wenn sich ein Servicemitarbeiter anmeldet. In diesem Reiter werden die Parameter, die nur durch den Service bearbeitbar sind, angezeigt

| angezeigt.             |                   |           |                 |        |  |  |  |  |
|------------------------|-------------------|-----------|-----------------|--------|--|--|--|--|
| ID: 123456789          |                   |           |                 |        |  |  |  |  |
| Name: Sim CT3 BOBER3   |                   |           |                 |        |  |  |  |  |
| Status                 | Info              | Parameter | Service         |        |  |  |  |  |
| Initialer Start        |                   |           | 0               | ^      |  |  |  |  |
| Alarm Matrix           |                   | 42        | 94967295        |        |  |  |  |  |
| Ereignis Matrix        |                   | 42        | 94967295        |        |  |  |  |  |
| Rückkühlung aktiv/in   | aktiv             |           | 0               |        |  |  |  |  |
| Rückkühlungstemper     | atur              |           | -130 °C         |        |  |  |  |  |
| Mindestspannung Ba     | ckupBatterie      |           | 21,6 V          |        |  |  |  |  |
| RTC-Batterie Versorg   | ungsgrenze        |           | 1,5 V           |        |  |  |  |  |
| Log-Off-Zeit [2]       |                   |           | 3 Minuten       |        |  |  |  |  |
| Limitierung Authentif  | fizierung         | Alle      | Alles aktiviert |        |  |  |  |  |
| Passwort Intervall     |                   |           | 90 Tage         |        |  |  |  |  |
| Logintervall TS1       |                   |           | 15              |        |  |  |  |  |
| Logintervall TS2       |                   |           | 1               |        |  |  |  |  |
| AnalogFüllst. 2 aktiv/ | inaktiv           |           | 0               |        |  |  |  |  |
| Modus Hauptventil      |                   |           | 1               |        |  |  |  |  |
| Sensorverzögerung      |                   | 16 X      |                 |        |  |  |  |  |
| Grenztemp. Über-/Ur    | terschreit.       |           | Θ               |        |  |  |  |  |
| Umschaltung TS1 - TS   | 2                 |           |                 |        |  |  |  |  |
| Betriebszyklusverzög   | erung             |           | 1               |        |  |  |  |  |
| Wartungshinweis akti   | iv                | ©         |                 |        |  |  |  |  |
| Wartungsinterval       |                   | 12 Monat  |                 |        |  |  |  |  |
| Letzte Wartung am      |                   |           | 12:00           |        |  |  |  |  |
| Abstand zwischen Mi    | n- und Max-Sensor |           | 40              |        |  |  |  |  |
| Füllstandssensor FSS1  | Offset            |           | 2,55 V          |        |  |  |  |  |
| Füllstandssensor FSS2  | 2 Offset          |           | 2,55 V          | $\sim$ |  |  |  |  |

## 7.8.3 Konfiguration der Behälterparameter

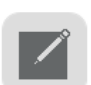

Über die Schaltfläche "Bearbeiten" in der Taskleiste können Administratoren die Behälter konfigurieren. Die Bereiche "Parameter" und "Info" werden bearbeitbar und die Behälterdaten können geändert werden.

Die Parameter sind in folgenden empfohlenen bzw. zulässigen Bereichen/ durch folgende Personen einstellbar.

## Parameterliste: siehe Kapitel 12.2

Zur besseren Übersicht kann der Parameterbereich durch Ziehen der orangenen Trennlinie in den Übersichtsbereich erweitert werden.

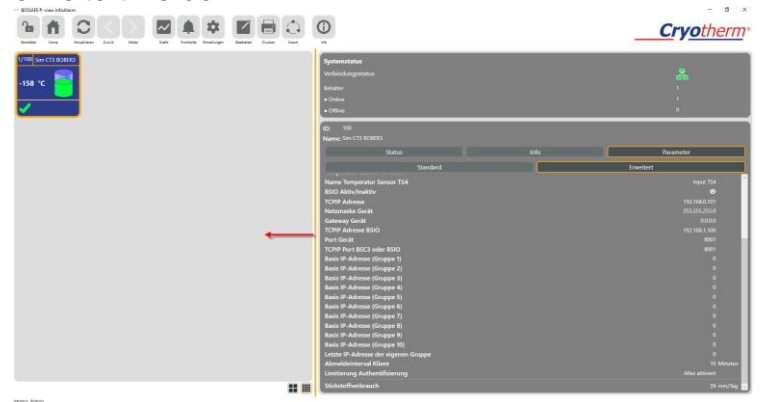

Als Hilfestellung gibt es pro Parameter einen Tooltip, der dem Benutzer den Defaultwert (Voreinstellung), den möglichen Wertebereich (Gültigkeitsbereich) und den empfohlenen Bereich anzeigt.

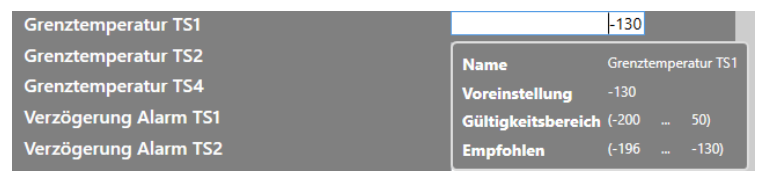

Abb.: Tooltip-Hilfe beim Anklicken von Parameterwerten

Besteht bei einem Parameter Handlungsbedarf, so wird dieses dem Benutzer angezeigt.

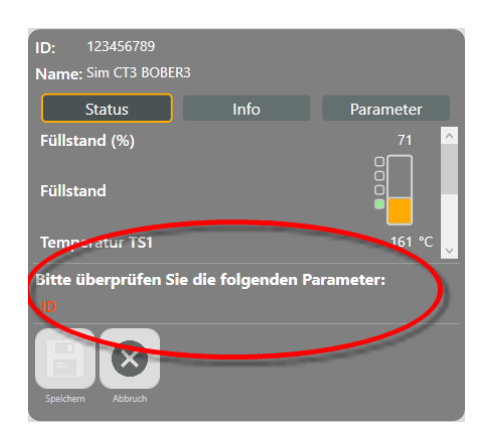

| <b>B</b> . |
|------------|
| <u> </u>   |

Nach der Eingabe neuer Daten, müssen diese mit "Speichern" gespeichert werden.

In einem weiteren Dialog muss der Administrator für jede Änderung entscheiden, ob die eingegebenen Änderungen behälterspezifisch sind oder für alle Behälter übernommen werden sollen.

Veränderte Werte werden farblich umrandet.

Grün: Werte liegen innerhalb des empfohlenen Bereichs, speichern ist möglich

Orange: Werte liegen außerhalb des empfohlenen Bereichs, befinden sich aber im erlaubten Bereich (nicht über dem Maximalwert bzw. nicht unter dem Minimalwert), es erfolgt eine weitere Abfrage. Die endgültige Übernahme der geänderten Werte muss noch einmal mit "OK" bestätigt werden.

Rot: Werte liegen außerhalb des erlaubten Bereichs. Das Speichern von Parametern außerhalb des erlaubten Bereichs ist nicht möglich.

#### 7.8.4 Alarme BIOSAFE® System/ Deaktivieren von Alarmen

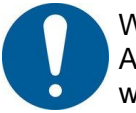

Werkseitig sind im BIOSAFE® System alle Alarme aktiviert. Alarme können durch einen Servicemitarbeiter deaktiviert werden.

Das heißt, dass bei Eintreten der Alarmsituation kein Alarm angezeigt, registriert oder dokumentiert wird!

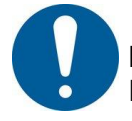

Mit dem Deaktivieren einzelner Alarme sind wesentliche Funktionen deaktiviert!

## 7.8.5 Export Behälterparameter

Über die Schaltfläche

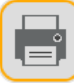

"Drucken" können die Behälter-

"Export"

parameter ausgedruckt, über die Schaltfläche 🤘 als CSV oder PDF Datei exportiert werden.

Der Ausdruck bzw. Export enthält alle Angaben zum Behälter, sowie Angaben zum angemeldeten Benutzer und den Zeitpunkt des Exports.

7.8.6 IO Box

Enthält das BIOSAFE® System eine IO-Box, so wird diese in der Übersicht mit angezeigt.

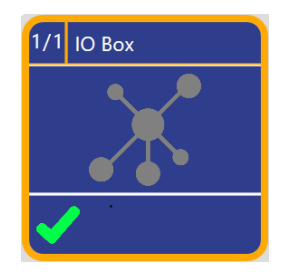

Die Parameteränderungen der IO Box erfolgen auf gleiche Art und Weise wie die der Behälter.

7.9 BIOSAFE®-view Info Durch den Erwerb von BIOSAFE®-view Info werden weitere Ansichten auf das Kryolager freigeschaltet. Insbesondere in der Behälterübersicht und den Auswertemöglichkeiten bietet BIOSAFE®-view Info einen erheblichen Mehrwert.

## 7.9.1 Erweiterte Standardoberflä-

che

Neben den einfachen Verwaltungsinformationen (ID, Name, Status) werden zu jedem Behälter Temperatur und Füllstandanzeige graphisch dargestellt.

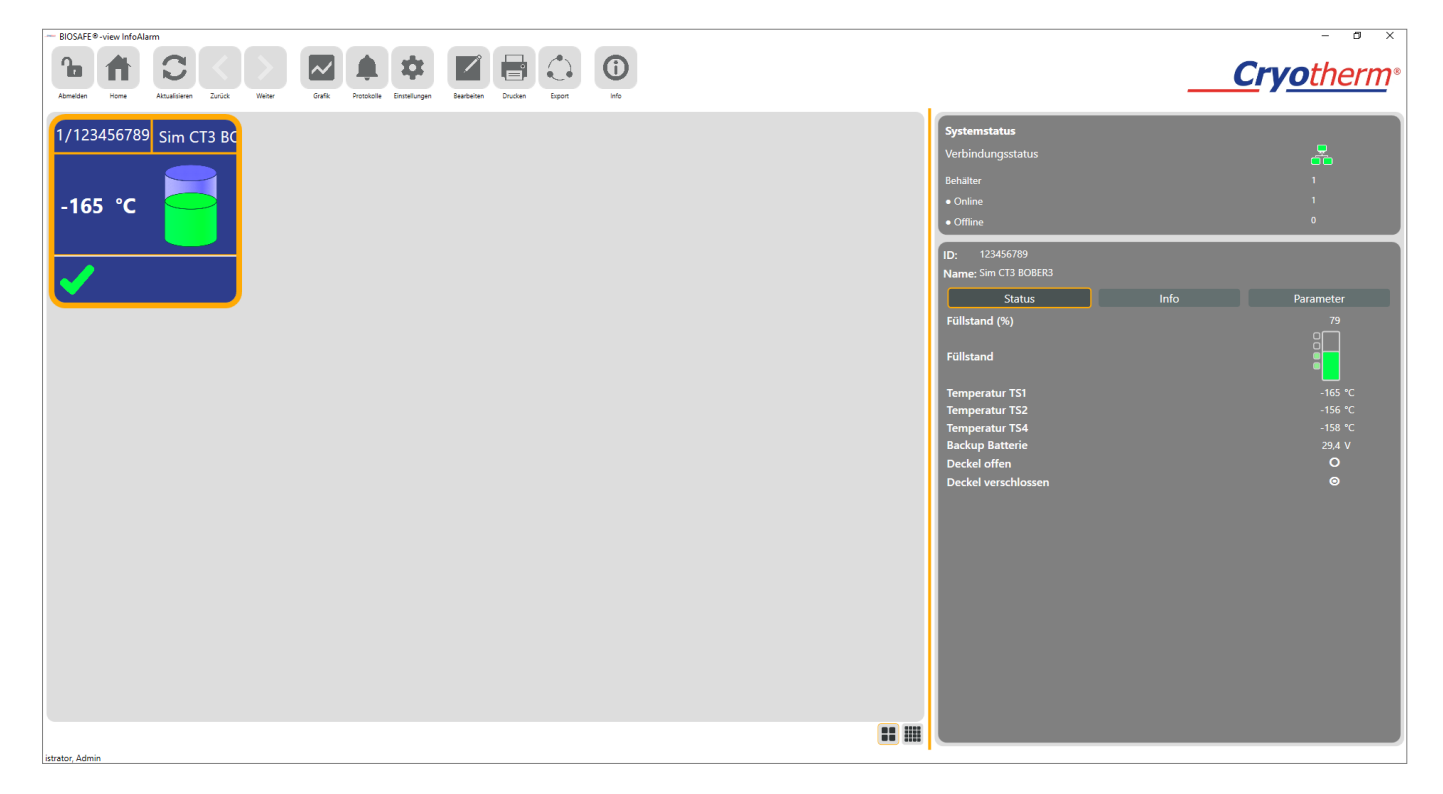

Abb.: Übersicht Behälter bei Ausbaustufe BIOSAFE®-view Info

## 7.9.2 Graphische Auswertung

Zusätzlich zu den verfügbaren Schaltflächen der BIOSAFE®view Config Software steht dem Benutzer die Schaltfläche

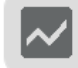

"Grafik" zur Verfügung.

Im Menüpunkt "Grafik" ist es möglich, für ausgewählte Behälter (1, mehrere) den zeitlichen Verlauf der Lagertemperatur anzuzeigen.

Angezeigte Temperaturkurven können ausgedruckt werden oder als PDF/CSV Datei (z.B. mit Excel zu öffnen) exportiert werden.

#### Anzahl der Behälter

| Behälter         |   |
|------------------|---|
| Alle             | v |
| Alle             |   |
| Keine            |   |
| ☑ Sim CT3 BOBER3 |   |

Es wird der in der Übersicht gewählte Behälter selektiert. Über das Dropdown Menü können zusätzliche Behälter hinzugewählt bzw. abgewählt werden.

Es können maximal 32 Behälter parallel/ übereinander angezeigt werden.

#### Datumsbereich

| Von        | Bis        |
|------------|------------|
| 10.05.2018 | 15.05.2018 |

Der Zeitraum für den die Temperaturen angezeigt werden sollen ist hier einstellbar.

Über

"Aktualisieren" wird die graphische Auswertung

 $\mapsto$ 

gemäß der ausgewählten Werte erzeugt. Über "Zurücksetzen" werden die ausgewählten Werte zurückgesetzt und eine neue Auswahl kann erfolgen.

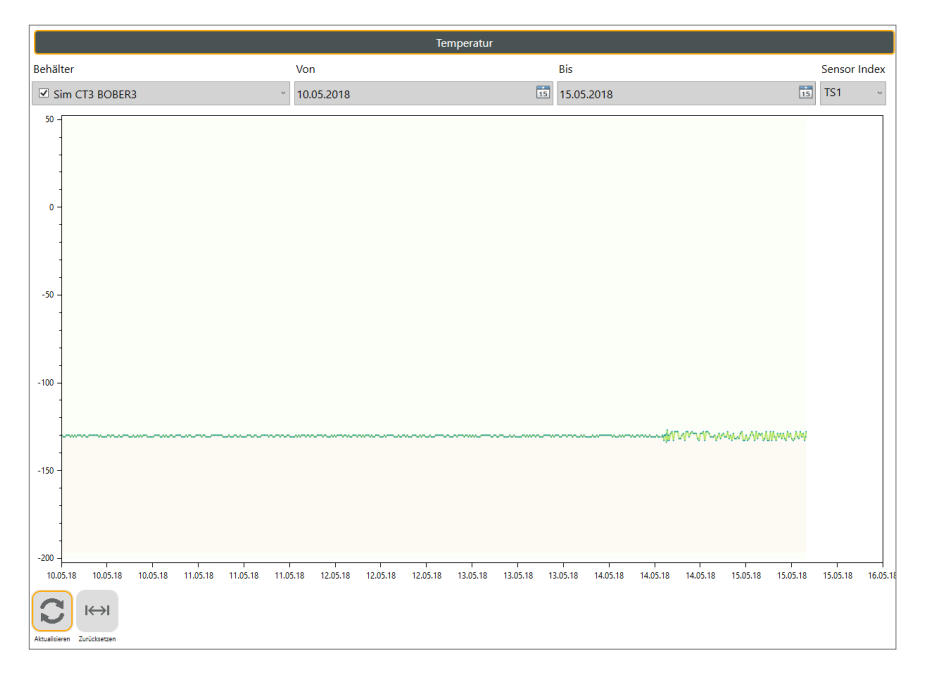

Abb.: Graphische Auswertung Temperaturlog

## 7.9.3 Protokolle

otherm

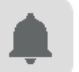

Über die Schaltfläche gelangt der Benutzer zu den Alarm- und Ereignisprotokollen sowie den Systemprotokollen.

## 7.9.3.1 Alarme und Ereignisse

|           | Alarme u   | ınd Ereigni | sse       |               | System   |                         |                | Audit Trail |        |         |      |
|-----------|------------|-------------|-----------|---------------|----------|-------------------------|----------------|-------------|--------|---------|------|
| Behälter  |            |             |           | Von           |          |                         | Bis            |             | Alarme | Ereigni | isse |
| Sim CT3   | BOBER3     |             | v         | 15.05.2018    |          | 15                      | 15.05.2018     | 15          | Alle ~ | Alle    | ~    |
| Behälter  | Datum      | Zeit        | Alarmcode | Ereignisscode | Dauer    | Text                    |                |             |        |         |      |
| 123456789 | 15.05.2018 | 10:16:16    | 0         | 20015         |          | Füllsignal (Autofill)   |                |             |        |         |      |
| 123456789 | 15.05.2018 | 06:46:16    | 0         | 20004         | 00:05:00 | Magnetventil aktiviert  |                |             |        |         |      |
| 123456789 | 15.05.2018 | 03:31:16    | 0         | 20001         | 00:05:00 | Behälter aktiv          |                |             |        |         |      |
| 123456789 | 15.05.2018 | 02:31:16    | 0         | 20005         | 00:05:00 | Temperatur TS1 außerha  | lb Grenztemper | ratur       |        |         |      |
| 123456789 | 15.05.2018 | 02:01:16    | 0         | 20014         | 00:05:00 | Gasbypass aktiv (Dauer) |                |             |        |         |      |
| 123456789 | 15.05.2018 | 01:46:16    | 0         | 20013         | 00:05:00 | DeGas (Dauer)           |                |             |        |         |      |

Abb.: Anzeige von Alarmen und Ereignissen zu Behälter BSC3\_Test

#### Behälter

Es wird der in der Übersicht gewählte Behälter selektiert. Über das Dropdown Menü können zusätzliche Behälter hinzugewählt bzw. abgewählt werden.

#### Alarme / Ereignisse

Es können alle, keine oder nur die aus dem Dropdownmenüs ausgewählten Alarme /Ereignisse für den bzw. die selektierten Behälter angezeigt werden. Die Behälter werden in der Liste jeweils mit ihrer eindeutigen Seriennummer benannt. Die Tabelle der Alarm/Ereignisse kann nach allen angezeigten Werten sortiert werden, indem der jeweilige Wert im Spaltenkopf angeklickt wird.

Über die Schaltfläche "Drucken" können die angezeigten Alarme und Ereignisse ausgedruckt, über die Schaltfläche

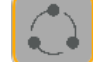

"Export" als CSV oder PDF Datei exportiert werden.

|          | Alarme und Ereignisse |            |          | sse        | System |                            | Audit Trail |            |  |
|----------|-----------------------|------------|----------|------------|--------|----------------------------|-------------|------------|--|
| Behälter |                       |            |          | Von        |        | Bis                        |             |            |  |
|          | Sim CT3 E             | BOBER3     |          |            | ~      | 07.05.2018                 | 15          | 15.05.2018 |  |
| Γ        | Behälter              | Datum      | Zeit     | Systemcode | Text   |                            | Info        |            |  |
|          | 123456789             | 15.05.2018 | 10:26:16 | 30001      | Einze  | Iner geänderter Paramerter |             | ^          |  |
|          | 123456789             | 15.05.2018 | 09:46:16 | 30001      | Einze  | Iner geänderter Paramerter |             |            |  |
|          | 123456789             | 15.05.2018 | 09:01:16 | 30002      | Multi  | ple geänderte Parameter    |             |            |  |
|          | 123456789             | 15.05.2018 | 08:46:16 | 30004      | Anme   | eldeversuch am             |             |            |  |
|          | 123456789             | 15.05.2018 | 07:01:16 | 30005      | Anme   | eldeversuch                |             |            |  |
|          | 123456789             | 15.05.2018 | 05:31:16 | 30003      | Firmv  | vare Aktualisierung        |             |            |  |

## 7.9.3.2 Systemereignisse

Abb.: Anzeige von Systemereignissen zu Behälter BSC3\_Test

## **Behälter**

Es wird der in der Übersicht gewählte Behälter selektiert. Über das Dropdown Menü können zusätzliche Behälter hinzugewählt bzw. abgewählt werden.

Es werden alle geloggten Systemereignisse zu dem bzw. den selektierten Behältern gelistet. Die Behälter werden in der Liste jeweils mit ihrer eindeutigen Seriennummer benannt. Neben Datum, Uhrzeit und Systemereignis werden Angaben zum angemeldeten Benutzer gemacht.

Stehen keine Benutzerangaben zur Verfügung, werden die Ereignisse dennoch dokumentiert.

(z.B. fehlgeschlagener Login Versuch)

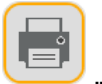

Über die Schaltfläche "Drucken" können die angezeigten Systemereignisse ausgedruckt, über die

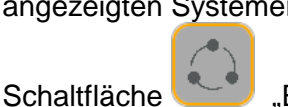

"Export" als CSV oder PDF Datei

exportiert werden.

82

💿 Cryotherm GmbH & Co. KG Änderungen vorbehalten

# 7.9.3.3 Audittrail

Alle Änderungen von Behälter- oder Systemparametern werden im Audittrail geloggt.

| Alarme und Ereignisse |          |            | e und Erei | gnisse                 | System                                   |            | Audit Trail |                   |                |   |
|-----------------------|----------|------------|------------|------------------------|------------------------------------------|------------|-------------|-------------------|----------------|---|
| Behälter              |          |            |            |                        | Von                                      | Bis        |             |                   |                |   |
| ✓ Sim CT3 BOBER3 ~    |          |            |            |                        | 07.05.2018                               | 15.05.2018 | 15          | ]                 |                |   |
|                       | Behälter | Datum      | Zeit       | Aktion                 |                                          | Alter Wert | Neuer Wert  | Data              | Geändert durch |   |
|                       | SERVICE  | 15.05.2018 | 10:26:26   | Ergebnis der arbeitstä | iglichen Überprüfung                     |            | true        | Der Benutzer ha   | admin          | ^ |
|                       | SERVICE  | 15.05.2018 | 08:33:06   | BIOSAFE Info Alarm S   | ervice (Version 2.0.21139) running state | off        | on          |                   | SYSTEM         |   |
|                       | SERVICE  | 14.05.2018 | 09:20:33   | Ergebnis der arbeitstä | iglichen Überprüfung                     |            | true        | Der Benutzer ha   | admin          |   |
|                       | SERVICE  | 08.05.2018 | 13:27:40   | BIOSAFE Info Alarm S   | ervice (Version 2.0.21139) running state | off        | on          |                   | SYSTEM         |   |
|                       | SERVICE  | 08.05.2018 | 13:27:36   | Language               |                                          | en_US      | de          | Application setti | admin          |   |
|                       | SERVICE  | 08.05.2018 | 13:25:42   | BIOSAFE Info Alarm S   | ervice (Version 2.0.21139) running state | off        | on          |                   | SYSTEM         |   |
|                       | SERVICE  | 08.05.2018 | 13:21:48   | Language               |                                          | de         | en_US       | Application setti | admin          |   |
|                       | SERVICE  | 08.05.2018 | 13:20:19   | BIOSAFE Info Alarm S   | ervice (Version 2.0.21139) running state | off        | on          |                   | SYSTEM         |   |
|                       | SERVICE  | 08.05.2018 | 10:28:35   | BIOSAFE Info Alarm S   | ervice (Version 2.0.21134) running state | off        | on          |                   | SYSTEM         |   |

Der Audittrail ist von Benutzern mit den Rechten "Administrator" oder "Service" einzusehen.

Im Audittrail wird unterschieden zwischen Änderungen am Behälter (Angabe der Seriennummer des Behälters) und Änderungen im System.

Pro Änderung wird angegeben, WANN, WAS, von WERT alt zu WERT neu, von WEM geändert wurde.

Über die Schaltfläche

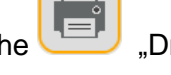

"Drucken" kann der angezeigte

Audittrail ausgedruckt, über die Schaltfläche als CSV oder PDF Datei exportiert werden.

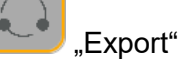

## 7.10 BIOSAFE®-view Info-Alarm

Der Erwerb von BIOSAFE®-view Info-Alarm ergänzt das BIOSAFE® System um ein weiteres Feature, das die Verwaltung und Überwachung des Kryolagers komfortabler macht.

Über den entsprechenden Freischaltcode kann die Funktionalität in den Anwendungseinstellungen freigeschaltet werden. Nur Benutzer mit den Rechten "Service" oder "Administrator" können Konfigurationen am "Info-Alarm" vornehmen.

| Benutzermanagement          | Anwend | ungseinstellungen                                                                      |           | Info Alarm Einstellungen |
|-----------------------------|--------|----------------------------------------------------------------------------------------|-----------|--------------------------|
| Benachrichtigungsdienste    |        |                                                                                        |           |                          |
| webSMS.com                  |        |                                                                                        | Email     |                          |
| SMS notification is active  | 0      |                                                                                        |           |                          |
| Account<br>Visit webSMS.com |        | User<br>Filter user                                                                    |           | ©<br>Salartad            |
| Username                    |        | istrator Admin                                                                         |           |                          |
| rassworu                    |        | Normal, User                                                                           |           | + -                      |
| Text                        |        | Filter                                                                                 |           |                          |
| Sender MSISDN               |        | Available                                                                              | Blacklist | Whitelist                |
| Message template            |        | 10000<br>10001<br>10002<br>10003<br>10004<br>10005<br>10006<br>10007<br>20001<br>20002 | × +       | - + -                    |
|                             |        |                                                                                        |           | Teste<br>Dienst          |

Es können Email bzw. Handynummern eingegeben werden, um die Empfänger von Alarm-Meldungen zu definieren. Meldungen über anfallende Alarme werden an diese weitergeleitet.

Voreingestellt ist, dass alle Alarme als Meldung verschickt werden. Sollen nur bestimmte Alarme weitergeleitet werden, so kann dies festgelegt werden.

Bei der Benachrichtigung per Email kann der Nachrichtentext angepasst werden. Folgende Variablen können in den Text eingebracht und bei einer Alarmierung entsprechend ersetzt werden:

- {code} Der Alarmcode des gemeldeten Fehlers
- {time} Uhrzeit der Alamierung
- {source} Seriennummer des alarmierenden Gerätes
- {custom} ggf. zusätzliche Informationen, welche von dem Gerät übermittelt wurden.

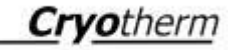

Bei der Benachrichtigung per SMS, werden die Details zu der Alarmierung automatisch in den Benachrichtigungstext eingebracht. Es kann ein benutzerdefinierter Text (maximale Länge 50 Zeichen) zusätzlich definiert werden.

## 8 Wartung/Reparatur/ Reinigung/Ersatzteile

Am **BISOSAFE<sup>®</sup> - smart MD** sind regelmäßig Prüf- und Wartungsarbeiten durchzuführen.

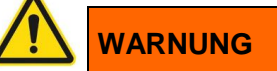

Wartungs- und Reparaturarbeiten dürfen nur von geschultem und eingewiesenem Fachpersonal durchgeführt werden. Sichtprüfungen und Funktionskontrollen sind durch eingewiesene Anwender (Betreiber) möglich.

## Service - Hotline

8.1 Wartungsumfang

02741 - 95 85 75

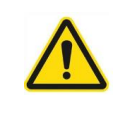

# WARNUNG

Einmal jährlich muss eine Wartung durchgeführt werden. Diese darf nur durchgeführt werden von:

- Cryotherm Service Personal
- für dieses Produkt speziell vom Hersteller geschultem Fachpersonal

## Sichtprüfung

- Prüfung äußerer Zustand
- Befestigung
- Steckverbindungen
- Kabel
- Durchführungen

## Überprüfung sämtlicher Funktionen:

- Temperaturmessung
- Anzeigen
- Schaltfunktionen auto. Füllen + man.Füllen
- Alarmfunktionen
- Datenübertragung
- Funktion der Software
- Relaisausgänge Alarm (ggf. I/O Box)
- Überprüfung der eingestellten Parameter
- Überprüfung der Batteriespannung, ggf. Austausch
- Überprüfung der elektrischen Sicherheit

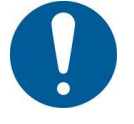

HINWEIS! Für die jährliche Wartung wird der Abschluss eines Service - Vertrages mit der

Cryotherm GmbH & Co. KG

empfohlen!

Zusätzlich zur jährlichen Wartung sind am BIOSAFE®-smart MD folgende Prüfungen arbeitstäglich durch den Anwender durchzuführen:

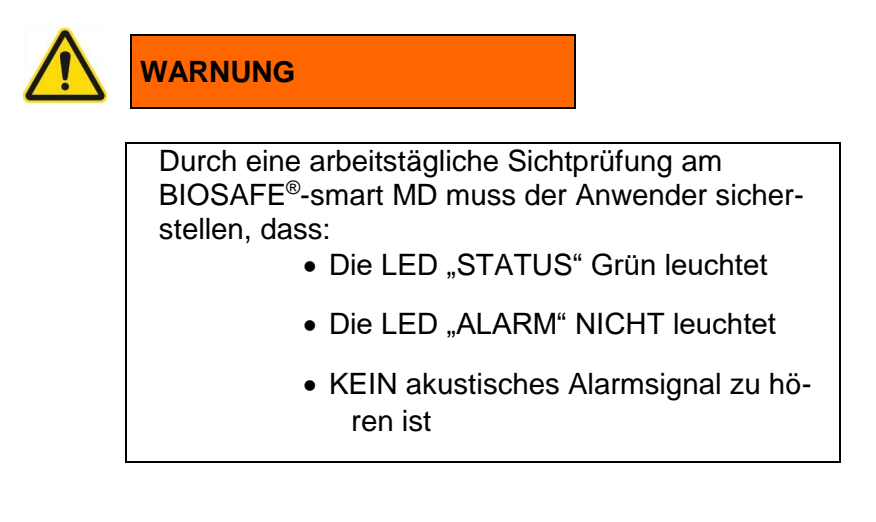

## 8.2 Reinigung

**BIOSAFE®-smart MD** kann aufgrund seiner Schutzart "IP41" einer Wischdesinfektion ausgesetzt werden.

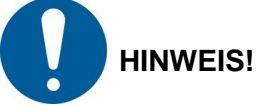

Die Verträglichkeit des Desinfektionsmittels mit den Oberflächen muss geprüft werden.

## 8.3 Dekontaminationserklärung

Die Dekontaminationserklärung ist bei Rücksendung des Gerätes an den Hersteller unbedingt auszufüllen und beizufügen.

| Diese Unbedenklichkeits-<br>Behälter. Die Einhaltung v<br>Jmweltschutz verpflichtet<br>Jmgang mit gefährlichen<br>entsprechenden Auftrag. I                                                                                                    | / Dekontaminations- Bescheinigu<br>on gesetzlichen Vorschriften und<br>alle Unternehmen Menschen und<br>Stoffen zu schützen. Diese Erklär<br>Davon unberührt bleibt uns die Ar                                                                                                    | ng gilt für Cryo Arbelts- und<br>Richtlinien im Bereich Gesu<br>I Umwelt vor schädlichen Ei<br>ung ist deshalb Vorraussetz<br>nnahme des Auftrages vorbe                                                                                                    | (Proben) Lager<br>undheits- und<br>nwirkungen beim<br>ung für einen<br>ehalten.                                                                                                    |
|----------------------------------------------------------------------------------------------------|----------------------------------------------------------------------------------------------------|----------------------------------------------------------------------------------------------------|----------------------------------------------------------------------------------------------------|
| Auftragnehmer:<br>Cryotherm GmbH & Co. K<br>Euteneuen 4<br>57548 Kirchen (Sieg)                                                                                                    | G Tel. (0 27 41) 95 8<br>Fax (0 27 41) 69 0(                                                                                                    | 5-0                                                                                                    |                                                                                                    |
| uftragsgrund:<br>]Verschrottung []Ri<br>ehlerbeschreibung:                                                                                                    | ückgabe Mietbehälter 🗌 War                                                                                                    | ung/Kontrolle                                                                                                    | atur ⊡Sonstiges                                                                                                    |
| Behälter- Typ:                                                                                                    | Behälter-Nr.:                                                                                                    | Baujahr:                                                                                                    |                                                                                                    |
| war einsatzbedingt m<br>und <u>wurde fachger</u><br>Dekontamination durch<br>Name, Datum, Untersci                                                                                                    | arung                                                                                                    | wurde mit <u>keinerlei Sch</u><br>belastet.(chemische, bio                                                                                                    | adstoffen<br>logische)                                                                                                    |
| war einsatzbedingt m<br>und <u>wurde fachger</u><br>Dekontamination durch<br>Name, Datum, Unterscl<br>Rechtsverbindliche Erkl<br>Wir versichern, dass die A<br>Unterzeichner in der Lage<br>Schäden, die aus unvollst<br>entsprechend, den Auftra<br>wir, unabhängig von diese<br>Reparatur des Produkts b                                                                                                    | it Schadstoffen belastet<br>acht dekontaminiert.<br>geführt<br>hrift:<br>arung<br>arung<br>bin, dies zu beurteilen. Uns ist b<br>ändigen oder unrichtigen Angabe<br>gnehmer von Schadensansprüch<br>er Erklärung, gegenüber Dritten -<br>etrauten Mitarbeiter des Auftrags                                                                                                    | Jwurde mit keinerlei Sch<br>belastet.(chemische, bio<br>heitsgemäß und vollständig<br>ekannt, dass wir gegenüber<br>n resultieren, haften; wir ver<br>en Dritter freizustellen. Uns<br>wozu insbesondere die mit o<br>nehmers gehören - direkt ha                                        | adstoffen<br>logische)<br>sind und ich als<br>dem Auftragnehmer für<br>pflichten uns<br>ist weiter bekannt, dass<br>fer Handhabung/<br>aften.                                             |
| war einsatzbedingt m<br>und <u>wurde fachger</u><br>Dekontamination durch<br>Name, Datum, Unterscl<br>Nir versichern, dass die A<br>Unterzeichner in der Lage<br>Schäden, die aus unvollst<br>entsprechend, den Auftra-<br>wir, unabhängig von diese<br>Reparatur des Produkts b                                                                                                    | it Schadstoffen belastet<br><u>acht dekontaminiert</u> .<br>geführt<br>hrift:<br><u>ärung</u><br>angaben in dieser Erklärung wahr<br>bin, dies zu beurteilen. Uns ist b<br>ändigen oder unrichtigen Angabe<br>gnehmer von Schadensansprüch<br>er Erklärung, gegenüber Dritten -<br>etrauten Mitarbeiter des Auftrags<br>                                                                                    | Jwurde mit <u>keinerlei Sch</u><br>belastet.(chemische, bio<br>heitsgemäß und vollständig<br>ekannt, dass wir gegenüber<br>n resultieren, haften; wir ver<br>en Dritter freizustellen. Uns<br>wozu insbesondere die mit e<br>nehmers gehören - direkt ha                                 | adstoffen<br>logische)<br>sind und ich als<br>dem Auftragnehmer für<br>pflichten uns<br>ist weiter bekannt, dass<br>der Handhabung/<br>aften.                                             |
| war einsatzbedingt m<br>und <u>wurde fachger</u><br>Dekontamination durch<br>Name, Datum, Unterscl<br>Nir versichern, dass die A<br>Unterzeichner in der Lage<br>Schäden, die aus unvollst<br>entsprechend, den Auftra<br>wir, unabhängig von diese<br>Reparatur des Produkts b<br>Telefon:<br>Name der autorisierten<br>(in Druckbuchstaben)<br>Position:                                                                                                    | it Schadstoffen belastet<br>acht dekontaminiert.<br>geführt<br>hrift:<br>ärung<br>singaben in dieser Erklärung wahr<br>bin, dies zu beurteilen. Uns ist bi<br>ändigen oder unrichtigen Angabe<br>gnehmer von Schadensansprüch<br>r Erklärung, gegenüber Dritten -<br>etrauten Mitarbeiter des Auftrags<br>                                                                                                  | Jwurde mit <u>keinerlei Sch</u><br>belastet.(chemische, bio<br>heitsgemäß und vollständig<br>ekannt, dass wir gegenüber<br>n resultieren, haften; wir ver<br>en Dritter freizustellen. Uns<br>wozu insbesondere die mit o<br>nehmers gehören - direkt ha                                 | adstoffen<br>logische)<br>sind und ich als<br>dem Auftragnehmer für<br>pflichten uns<br>ist weiter bekannt, dass<br>der Handhabung/<br>aften.                                             |
| War einsatzbedingt m<br>und wurde fachgere<br>Dekontamination durch<br>Name, Datum, Unterscl<br>Rechtsverbindliche Erkl<br>Wir versichern, dass die A<br>Unterzeichner in der Lage<br>Schäden, die aus unvollst<br>antsprechend, den Auftra<br>wir, unabhängig von diese<br>Reparatur des Produkts b<br>Telefon:<br>Name der autorisierten<br>(in Druckbuchstaben)<br>Position:<br>Rechtsverbindliche Unt<br>Eine Übernahme zur f                                                  | iit Schadstoffen belastet<br><u>acht dekontaminiert</u> .<br>geführt<br>hrift:<br><u>arung</u><br>angaben in dieser Erklärung wahr<br>bin, dies zu beurteilen. Uns ist b<br>ändigen oder unrichtigen Angabe<br>gnehmer von Schadensansprüch<br>er Erklärung, gegenüber Dritten -<br>etrauten Mitarbeiter des Auftrags<br>                                                                                   | Jwurde mit <u>keinerlei Sch</u><br>belastet.(chemische, bio<br>heitsgemäß und vollständig<br>ekannt, dass wir gegenüber<br>n resultieren, haften; wir ver<br>en Dritter freizustellen. Uns<br>wozu insbesondere die mit o<br>nehmers gehören - direkt ha<br>E-Mail:<br>E-Mail:<br>Datum: | adstoffen<br>logische)<br>sind und ich als<br>dem Auftragnehmer für<br>pflichten uns<br>ist weiter bekannt, dass<br>fer Handhabung/<br>aften.                                             |
| War einsatzbedingt m<br>und wurde fachgere<br>Dekontamination durch<br>Name, Datum, Unterscl<br>Rechtsverbindliche Erkl<br>Wir versichern, dass die A<br>Unterzeichner in der Lage<br>Schäden, die aus unvollst<br>entsprechend, den Auftra<br>wir, unabhängig von diese<br>Reparatur des Produkts b<br>Telefon:<br>Name der autorisierten<br>(in Druckbuchstaben)<br>Position:<br>Rechtsverbindliche Unt<br>Eine Übernahme zur F<br>erfolgt nur, wenn dies<br>Annahme des Behälte | it Schadstoffen belastet ccht dekontaminiert geführt nrift:  ärung ingaben in dieser Erklärung wahr bin, dies zu beurteilen. Uns ist b ändigen oder unrichtigen Angabe gnehmer von Schadensansprüch er Erklärung, gegenüber Dritten - etrauten Mitarbeiter des Auftrags Fax: Person: Fax: Person: Firmenste erschrift: Reparatur/ Wartung/ Verschr ise Erklärung vom Betreiber k ers durch den Auftragnehme | Jwurde mit <u>keinerlei Sch</u><br>belastet.(chemische, bio<br>heitsgemäß und vollständig<br>ekannt, dass wir gegenüber<br>n resultieren, haften; wir ver<br>en Dritter freizustellen. Uns<br>wozu insbesondere die mit d<br>nehmers gehören - direkt ha<br>                             | adstoffen<br>logische)<br>sind und ich als<br>dem Auftragnehmer für<br>pflichten uns<br>ist weiter bekannt, dass<br>fer Handhabung/<br>aften.<br>der Teilen davon<br>ausgefüllt vorliegt. |

## 8.4 Ersatzteile

Füllstandregelgerät und Behälterüberwachungssystem BIOSAFE®-smart MD

| Bezeichnung                                 | Artikel-Nummer |
|---------------------------------------------|----------------|
| Füllstandsensor (3/4/3)                     | 78212309       |
| BSDisp Operation Unit                       | 78216625       |
| BSC3 Control Unit                           | 78216624       |
| BSAC3 230V AC Power<br>Supply 230V          | 78216623       |
| Netzkabel 230V VAC mit<br>Schuko-Stecker    | 78216630       |
| Netzwerkkabel Adapter                       | 78216820       |
| RFID - Chip                                 | 78216632       |
| Temperatursensorfür<br>Biosafe-smart        | 78221802       |
| BSLEVEL Sensor Adapter                      | 78216627       |
| Netzwerkkabel 5m                            | 78216672       |
| Kabelverschraubung PG 7<br>Ø6               | 77031477       |
| Aufkleber KRYO -<br>HOTLINE                 | 79422382       |
| Netzwerkisolator EN-70E                     | 78216629       |
| Netzkabel, 230 VAC,<br>Schukostecker (EU)   | 78216630       |
| Netzkabel, 120 VAC,<br>Stecker-3polig (USA) | 78216631       |
| RFID – Chip (Key Fob)                       | 78216632       |
| Netzwerkswitch 8x                           | 78216670       |
| Netzwerkswitch 24x                          | 78216671       |
| Netzwerkkabel, 5 m                          | 78216672       |
| Netzwerkkabel, 15 m                         | 78216673       |
| Netzwerkkabel, 30 m                         | 78216674       |
| Netzwerkkabel-Adapter (2 x<br>RJ 45)        | 78216820       |
| Ethernet-Adapter (USB auf Ethernet)         | 78216623       |

# Optionen:

|    | Beschreibung                    |
|----|---------------------------------|
| 1  | BIOSAFE® - view Info            |
| 2  | BIOSAFE® - view InfoAlarm       |
| 3  | Testversion                     |
| 4  | Backup - Batterie               |
| 5  | Warm-Gas-Bypass                 |
| 6  | Analog-Eingang (4-20mA)         |
| 7  | Automatische Deckelverriegelung |
| 8  | Temperatursensor TS2            |
| 9  | Temperatursensor TS4            |
| 10 | Füllstandsensor (4-20 mA)       |

## 9 Störungen

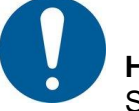

# HINWEIS!

Störungen werden sowohl am **BIOSAFE® - smart MD** als auch am PC mittels der Software **BIOSAFE®-view** (INFO) [Option] angezeigt !

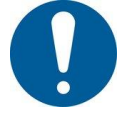

## HINWEIS!

Liegt eine Störung vor, ist die Ursache anhand der folgenden Kapitel zu ermitteln!

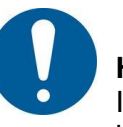

## HINWEIS!

Ist die Ist die Ursache der Störung nicht zu ermitteln bzw. nicht zu beheben, unverzüglich Hersteller informieren.

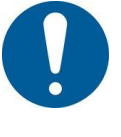

#### **HINWEIS!**

**HINWEIS!** 

Alle Alarme und Ereignisse werden geloggt!

9.1 Störungsanzeige am BIOSAFE<sup>®</sup>-smart MD

9.1.1 LED "ALARM"

Die rote LED "ALARM" am **BIOSAFE®-smart MD** blinkt!

Eine Störungsmeldung wird erst angezeigt, wenn die

Bedingung für die Störung länger als die dazugehörige Verzögerungszeit ansteht.

## 9.1.2 Anzeige am Display

Am Display werden zusätzliche Informationen zum vorliegenden Alarm angezeigt. Hinweis: In Kapitel 12.3 sind alle möglichen Display-Darstellungen für Alarme aufgeführt!

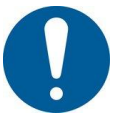

# HINWEIS!

Liegen keine plausiblen Werte für den Füllstand vor (Kurzschluss, Bruch, nicht plausible Werte), wird statt des Füllstandes eine Fragezeichen (?) angezeigt

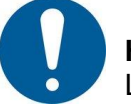

## **HINWEIS!**

Liegen keine plausiblen Werte für die Temperaturen vor (Kurzschluss, Bruch, nicht plausible Werte), wird statt der Temperatur ein Fragezeichen (?) angezeigt

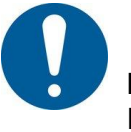

# HINWEIS!

Eine Alarmmeldung bleibt solange angezeigt, bis sie quittiert wird.

Das heißt, dass eine Alarmsituation angezeigt werden kann, obwohl sie tatsächlich gar nicht mehr vorhanden ist.

## 9.1.3 akustische Alarmmeldung

Zusätzlich zur optischen Alarmanzeige erfolgt die Alarmmeldung auch akustisch durch eine Hupe!

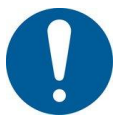

## **HINWEIS!**

Die Hupe ist aktiv, solange sie nicht durch die Tasten "Hupe aus" oder "Alarm quittieren" gestoppt wird. Sie ist also unter Umständen noch aktiv, obwohl die Alarmbedingung tatsächlich nicht mehr vorliegt

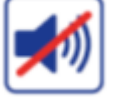

Symbol "Hupe aus"

## Taste: "Hupe aus"

Durch diese Taste wird die Hupe komplett ausgeschaltet. Sie startet also, auch wenn die Alarmbedingung tatsächlich noch anliegt, nicht mehr. Sie wird erst mit einer neuen Alarmmeldung wieder aktiviert

## 9.2 Alarme quittieren

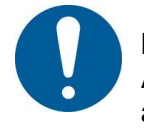

## HINWEIS!

Alarme lassen sich nur nach vorherigem Login eines authorisierten Anwenders, Administrators oder Servicemitarbeiter am **BIOSAFE® - smart MD** oder über die PC-software **BIOSAFE®-view (INFO)** [Option] quittieren!

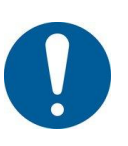

## HINWEIS!

Liegt die Alarmbedingung für den Alarm weiterhin noch an, lässt sich der Alarm nicht quittieren! Es erfolgt ein entsprechender Hinweis dazu.

# 9.3 Alarmmeldungen / Bedeutung

| Code/Event<br>Code | Alarm                                                     | Bedeutung                                                                                                    |
|--------------------|-----------------------------------------------------------|----------------------------------------------------------------------------------------------------|
| 40001              | Minimum Alarm                                             | Der Füllstand im Behälter ist unter-<br>halb des Minimum – Alarm – Sen-<br>sors.<br>Der Füllstand ist zu niedrig! |
| 40002              | Maximum Alarm                                             | Der Füllstand im Behälter ist ober-<br>halb des Maximum – Alarm – Sen-<br>sors.<br>Der Füllstand ist zu hoch!     |
| 40003              | Übertemperatur TS1                                        | Di Lagertemperatur ist über einen                                                                                 |
| 40004              | Übertemperatur TS2                                        | längeren Zeitraum (=Verzögerung                                                                                   |
| 40005              | Übertemperatur TS3                                        | Temperatur – Alarm) oberhalb der                                                                                  |
| 40006              | Übertemperatur TS4                                        | Grenztemperatur                                                                                                   |
| 40007              | Max. Deckelöffnungszeit                                   | Der Deckel ist länger als die maxi-<br>male Deckelöffnungszeit geöffnet                                           |
| 40008              | Füllzeit überschritten                                    | Der Füllvorgang dauert länger als die maximale Füllzeit.                                                          |
| 40009              | Füllintervall überschritten                               | Der Zeitabstand zwischen zwei<br>Nachfüllungen ist größer als das<br>maximal erlaubte Füllintervall.              |
| 40010              | Kommunikationsfehler                                      | Die Kommunikation zum Netzwerk ist unterbrochen bzw. fehlerhaft.                                                  |
| 40011              | Fehler des Temp –<br>Sensors TS1<br>(Kurzschluss/Bruch),  | Kabelbruch oder Kurzschluss am<br>Temperatur – Sensor.<br>Temperatur – Sensor ist nicht ange-                     |
| 40012              | Fehler des Temp –<br>Sensors TS2<br>(Kurzschluss/Bruch),  | schlossen.                                                                                                    |
| 40013              | Fehler des Temp –<br>Sensors TS3<br>(Kurzschluss/Bruch),  |                                                                                                    |
| 40014              | Fehler des Temp –<br>Sensors TS4<br>(Kurzschluss/Bruch),  |                                                                                                    |
| 40015              | Fehler Analog Eingang<br>LevelCont<br>(Kurzschluss/Bruch) | Kabelbruch oder Kurzschluss am<br>Analogeingang                                                                   |
| 40016              | Fehler Analog Eingang 1<br>(Kurzschluss/Bruch)            |                                                                                                    |
| 40017              | Speicher voll                                             | Der Datenspeicher des Gerätes ist voll.                                                                           |
| 40018              | Externer Alarm                                            | Am Digital – Eingang "Externer<br>Alarm" der I/O-Box steht ein Alarm<br>eines externen Gerätes an.                |

| 40019 | Watchdog                 | Fehler im Programmablauf              |
|-------|--------------------------|---------------------------------------|
| 40020 | Gerätestörung            |                                       |
| 40021 | MaxLevelCont Alarm       | Der Füllstand ist oberhalb der Gren-  |
|       |                          | ze "Max. Level Cont Alarm             |
| 40022 | Warm-Gas-Bypass Zeit     | Di maximale Kaltfahrzeit des Warm-    |
|       | überschritten            | Gas-Bypass ist überschritten          |
| 40023 | Alarm Versorgungsspan-   | Versorgungsspannung (Netzspan-        |
|       | nung                     | nung) ist ausgefallen                 |
| 40024 | Low Battery Backup       | Spannung der Backup-Batterie ist      |
|       |                          | zu niedrig                            |
| 40025 | Alarm Zugangskontrolle   | Deckel wurde nicht autorisiert geöff- |
|       |                          | net                                   |
| 40026 | Fehler Füllstandsonde    | Kabelbruch oder Kurzschluss an der    |
|       | (Kurzschluss / Bruch und | Füllstands - Sonde.                   |
|       | Fehlermeldung über       | Füllstands - Sonde ist nicht ange-    |
|       | potenzialfreies Relais)  | schlossen                             |
| 40027 | Echtzeituhren Batterie   |                                       |
|       | leer                     |                                       |
| 40028 | Externer Alarm Füllgrup- |                                       |
|       | pe                       |                                       |

95

## 10 Entsorgung

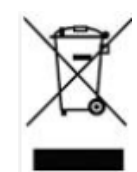

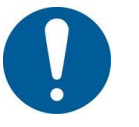

## **HINWEIS!**

Gemäß Richtlinie 2012/19/EU und landesspezifischer Entsorgungsvorschriften über Elektro- und Elektronik-Altgeräte müssen diese innerhalb der Europäischen Union (EU) einer speziellen Entsorgung zugeführt werden.

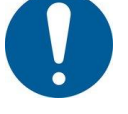

## **HINWEIS!**

Sprechen Sie hierzu bitte den Hersteller an.

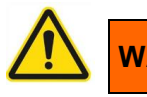

# WARNUNG

Die Entsorgung ist nur nach fachgerechter Aufarbeitung und vorliegender Dekontaminationserklärung (Kapitel 8.3) möglich.

# 11 Symbole Verpackung

Zeichen Beachten Sie folgende Zeichen auf der Verpackung

| [               | Ohar                                                                                                    |
|-----------------|----------------------------------------------------------------------------------------------------|
|                 | Oben                                                                                                    |
| Ĵ               | Trocken aufbewahren<br>Bezeichnet ein Medi-<br>zinprodukt das gegen<br>Feuchtigkeit geschützt<br>werden muß<br>ANMERKUNG: Diese<br>Symbol kann nach ISO<br>7000 auch bedeuten<br>"Vor Nässe schützen" |
|                 | Zerbrechlich mit Vor-<br>sicht handhaben                                                                                                    |
| -40 °C          | Temperatur bei Lage-<br>rung und Transport                                                                                                    |
| <u>95</u>       | Relative Luftfeuchte bei<br>Lagerung und Trans-<br>port                                                                                                    |
| 1060<br>500 hPa | Luftdruck bei Lagerung<br>und Transport                                                                                                    |
|                 | Gabelstapler hier an-<br>setzen                                                                                                    |
|                 | Gabelstapler hier nicht<br>ansetzen                                                                                                    |
| CE              | CE-Kennzeichen                                                                                                    |

#### 12 Anhang

#### 12.1 Herstellererklärung

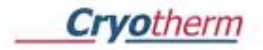

#### Manufacturer Declaration Herstellererklärung

Name and adress of Manufacturer: Name und Anschrift des Herstellers:

Cryotherm GmbH & Co. KG Euteneuen 4 57548 Kirchen ( Sieg )

With this declaration we certify that the results of the examinations carried out at the device mentioned below, the requirements of following standards fulfils. Hiermit wird bescheinigt, dass die Ergebnisse, der an dem unten genannten Produkt vorgenommenen Prüfungen, die Anforderungen folgender Normen erfüllen.

Examined acc. to Standards: Geprüft nach folgenden Normen:

Applied technical spezifications: Angewandte techn. Spezifikationen:

Safety testing according to: - IEC 60601-1:2005/A1:2012 (Ed. 3.1) - EN 60601-1:2006/A1:2013/A11:2011/ A12:2014 (Ed. 3.1)

Software evaluation according to: - IEC 62304:2006 (Ed. 1.0) +A1:2015 - EN 62304:2006 (Ed. 1.0)

Usability evaluation according to standards: - IEC 60601-1-6:2010/A1:2013 (Ed. 3.1) - EN 60601-1-6:2010/A1:2015 (Ed. 3.1)

- IEC 62366:2007/A1:2014 (Ed. 1.1)
- EN 62366:2008/A1:2015 (Ed. 1.1)

Additional safety testing according to: - IEC 61010-1:2010 (Ed. 3.0) +Corrig.1:2011 - EN 61010-1:2010 (Ed. 3.0)

IP65 testing according to: - IEC 60529:1989 + A1:1999 + A2:2013 (Ed. 2.2)

- EN 60529:1991 + A1:2000 + A2:2013 (Ed.2.2)

- EMC testing according to: IEC 60601-1-2:2014 (Ed. 4.0) EN 60601-1-2:2015 (Ed. 4.0) and IEC 61326-1:2012 (Ed. 2.0)
- EN 61326:2013 (Ed. 2.0)
- Wide range testing o 100V/50Hz/60Hz (Japan)
- o 110V/60Hz (USA/Canada)
- o 230V/50Hz (Europe)

FCC testing according to - 47CFR Part18

CB - Test - Reports:

CB Certification procedure for single product according to IEC 61010-1:2010 (Ed. 3.0)

Additional: CB Certification procedure for single product according to IEC 60601-1:2005/A1:2012 (ed. 3.1)

Description of the device: Beschreibung des Produktes:

Application: Verwendungszweck:

Serial-No. /Geräte-Nr. :

Year of construction: Baujahr :

BIOSAFE® - smart

Füllstandregelgerät und Behälterüberwachungssystem Level-Gauge- and Level-Controller-Equipment

ab 000101

ab 2018

Kirchen, 27.07.2018

Peter Siara

CEO Geschäftsführung

#### Annex:

Annex: CB-Certificate 60601 CB-Certificate 61010 CB-Report\_60601-1 CB-Report\_60601-1-6\_62366 CB-Report\_62304 CB-Report\_62304 CB-Report 60101-1 EMC Report\_60601-1-2 61326-1 EMC Report Report FCC\_47CFR Part 18 IEC 60529\_IP 41 Report National Differences to IEC 60601-1:2005 + A1:2012 National Deviations for IEC 61010-1:2010 3rd Edition

Cryotherm GmbH & Co. KG

Wolfgang Flohr Productdevelopment Produktentwicklung

**Cryo**therm

Anhang

# 12.2 Parameterliste

# 12.2.1 Parameter Display Beschreibung

| Parameter                                                    |                                                                                                    |                     |         |                        |                       |           |
|--------------------------------------------------------------|----------------------------------------------------------------------------------------------------|---------------------|---------|------------------------|-----------------------|-----------|
| Benennung                                                    | Beschreibung                                                                                                    | Defaultwert<br>BSC3 | Einheit | Empfohlener<br>Bereich | Zulässiger<br>Bereich | Auflösung |
| Grenztemperatur TS1                                          | obere Grenztemperatur TS1, wenn darüber<br>Alarm                                                                                                    | -130                | ° C     | -196 bis -130<br>°C    | -200 bis +50<br>°C    | 1°C       |
| Grenztemperatur TS2                                          | obere Grenztemperatur TS2, wenn darüber<br>Alarm                                                                                                    | -130                | ° C     | -196 bis -130<br>°C    | -200 bis +50<br>°C    | 1°C       |
| Grenztemperatur TS4                                          | obere Grenztemperatur TS3, wenn darüber<br>Alarm                                                                                                    |                     | °C      | -196 bis -130<br>°C    | -200 bis +50<br>°C    | 1 °C      |
| Verzögerung Temperatur – Alarm TS1                           | Verzögerung Temperatur – Alarm TS1                                                                                                    | 30                  | min     | 30 – 60 min            | 1 – 240 min           | 1 min     |
| Verzögerung Temperatur – Alarm TS2                           | Verzögerung Temperatur – Alarm TS2                                                                                                    | 30                  | min     | 30 – 60 min            | 1 – 240 min           | 1 min     |
| Verzögerung Temperatur – Alarm TS4                           | Verzögerung Temperatur – Alarm TS4                                                                                                    | 30                  | min     | 30 – 60 min            | 1 – 240 min           | 1 min     |
| Deckelöffnungszeit                                           | max. Deckelöffnungszeit, danach Alarm                                                                                                    | 10                  | min     | 5 – 15 min             | 1 – 60 min            | 1 min     |
| Füllzeit                                                     | max. Füllzeit bis LEVEL_MAX=3 erreicht sein<br>muss, danach Alarm                                                                                          |                     | min     | 10 – 60 min            | 1 – 360 min           | 1 min     |
| Füllverzögerung (Ansprechver-zögerung<br>MV nach Füllsignal) | Füllverzögerung (Ansprechverzögerung MV<br>nach Füllsignal)                                                                                                | 0                   | min     | 0 – 60 min             | 0 – 600 min           | 1 min     |
| Füllintervall                                                | wird innerhalb dem Füllinterval nicht gefüllt,<br>dann spätestens nach Ablauf des<br>Füllintervalls. Gleichzeitig wird nach Ablauf<br>ein Alarm ausgegeben | 72                  | h       | 48 – 120 h             | 1 – 600 h             | 1 h       |

| Zeitgesteuertes Füllen           | Ein-/Ausschalten des zeitgesteuerten Füllens                                                                                                    | Deaktiviert                     | Aktiviert /<br>Deaktiviert                                                                                                    | Deaktiviert | Aktiviert /<br>Deaktiviert |                                                                                                    |
|----------------------------------|----------------------------------------------------------------------------------------------------|---------------------------------|----------------------------------------------------------------------------------------------------|-------------|----------------------------|----------------------------------------------------------------------------------------------------|
| Zeitgesteuertes Füllen Wochentag | Es können belliebig viele Wochentage<br>aktiviert werden. Ist der Wochentag aktiv und<br>Uhrzeit erreicht, dann wird autom. Füllen<br>gestartet wenn Level < LEVEL_MAX=3 ist | Zeitgesteuertes<br>Füllen Mo-So | Es können<br>belliebig viele<br>Wochentage<br>aktiviert<br>der<br>Wochentag<br>aktiv und<br>Uhrzeit<br>erreicht, dann<br>wird autom.<br>Füllen<br>gestartet<br>wenn Level <<br>LEVEL_MAX=3<br>ist | Mo - So,    | Wochentag                  | Wochentage<br>Bitmaske<br>Sonntag =<br>Bit0<br>Montag =<br>Bit1<br>Dienstag =<br>Bit2<br>Mittwoch =<br>Bit3<br>Donnerstag =<br>Bit4<br>Freitag = Bit5<br>Samstag =<br>Bit6 |

| Zeitgesteuertes Füllen<br>Uhrzeit( 0 =<br>00:00:001439min =<br>23:59) | Uhrzeit zum zeitgesteuerten<br>Füllintervall                                                                                                    | 09:00       | Uhrzeit | 00:00-23:59                                         | 00:00-23:59           | 1 min |
|-----------------------------------------------------------------------|----------------------------------------------------------------------------------------------------|-------------|---------|-----------------------------------------------------|-----------------------|-------|
| Füllart für die Gruppe                                                | Innerhalb einer Gruppe müssen<br>alle Geräte die gleiche Füllart<br>besitzten.<br>Einzelne Geräte könnne aus dem<br>Gruppenfüllmechanismus mit<br>"deaktiv" herausgenommen<br>werden. Sie melden aber<br>weiterhin Alarme<br>0=Deaktiviert<br>1=Sammelfüllen<br>2=Kaskadenfüllen | Deaktiviert |         | 0=Deaktiviert<br>1=Sammelfüllen<br>2=Kaskadenfüllen | 02                    |       |
| Gruppe bei<br>Sammelfüllen bzw.<br>Kaskadenfüllen                     | Es können bis zu 10 Gruppen<br>definiert werden. Innerhalb einer<br>Gruppe müssen alle Geräte die<br>gleiche Füllart besitzten.                                                                                                    | 1           |         | 1 bis 10                                            | 1 bis 10              |       |
| DeFog: aktiv/inaktiv                                                  | Ein-/Ausschalten der DeFog<br>Funktion<br>(Taste DeFog + DeFog bei<br>Deckelöffnen)                                                                                                    | Deaktiviert |         | Deaktiviert                                         | Aktiviert/Deaktiviert |       |
| DeFog nach<br>Deckelöffnung                                           | Ein-/Ausschalten der DeFog<br>Funktion<br>bei Deckelöffnen                                                                                                    | Deaktiviert |         | Deaktiviert                                         | Aktiviert/Deaktiviert |       |
| DeFog Laufzeit                                                        | Dauer des DeFog nach Auslösung                                                                                                    | 30          | sec     | 30 – 60 sec                                         | 1 – 600 sec           | 1 sec |

| Gas-Bypass (+ TS3):<br>aktiv/inaktiv | Ein-/Ausschalten des Gas-Bypass.<br>Gleichzeitig wird TS3 aktiviert.                                                                               | Deaktiviert |      | Deaktiviert             | Aktiviert/Deaktiviert | [1]   |
|--------------------------------------|----------------------------------------------------------------------------------------------------|-------------|------|-------------------------|-----------------------|-------|
| Gas-Bypass Temperatur<br>TS3         | Obere Grenztemperatur TS3.<br>Wenn Erreicht wird SV31<br>abgeschalten                                                                              | - 160 °C    | °C   | -196 bis -130 °C        | -196 bis -130 °C      | 1 °C  |
| Gas-Bypass Zeit                      | Max. Dauer des GasBypass.<br>Wenn Temperatur TS3 nicht<br>erreicht, dann Alarm                                                                     | 30          | min  | 5 – 60 min              | 1 – 360 min           | 1 min |
| Sprache                              | Einstellen der Sprache, wenn<br>kein User eingeloggt ist. Bei<br>eingeloggtem User wird die im<br>Usermanagement festgelegte<br>Sprache verwendet. | 0           | 0,1, | Deutsch:0<br>Englisch:1 |                       |       |
| ID                                   | Einstellen der Behälter ID.<br>Anzeige im Display oben links.<br>Keine Verknüpfung zu anderen<br>Funktionalitäten.                                 | 1           |      | 1 bis 255               | 1 bis 255             |       |
| Verzögerung<br>Allgemeiner - Alarm   | Alle Alarme bis auf<br>-Alarm-Zugangskontrolle<br>-Alarm-Watchdog<br>werden erst mit Verzögerung<br>ausgegeben.                                    | 60          | sec  | 10 – 60 sec             | 0 – 240 sec           | 1 sec |
| Gerät-LogOff-Intervall               | Einstellen der automatischen<br>LogOff Dauer für eingeloggte<br>Benutzer am Bedienteil.                                                            | 60          | min  | 30 - 75 min             | 1 – 120 min           | 1 min |

© Cryotherm GmbH & Co. K

| Gerät aktiv/inaktiv                | Ein-/Ausschalten der LAN und<br>Modbus Kommunikation. Das<br>Gerät nimmt nicht mehr an der<br>Kommunikation mit dem PC oder<br>anderen Steuerungen teil<br>Ein-/Ausschalten des Alarms | Aktiviert   |   | Aktiviert   | Aktiviert/Deaktiviert |       |
|------------------------------------|----------------------------------------------------------------------------------------------------|-------------|---|-------------|-----------------------|-------|
| Speicher voll Alarm                | wenn Logging- Speicher > 90%<br>belegt ist                                                                                                    | Aktiviert   |   | Aktiviert   | Aktiviert/Deaktiviert |       |
| Batterie-Backup:<br>aktiv/inaktiv  | Ein-/Ausschalten der<br>Spannungsüberwachung an SV9<br>und Anzeige Batteriesymbol.<br>Bei Unterschreiten Alarm                                                                         | Deaktiviert |   | Deaktiviert | Aktiviert/Deaktiviert | [1]   |
| Mindestspannung<br>Backup Batterie |                                                                                                    | 21,6V       | v | 21 - 24V    | 18 - 28               | 0,1 V |
| Temperatursensor TS2<br>aktiv      |                                                                                                    | Deaktiviert |   | Deaktiviert | Aktiviert/Deaktiviert | [1]   |
| Temperatursensor TS4<br>aktiv      |                                                                                                    | Deaktiviert |   | Deaktiviert | Aktiviert/Deaktiviert | [1]   |
| Aut. Deckelverriegel.<br>Akt./in.  |                                                                                                    | Deaktiviert |   | Deaktiviert | Aktiviert/Deaktiviert |       |
| MaxLevelContAlarm<br>(Analog-FSS)  |                                                                                                    | 95%         | % |             | 0100%                 | 1%    |

| Analoger Eingang 1            |                                     | Deaktiviert                   |                               | Deaktiviert | Aktiviert/Deaktiviert         | [1]                           |
|-------------------------------|-------------------------------------|-------------------------------|-------------------------------|-------------|-------------------------------|-------------------------------|
| Deckschalter<br>aktiv/inaktiv |                                     | Aktiviert                     |                               | Aktiviert   | Aktiviert/Deaktiviert         |                               |
| Temperatureinheit             |                                     | 0 = °C                        | 1 = F                         |             | 0 = °C                        | 1 = F                         |
| IP Adresse des Gerätes        | IPV4 Adresse des Gerätes            | definiert durch<br>netmask    | definiert durch<br>netmask    |             | definiert durch<br>netmask    | definiert durch<br>netmask    |
| NetMask des Gerätes           | IPV4 Subnetzmaske des Gerätes       | 0.0.0.0.0-<br>255.255.255.255 | 0.0.0.0.0-<br>255.255.255.255 |             | 0.0.0.0.0-<br>255.255.255.255 | 0.0.0.0.0-<br>255.255.255.255 |
| Gateway des Gerätes           | IPV4 Standardgateway des<br>Gerätes | definiert durch<br>netmask    | definiert durch<br>netmask    |             | definiert durch<br>netmask    | definiert durch<br>netmask    |
| Port Gerät                    |                                     | BSC3:8001,<br>BSIO3:8000      | 6000-65535                    |             | BSC3:8001,<br>BSIO3:8000      | 6000-65535                    |
| BSIO<br>aktiviert/deaktiviert |                                     | Deaktiviert                   | Aktiviert/Deaktiviert         | [1]         | Deaktiviert                   | Aktiviert/Deaktiviert         |
| IP Adresse des Gerätes<br>BSIO   | IPV4 Adresse des BSIO3<br>für BSC3 relevant | definiert durch<br>netmask                                        | definiert durch<br>netmask |                          | definiert durch<br>netmask                                        | definiert durch<br>netmask |
|----------------------------------|---------------------------------------------|-------------------------------------------------------------------|----------------------------|--------------------------|-------------------------------------------------------------------|----------------------------|
| TCPIP Port BISO                  |                                             | 8001                                                              |                            | BSC3:8001,<br>BSIO3:8000 | 6000-65535                                                        |                            |
| Basis IP Adresse der<br>Gruppe 1 |                                             | nur letzte Stelle<br>de IP-Adresse<br>0=Gruppe nicht<br>vorhanden | 1255                       |                          | nur letzte Stelle de<br>IP-Adresse<br>O=Gruppe nicht<br>vorhanden | 1255                       |
| Basis IP Adresse der<br>Gruppe 2 |                                             | nur letzte Stelle<br>de IP-Adresse<br>0=Gruppe nicht<br>vorhanden | 1255                       |                          | nur letzte Stelle de<br>IP-Adresse<br>O=Gruppe nicht<br>vorhanden | 1255                       |
| Basis IP Adresse der<br>Gruppe 3 |                                             | nur letzte Stelle<br>de IP-Adresse<br>0=Gruppe nicht<br>vorhanden | 1255                       |                          | nur letzte Stelle de<br>IP-Adresse<br>O=Gruppe nicht<br>vorhanden | 1255                       |
| Basis IP Adresse der<br>Gruppe 4 |                                             | nur letzte Stelle<br>de IP-Adresse<br>0=Gruppe nicht<br>vorhanden | 1255                       |                          | nur letzte Stelle de<br>IP-Adresse<br>0=Gruppe nicht<br>vorhanden | 1255                       |
| Basis IP Adresse der<br>Gruppe 5 |                                             | nur letzte Stelle<br>de IP-Adresse<br>0=Gruppe nicht<br>vorhanden | 1255                       |                          | nur letzte Stelle de<br>IP-Adresse<br>0=Gruppe nicht<br>vorhanden | 1255                       |

| Basis IP Adresse der               |                                                                                                   | nur letzte Stelle                                                 |      |             | nur letzte Stelle de                                              |      |
|------------------------------------|---------------------------------------------------------------------------------------------------|-------------------------------------------------------------------|------|-------------|-------------------------------------------------------------------|------|
| Gruppe 6                           |                                                                                                   | 0=Gruppe nicht<br>vorhanden                                       | 1255 |             | IP-Adresse<br>0=Gruppe nicht<br>vorhanden                         | 1255 |
| Basis IP Adresse der<br>Gruppe 7   |                                                                                                   | nur letzte Stelle<br>de IP-Adresse<br>0=Gruppe nicht<br>vorhanden | 1255 |             | nur letzte Stelle de<br>IP-Adresse<br>0=Gruppe nicht<br>vorhanden | 1255 |
| Basis IP Adresse der<br>Gruppe 8   |                                                                                                   | nur letzte Stelle<br>de IP-Adresse<br>0=Gruppe nicht<br>vorhanden | 1255 |             | nur letzte Stelle de<br>IP-Adresse<br>0=Gruppe nicht<br>vorhanden | 1255 |
| Basis IP Adresse der<br>Gruppe 9   |                                                                                                   | nur letzte Stelle<br>de IP-Adresse<br>0=Gruppe nicht<br>vorhanden | 1255 |             | nur letzte Stelle de<br>IP-Adresse<br>0=Gruppe nicht<br>vorhanden | 1255 |
| Basis IP Adresse der<br>Gruppe 10  |                                                                                                   | nur letzte Stelle<br>de IP-Adresse<br>0=Gruppe nicht<br>vorhanden | 1255 |             | nur letzte Stelle de<br>IP-Adresse<br>0=Gruppe nicht<br>vorhanden | 1255 |
| Letzte IP Adresse eigene<br>Gruppe |                                                                                                   | nur letzte Stelle<br>de IP-Adresse                                | 1255 |             | nur letzte Stelle de<br>IP-Adresse                                | 1255 |
| Modbus Ei<br>Sc<br>Sc              | iin-/Ausschalten der Modbus<br>ichnittstelle.<br>Modbus aktiv schaltet LAN<br>ichnittstelel aus ! | Deaktiviert                                                       |      | Deaktiviert | Aktiviert/Deaktiviert                                             | [1]  |

| MODBUS Adresse                     | Einstellen der Geräteadresse für<br>Modbus                  | 1      |   | 1 - 247                                                                                                    | 1 - 247                                              | [1]    |
|------------------------------------|-------------------------------------------------------------|--------|---|----------------------------------------------------------------------------------------------------|------------------------------------------------------|--------|
| MODBUS Baudrate                    | Einstellen der<br>Übertragungsgeschwindigkeit für<br>Modbus | 9600   |   | 2400, 4800, 9600,<br>19200, 38400                                                                                                    | 2400, 4800, 9600,<br>19200, 38400                    | [1]    |
| MODBUS Parity                      | Einstellen der Paritätsprüfung für<br>Modbus                | Gerade |   | Gerade                                                                                                    | 0=keine (none)<br>1=gerade (even)<br>2=unerade (odd) | [1]    |
| Füllsensor<br>(0=Analog/1=digital) |                                                             | 0      |   | 0 = Sensorauswertung<br>analog (aktueller<br>DITABIS Level-Sensor-<br>Adapter)<br>1 = Sensorauswertung<br>digital (hier ist der<br>Cryotherm<br>Levelsensor mit den<br>Relaisschaltausgängen<br>Relaisschaltausgängen<br>Simulationsboxen mit<br>den Schaltern+<br>Widerstände) | 0/1                                                  |        |
| Füllst. Sensor<br>Schaltwelle      |                                                             | 0.1    | v | 0.0 0.3                                                                                                    | 0.0 0.5                                              | 0,01 V |
| Serienummer                        |                                                             | keine  |   | von Ditabis<br>vergeben, nicht<br>änderbar ! KD:                                                                                                    | 65535                                                |        |
|                                    |                                                             |        |   |                                                                                                    |                                                      |        |
|                                    |                                                             |        |   | vielleicht                                                                                                    |                                                      |        |
|                                    |                                                             |        |   | Alphanumerisch?                                                                                                    |                                                      |        |
|                                    |                                                             |        |   |                                                                                                    |                                                      |        |

## 12.3 Netzkabel

| Länder:<br>• Stecker: Typ B auf C13<br>Kanada, Mexico, Taiwan, USA                                                                                                    |
|----------------------------------------------------------------------------------------------------|
| Artikel Nummer: 78216631                                                                                                    |
| Länder:                                                                                                    |
| <ul> <li>Stecker: CEE 7/7 Schutzkontaktstecker<br/>E+F 90° gewinkelt auf C13</li> </ul>                                                                                                    |
| Afghanistan, Algerien, Andorra, Belgien,<br>Bosnien-Herzegowina, Bulgarien, Deutsch-<br>land, Estland, Finnland, Frankreich, Grie-<br>chenland, Indonesien, Island, Kroatien, Lett-<br>land, Litauen, Luxemburg, Marokko, Maze-<br>donien, Moldawien, Monaco, Montenegro,<br>Niederlande, Norwegen, Österreich, Polen,<br>Portugal, Rumänien, Russland, Schweden,<br>Serbien, Slowakei, Slowenien, Spanien, Süd-<br>korea, Tschechien, Tunesien, Ukraine, Un-<br>garn |
| Artikel Nummer: 78216630                                                                                                    |

## 12.4 Liste der Alarme

|   | Code/Event Code | Alarm                         |
|---|-----------------|-------------------------------|
|   | 40001           | Minimum Alarm                 |
|   | 40002           | Maximum Alarm                 |
|   | 40003           | Übertemperatur TS1            |
|   | 40004           | Übertemperatur TS2            |
|   | 40005           | Übertemperatur TS3            |
|   | 40006           | Übertemperatur TS4            |
|   | 40007           | Max. Deckelöffnungszeit       |
|   | 40008           | Füllzeit überschritten        |
|   | 40009           | Füllintervall überschritten   |
|   | 40010           | Kommunikationsfehler          |
|   | 40011           | Fehler des Temp –Sensors TS1  |
|   |                 | (Kurzschluss/Bruch),          |
|   | 40012           | Fehler des Temp –Sensors TS2  |
|   |                 | (Kurzschluss/Bruch),          |
|   | 40013           | Fehler des Temp –Sensors TS3  |
|   |                 | (Kurzschluss/Bruch),          |
|   | 40014           | Fehler des Temp –Sensors TS4  |
|   |                 | (Kurzschluss/Bruch),          |
|   | 40015           | Fehler Analog Eingang         |
|   |                 | LevelCont                     |
|   |                 | (Kurzschluss/Bruch)           |
|   | 40016           | Fehler Analog Eingang 1       |
|   |                 | (Kurzschluss/Bruch)           |
|   | 40017           | Speicher voll                 |
|   | 40018           | Externer Alarm                |
|   | 40019           | Watchdog                      |
|   | 40020           | Gerätestörung                 |
|   | 40021           | MaxLevelCont Alarm            |
|   | 40022           | Warm-Gas-Bypass Zeit über-    |
|   | (0000           | schritten                     |
|   | 40023           | Alarm Versorgungsspannung     |
|   | 40024           | Low Battery Backup            |
|   | 40025           | Alarm Zugangskontrolle        |
|   | 40026           | Fehler Fullstandsonde         |
|   |                 | (Kurzschluss / Bruch und Fen- |
|   |                 | lermeldung uber               |
| ļ | 40007           | potenzialifeles Kelais)       |
| ļ | 40027           | Echtzeitunren Batterie leer   |
|   | 40028           | Externer Alarm Füllgruppe     |
|   |                 |                               |

## 12.5 Ereignisse

| Code/Event Code | Event                          |
|-----------------|--------------------------------|
| 20001           | Behälter ist aktiv             |
| 20002           | Zeitgesteuerte Füllen (aktiv / |
|                 | inaktiv)                       |
| 20003           | Deckel ist offen               |
| 20004           | Magnetventil (aktiv/inaktiv)   |
| 20005           | Temperatur TS1 außerhalb       |
|                 | Grenztemperatur                |
| 20006           | Temperatur TS2 außerhalb       |
|                 | Grenztemperatur                |
| 20007           | Temperatur TS3 außerhalb       |
|                 | Grenztemperatur                |
| 20008           | Temperatur TS4 außerhalb       |
|                 | Grenztemperatur                |
| 20009           | Speicher fast voll             |
| 20010           | Wartungshinweis                |
| 20011           | Manuell Füllen                 |
| 20012           | Notfüllen gedrückt             |
| 20013           | DeFog (Dauer)                  |
| 20014           | Arm-Gas-Bypass aktiv (Dauer)   |
| 20015           | Füllsignal (Autofill)-         |
| 20016           | Ausgangs-Relais SV20 aktiv     |
| 20017           | Ausgangs-Relais SV29 aktiv     |
| 20018           | Ausgangs-Relais SV30 aktiv     |
| 20019           | Ausgangs-Relais SV31 aktiv     |
| 20020           | Ausgangs-Relais SV32 aktiv     |
| 20021           | Digital-Ausgang K22 aktiv      |
| 20022           | Digital-Ausgang K23 aktiv      |
| 20023           | Digital-Ausgang K24 aktiv      |
| 20024           | Digital-Ausgang K25 aktiv      |

## 12.6 Schnittstellenübersicht/Steckerbelegung

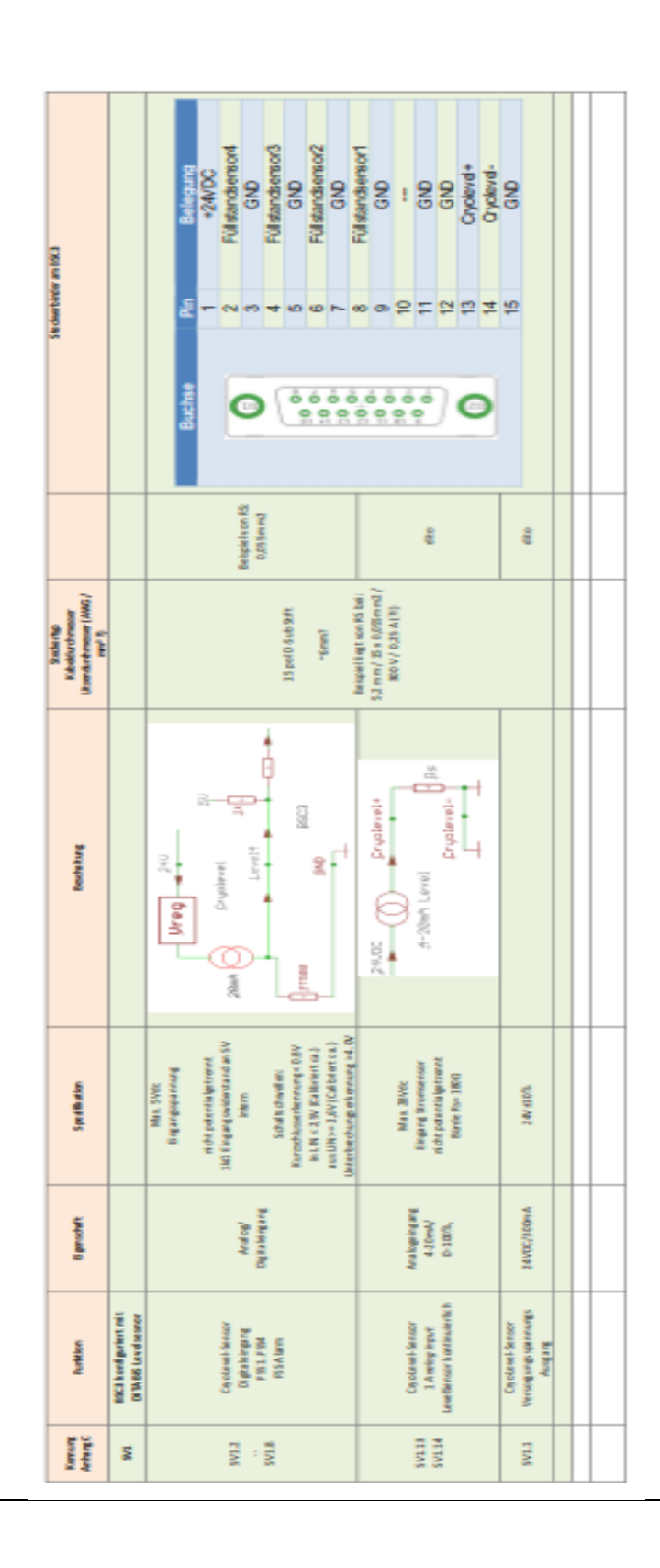

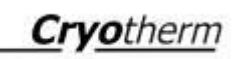

|                                                                  | Buchae Par Belegand<br>2 Feldsandersond<br>2 Feldsandersond<br>3 GND<br>5 Feldsandersond<br>5 Feldsandersond<br>5 Feldsandersond<br>5 Feldsandersond<br>5 Feldsandersond<br>10 Feldsandersond<br>11 Feldsandersond<br>12 Cryclevid +<br>13 Cryclevid +<br>14 Cryclevid +<br>14 Cryclevid +<br>15 GND<br>15 Cryclevid +<br>16 Cryclevid +<br>16 Cryclevid +<br>17 Cryclevid +<br>18 Cryclevid +<br>18 Cryclevid +<br>18 Cryclevid +<br>19 Cryclevid +<br>10 Feldsang                                                                                                    |                                                                               |                                                         |  |                                                            |                                                                                                    | O     O               | 15 GND                                                         |
|------------------------------------------------------------------|----------------------------------------------------------------------------------------------------|-------------------------------------------------------------------------------|---------------------------------------------------------|--|------------------------------------------------------------|----------------------------------------------------------------------------------------------------|----------------------------------------------------------------------------------------------------|----------------------------------------------------------------|
|                                                                  | Belaperi even KS<br>0,055 enerd                                                                                                    | ego<br>B                                                                      | en:                                                     |  |                                                            | ha nah ( )) e c                                                                                                    | ê                                                                                                    | en.                                                            |
|                                                                  | 15 pol D Sub State<br>"main"<br>"main"<br>(If the State of State<br>(If the State of State<br>State of State of State                                                                                                    |                                                                               |                                                         |  |                                                            | 15 pol D dub SAT.<br>-General<br>gen diarente Manord in trang                                                                                                    |                                                                                                    |                                                                |
|                                                                  | And the second second s | 3-2000 Erystevel+                                                             |                                                         |  |                                                            |                                                                                                    | 24.00<br>3-20mh Level                                                                                                    |                                                                |
|                                                                  | Mar. 5000<br>Birg anginga noneg<br>ndat potentalgetrened.<br>Bird<br>Scheller benefin:<br>Eurosobosonteneneg e oliv<br>Sgrantige han 2,300<br>Untertendionig et anneag o d. 00                                                                                                    | Man. 20100<br>Enging Lancenseron<br>Rid parentageronet<br>Rid dearentageronet | 24V 410%                                                |  |                                                            | Note: Note:<br>Interpretation of the processing interact<br>A the processing interact<br>and an interaction of the<br>solution of the second of the<br>Second Revealed on the second of the<br>Second Revealed on the second of the second of the<br>Second Revealed on the second of the second of the second | Max, 20V0C<br>Elegand Concentronor<br>6105 post natal germent<br>Rizele Ro-1800                                                                                                    | 244 510%                                                       |
|                                                                  | ton the second second                                                                                                    | Anni kopiting and<br>Validating<br>Validating<br>0, 1000                      | 24V0C/300m A                                            |  |                                                            | Anal col                                                                                                    | Analogical of American American Ameri<br>American American American American American American American American American American American American Ameri<br>American American American American American American American American American American American American Ameri<br>America | 24V0C/100m A                                                   |
| 10003 kondigariert mit<br>Lævebesner<br>(Fistorier behaveg bega) | City ocknot Service<br>Organization<br>PSISA Nerri<br>PSISA Nerri                                                                                                    | Carolanel Servour<br>1. A nalog lingur<br>Lane Berour A orthoderlic h         | Cry olevel Sensor<br>Versog ungs up neurops<br>Aung ang |  | 0 ligital or surveitante<br>Digital or egitege für Tan ten | Dig and ding and on                                                                                                    | Cis olaren) Servicar<br>1. A restrice legent<br>La ree Dervour à antinuère fai h                                                                                                    | City old web Service<br>Version units spermanents<br>Australia |
| 18                                                               | 8105<br>11                                                                                                    | PULAS<br>CULAS                                                                | TIAS                                                    |  | 1/6                                                        | FINS                                                                                                    | ULINS<br>ULINS                                                                                                    | LIV8                                                           |

**Cryo**therm

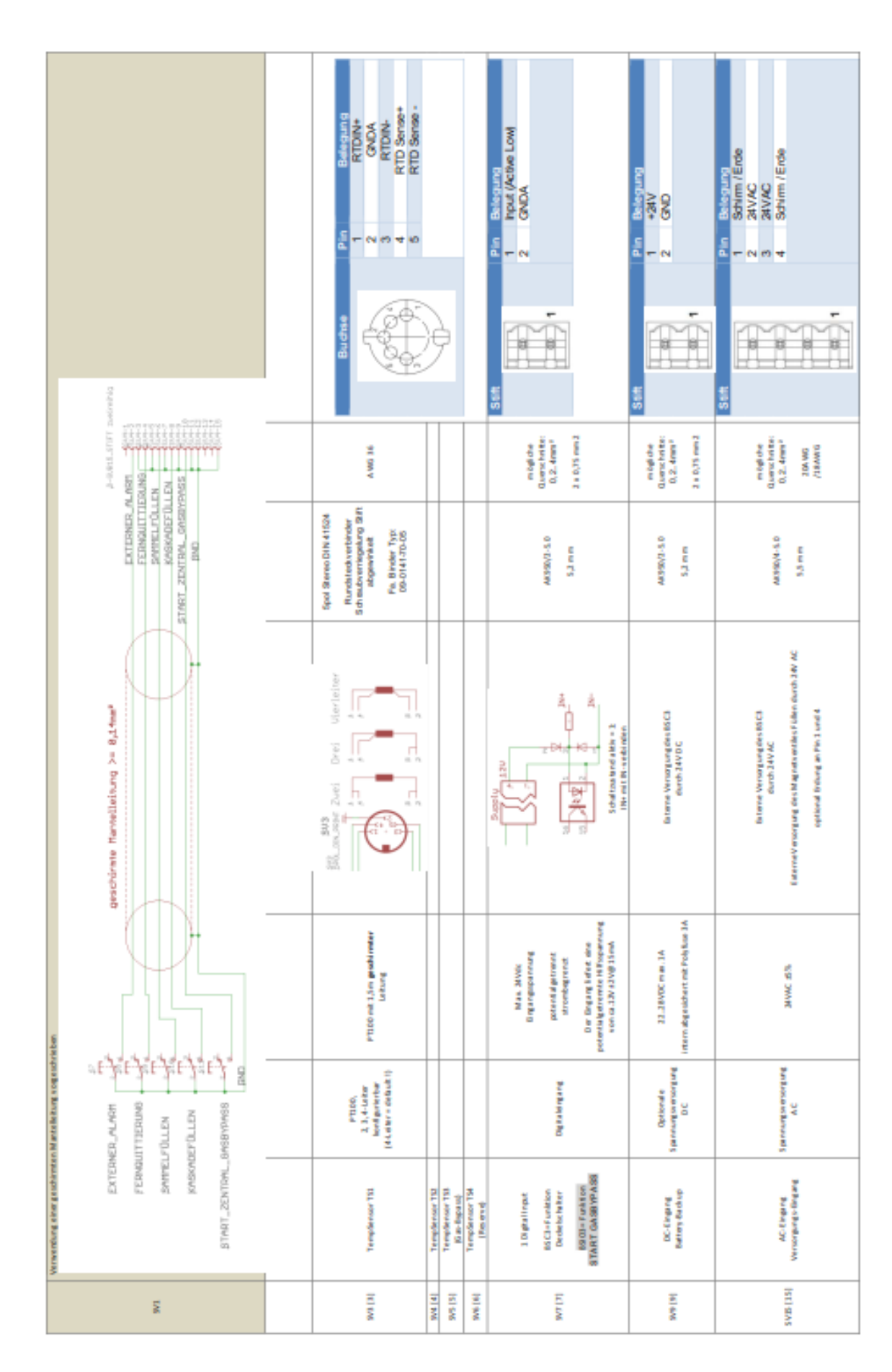

| Reference         Product TX           2         Touch TX           3         0 bylay SPI Chp Select           6         0 bylay SPI Chp Select           6         0 bylay SPI Chp Select           6         0 bylay SPI Chp Select           6         1         5 bylay Power Down           6         1         7 bylay SPI Chp Select           6         1         2 bylay Power Down           6         1         2 bylay Fore Down           7         15 bylay SPI fill         1           7         15 bylay SPI fill         1           7         15 bylay LOS MSO-         1           1         0 bylay LOS MSO-         1           1         0 bylay LOS MSO-         1           1         0 bylay LOS MSO-         1           1         0 bylay LOS MSO-         1           1         0 bylay LOS MSO-         1           1         0 bylay LOS MSO-         1           1         0 bylay LOS MSO-         1           1         0 bylay LOS MSO-         1           1         0 bylay LOS MSO-         1           1         0 bylay LOS MSO-         1           1 | Buchse Pin Belegung<br>1 n.c. (optional), R5485 | 2 nc (optional R34568-<br>3 nc<br>4 R5455 A+D1<br>5 R5455 BD0<br>6 nc<br>7 nc<br>8 CND6 |                                                                                                    | Buchte<br>Pin Belogung<br>2 TX-<br>2 TX-<br>5 RCT<br>6 RX-<br>7 NG |
|----------------------------------------------------------------------------------------------------|-------------------------------------------------|-----------------------------------------------------------------------------------------|----------------------------------------------------------------------------------------------------|--------------------------------------------------------------------|
| 3 M MC                                                                                                    | Vet served                                      | DAMARE Jav                                                                              |                                                                                                    | DIMME 19V                                                          |
| Duel Unk<br>9.5m                                                                                                    | Rod S<br>S, Armen                               | Rods<br>5,Amm                                                                           | ken per 3,54 mm                                                                                                    | Ng 45<br>5, Aleman                                                 |
| Activesi<br>Die Signabendrahung ist nicht ih von patholimit Bandard DNI.                                                                                                    |                                                 |                                                                                         | De fault ist der humper auf Pin 1+2<br>Die dem letzte physik af sche Gerät in 15485 Netwerk alröter humper<br>auf Pin 2+1 gerändet |                                                                    |
| **                                                                                                    | Moditives interface<br>potential getrement      | Modeun tran d'a co<br>pote ent al get rened.                                            | M cetture                                                                                                    | 10 B t è on patèri ( 1004 Ba), UAN                                 |
| Displaying rule until<br>Version until                                                                                                    | Digitale Schrittstelle                          | Digitale Kristicele                                                                     | Digitale Schrittstelle                                                                                                    | ree-belated LAN                                                    |
| D bpdu y / Be die et al 1                                                                                                    | RS485 Eingang)                                  | (Burdhow) i Stár Stí                                                                    | RS485 (Team Interung)                                                                                                    | (therred<br>(Kommundhaton)                                         |
| 975<br>1975                                                                                                    | [C1] 474                                        | (at) stys                                                                               | 1.di                                                                                                    | lst) gys                                                           |

| State     Pranting       1     24/MC       2     24/MC       3     Kontakt       4     Schabortakt       5     Kontakt       6     Mommaly Closed |                                                                                                    | Stift Pin Briegung                                                       | 2 Stratformative comments<br>3 Kontrakt<br>0000matik                | -                                                             |                                                               |                                                                 | Snapeln<br>Pan Bekegung<br>1 Out (StVDC)<br>2 In<br>a GND<br>5 In<br>1 Out (StVDC)                                                                                  |
|----------------------------------------------------------------------------------------------------|----------------------------------------------------------------------------------------------------|--------------------------------------------------------------------------|---------------------------------------------------------------------|---------------------------------------------------------------|---------------------------------------------------------------|-----------------------------------------------------------------|----------------------------------------------------------------------------------------------------|
| m light che<br>Quantscheitte:<br>Q.2, denne 2<br>3.4 0,75 mm 2                                                                                    | m bigli che<br>Querro hei ter<br>0, 2, 4mm <sup>1</sup><br>3 a 0,75 mm 2                                               | m ögli dra<br>Quante hei teo:<br>0, 2. 4mm <sup>1</sup><br>3 a 0,75 mm 2 | m byl che<br>Querscheittei<br>0,2.4mm <sup>2</sup><br>3 e 0,75 mm 2 | m byli che<br>Querse hei lie:<br>0, 2, 4mm *<br>3 e 0,75 mm 2 | m byli che<br>Querse hvi the:<br>0, 2, 4mm *<br>3 a 0,75 mm 2 | m byli che<br>Querse hei the:<br>0, 2, 4enn °<br>1 a 0,75 enn 2 | n rigitole<br>Quercichte:<br>0.6.1.6mm                                                                                                    |
| AMT95,0,% 5,0, GRI DN<br>(स साम माजदार्थ स ये)<br>5,4 ला ल                                                                                        | da to bio stant no M  <br>Mil 1950, 42, 47, 62, 65, 66<br>Mil 1950, 42, 42, 43, 44, 45, 45, 45, 45, 45, 45, 45, 45, 45 | Aer350/155.0-CHEDM<br>[Hernendeckless]<br>5,8 mm                         | ARISS CV15.0-GRO IN<br>(16 em mute da de<br>5,6 en m                | ARSSO/15.0-GRUN<br> Nam mute di e uf<br>5,6 m m               | ARISSO(15.0-GRUDN<br> N en mute di el el<br>5,6 m m           | ARSSO/15.0-GRUN<br>(New muted) 414<br>5,6 mm                    | мила зесто)<br>Выевыйскі<br>Са.5,5 еге                                                                                                    |
| 240ac                                                                                                    | K1<br>K2<br>K2                                                                                                    |                                                                          |                                                                     |                                                               |                                                               |                                                                 | A-28mh                                                                                                    |
| Rolan 24M Gart.<br>Innas 15A, Intro Scheneg.                                                                                                    | Rol en 1444 Gret<br>Inne 154, leine Schenung.                                                                          | Rod ais 3400 Gent.<br>Inna : 56, Iaine 9 dheanng.                        | Rolais 34M Gent<br>Inset 5A, Inine Sicherung.                       | Rol als 34M Gent<br>Insu: 5A, Inine Sichesung.                | Rol do 34M Cont<br>Insu: 5A, Inine Sicherung.                 | Rol do 34M Cant<br>Instat SA, Inine Sicherung.                  | Main 2014c<br>Elegang Stremenonor<br>Elektropeneral germener<br>Biorde An = 2000<br>Dier Elegang Editer dies<br>Hit sperenergi Streph )<br>son or 2411-54108 (Din A |
| We down feetures                                                                                                    | We chue face to kee                                                                                                    | We dose line taile                                                       | We chae lice ta ite                                                 | We chue lice ta ite                                           | We chue lice ta ite                                           | We chue lice ta ite                                             | Ana logicing and<br>Ana logicing and<br>C-100%                                                                                                    |
| Aungereg (Perkek)<br>Füllen (Hauspiererst)                                                                                                    | Aungereg (Parks b)                                                                                                    | Avrige ng (Parla is)<br>G an Bigna sa                                    | Aungereg (Packad)<br>Faceree 1                                      | Aunga ng (Parlak)<br>Paran na J                               | Aungerneg (Perkuk)<br>Sia memerikakan                         | Auroga ng ( Parla k)<br>De chel Verriege hang                   | 3 Analog Ingust                                                                                                    |
| EIV2                                                                                                    | TIMS                                                                                                    | [11] HAS                                                                 | lot or s                                                            | ISE SEAS                                                      | Ittl HAS                                                      | locions                                                         | 2<br>2                                                                                                    |

| Martin K13 Providence<br>K13 1 Providence<br>2 CMC/A<br>K12 1 Providence<br>(3 bw)<br>K11 1 Providence<br>(3 bw)<br>K11 1 1 Providence<br>(3 bw)                                                                                                    | K10 1 Input4 (active<br>(5) 2 CADA<br>(7) 2 Input4 (active<br>(7) 2 M)                              |                                                                                                | Product         Product         Product           RCS         1         00111+           RCS         1         00111+           RCS         1         00112+           RCS         1         00112+           RCS         1         00112+           RCS         1         00112+           RCS         1         00172+           RCS         1         00172+           RCS         1         00172+           RCS         1         00172+           RCS         1         00173+                                                                                                    | 2 OUT4-<br>(6)                                             |                                                                                    |                                                                             |
|----------------------------------------------------------------------------------------------------|----------------------------------------------------------------------------------------------------|------------------------------------------------------------------------------------------------|----------------------------------------------------------------------------------------------------|------------------------------------------------------------|------------------------------------------------------------------------------------|-----------------------------------------------------------------------------|
| An<br>mighter<br>Querchiter<br>0.6.1.6mm <sup>2</sup><br>3.8.035 emd                                                                                                    | n tigt the<br>Quencilates<br>Quencilates<br>(0.6.15mm)<br>2 a Q.13 mod<br>n tigt the<br>Quencilates | 0.0 ( Denne<br>2.e. Q.13. med<br>m ögli dre<br>Q.Lennicheller<br>0.5 ( Denne<br>2.e. 0.15. med | An high the<br>Consert of the<br>CAL (Seend<br>3.1.0.15 evend<br>3.1.0.15 evend<br>3.1.0 | m ogli che<br>Querro hvitte:<br>O.S., 1.Senni <sup>1</sup> | a quantum<br>militari<br>Querchister<br>0.5. Utermi <sup>2</sup><br>2. a Q15 med   | mögliche<br>Querschrifte:<br>0.5. (Semi *<br>1.e. q.15. eeud                |
| WAXZ 136.103<br>Канин И.0.4<br>Са. 5.2 mm                                                                                                    | WA00 250203<br>Ritemation k<br>Ca.5,2 mm<br>VA00 250203<br>Ritemation k                             | Ca.5.5 mm<br>WAGO 350205<br>Ritemblick<br>Ca.5.3 mm                                            | мика 136-103<br>Вбелен И об<br>Са. 5,1 mm                                                                                                    | WARD 250205<br>Elementick<br>Ca.5,2 mm                     | WAGD 350-203<br>Riteme Book<br>Ca. 5,3 mm                                          | WAGO 250201<br>Ritembioch<br>Ca. 5,1 mm                                     |
| Section for the state of the state of the s |                                                                                                    |                                                                                                | 2 2 2 2 2 2 2 2 2 2 2 2 2 2 2 2 2 2 2                                                                                                    |                                                            |                                                                                    |                                                                             |
| Nas. Alvoc<br>Bryangupanang<br>potenti ginterest<br>strondegreest<br>Der Degrag Lifter, die<br>Der Degrag Lifter, die<br>potentiagenerene Hittogenerene                                                                                                    |                                                                                                    |                                                                                                | Man 2006<br>Man 2006<br>Bryangupanong<br>Bryanganan under                                                                                                    | Man, Mvdd<br>Drg angopannweg<br>potanik i getrennt         | in compared<br>Max, 2006<br>Digangupaneurung<br>potential getreent<br>strontogrand | Max. 24 Vec<br>Brgarepoparenerg<br>potential petrorent<br>strutenting renat |
| Detaining and                                                                                                    | Ogita lörgang                                                                                       | Ogradorgang<br>Dgaadorgang                                                                     | Dig Rak ung ang                                                                                                    | D ig hals ungang<br>open Collector                         | Dig Rula ung ang<br>open Collector                                                 | D lý krála vog ang                                                          |
| 1 Cignal Hope                                                                                                    | 1 Gigtalinget                                                                                       | 1 Digital Input<br>1 Digital Input                                                             | 10kb4-koque                                                                                                    | 3 Digital Aungang                                          | 1 Digital Aungang                                                                  | 1 Digital-Aungung                                                           |
| lot lot ta                                                                                                    |                                                                                                    | 101 101 101                                                                                    | ia<br>To                                                                                                    | [02] 523                                                   | 14(34)                                                                             | 102   500                                                                   |

| 0  |         | 1 |
|----|---------|---|
| CI | yotnerm | 1 |
| _  |         | 1 |

| An | hang |  |
|----|------|--|
|    |      |  |

| Shup-In                                                                                                    | Debate internet of many of the second second s |                                                               |                                                                                                    |
|----------------------------------------------------------------------------------------------------|----------------------------------------------------------------------------------------------------|---------------------------------------------------------------|----------------------------------------------------------------------------------------------------|
| m ögli che<br>Guerscheiter<br>0.6. 1, Geren <sup>4</sup><br>2. a. 0,15 mend                                              | moglithe<br>Querchite:<br>0.51.5eee*<br>2.4.075 med                                                                                                    | m cgl dre<br>Querochetter<br>0.5 (. Seen *<br>2.e. Q.75. nend |                                                                                                    |
| WA00 350106<br>Galjā mm                                                                                                  | W M00 350356<br>Ca.5,5 mm                                                                                                    | W M00 350266<br>Ca.5,5 mm                                     |                                                                                                    |
| Area and a second and an decement                                                                                        |                                                                                                    |                                                               | Authoureg<br>Larger als Saw genicula halten<br>Der Tuster hat coverti verbissensi.<br>2. Genit Leuk m.R. Appilaution. Wile min der Tattar bettigt, un darint<br>das Genit Leuk m.R. Appilaution. Wile min der Tattar bettigt, un darint<br>das Genit Leuk m.R. Appilaution. Wile min der Tattar bettigt, un darint<br>das Genit Leuk m.R. Appilaution. Wile min der Tattar bettigt, un darint<br>das Genit Leuk m.R. Appilaution. Wile min der Tattar bettigt, un darint<br>das Genit Leuk m.R. Appilaution. Wile min der Tattar bettigt, un darint<br>das Genit Leuk m.R. Appilaution. Bernard and neut beiten der<br>UMI mag ertit unsondien hann das et sektion and sich dereit.<br>Den flackbalden den sturtet immer mit der Debluck Prindens un 1923-166-1.100 |
| Man. 2010<br>Digangkopanang<br>potentia getranet<br>Die Strom augang ang<br>User elen en terre<br>Hilli spennerg (Sageh) |                                                                                                    |                                                               |                                                                                                    |
| 4.30mA<br>And og is ging                                                                                                 | Build on a Doppay<br>Years D                                                                                                    | Purd on a long over<br>Vend C P                               | Brand                                                                                                    |
| 3 And og And and                                                                                                    | 1 And og Aung ang                                                                                                    | 1 And op Augure<br>Temperator 151                             | Mi crole ann r                                                                                                    |
| loc   9 C 4                                                                                                    | 121/201                                                                                                    | 128 [38]                                                      | P. Addr<br>React                                                                                                    |

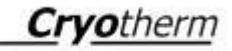

Cryotherm GmbH & Co. KG zertifiziert nach DIN EN ISO 13485 Artikel - Nr. :78221623 1108 Rev.: 0 Änderungen vorbehalten © Cryotherm GmbH & Co. KG ® registriertes Warenzeichen

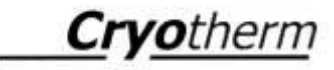

Cryotherm GmbH & Co. KG Euteneuen 4 57548 Kirchen (Sieg) Tel.: (02741) 9585-0 • Fax (02741) 6900